ORPHEE 19, chemin du champ-des-filles CH-1228 Geneva / Plan-les-Ouates SWITZERLAND

Tel : +41 (0) 22 884 9090 Fax : +41 (0) 22 884 9099 http://www.orphee-medical.com

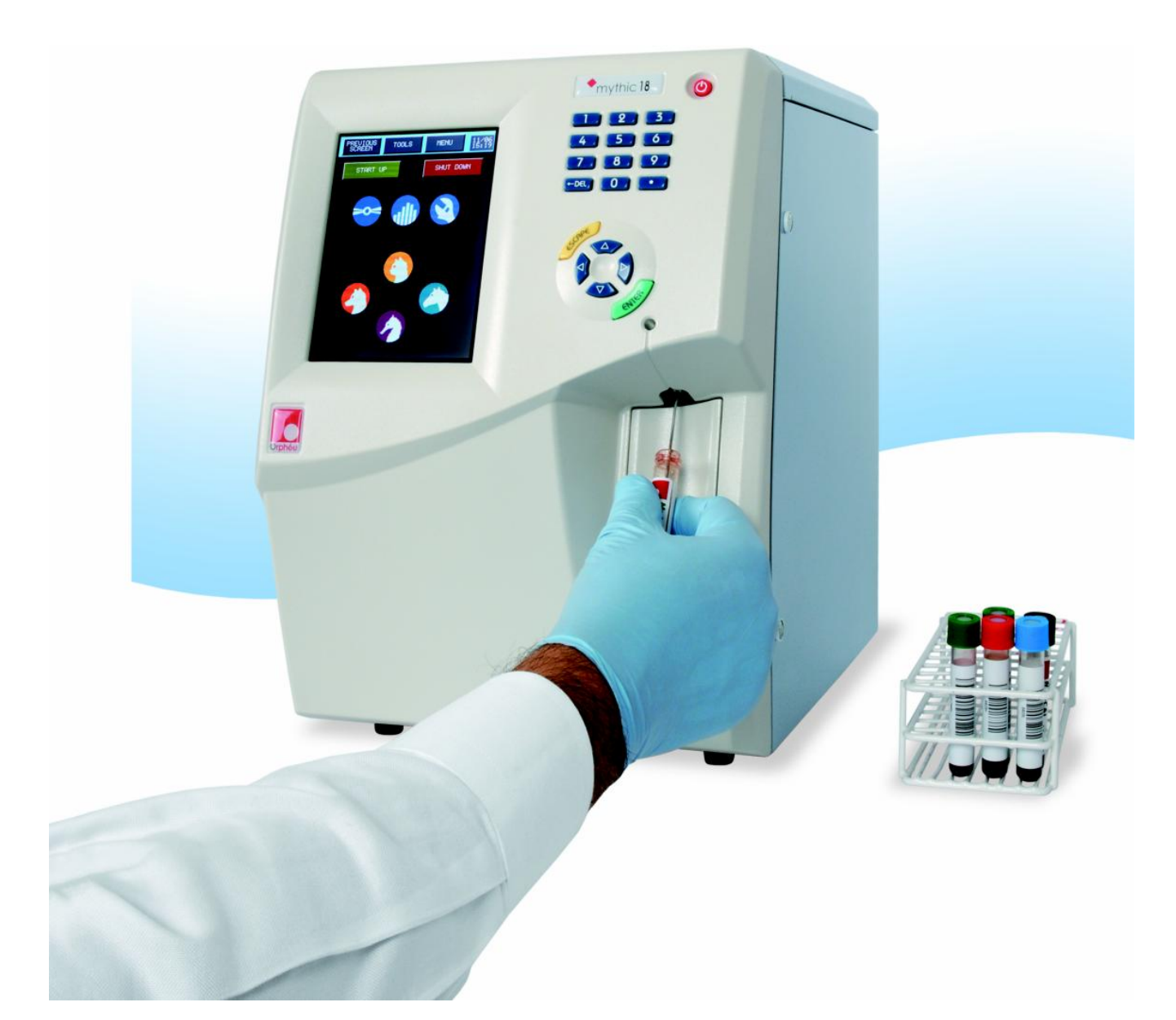

Mythic™ 18 Vet Operator's Manual

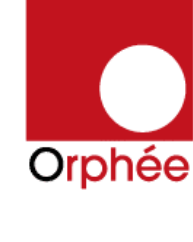

## REVISIONS

| Date       | Author             | Software                      | Comments                                                          |
|------------|--------------------|-------------------------------|-------------------------------------------------------------------|
| 01/02/2010 | PhD                | > V 1.0                       | Creation                                                          |
|            |                    |                               |                                                                   |
|            |                    |                               |                                                                   |
|            |                    |                               |                                                                   |
|            |                    |                               |                                                                   |
|            |                    |                               |                                                                   |
|            | Date<br>01/02/2010 | Date Author<br>01/02/2010 PhD | Date     Author     Software       01/02/2010     PhD     > V 1.0 |

#### CONTACT ADDRESS

MANUFACTURER

M

Manufactured in France for ORPHEE SA 19, chemin du champ des filles CH-1228 Geneva / Plan-les-Ouates SWITZERLAND

Tel: +41 (0) 22 884 9090 Fax: +41 (0) 22 884 9099 http://www.orphee-medical.com

LOCAL AGENT

## READ THIS BEFORE USING THE EQUIPMENT

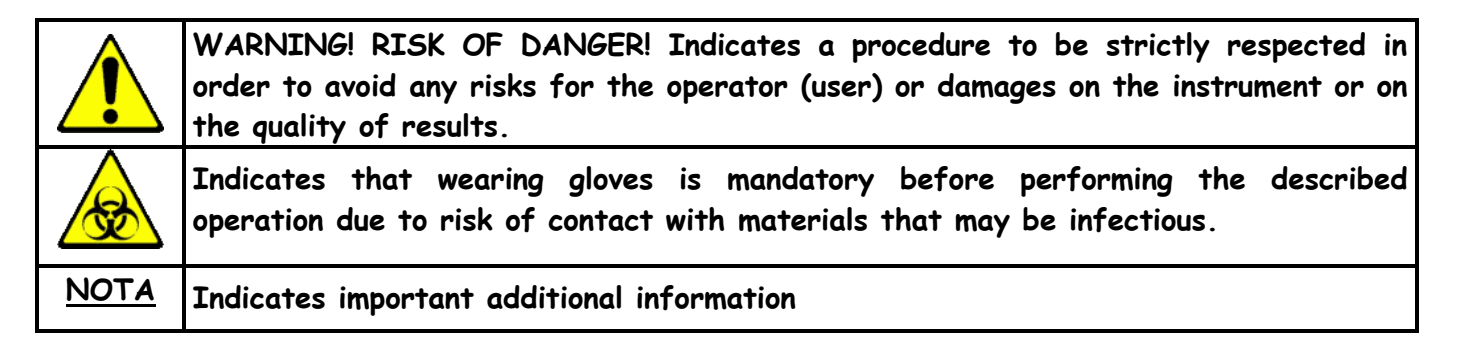

## DANGER

Misuse of electrical equipment may cause electrocution, burns, fire and other hazards.

 $\Rightarrow$  Check that the voltage setting matches the supply voltage.

⇒ Protective earthing is required; plug the MYTHIC 18 VET into a supply outlet which has an earth connection.

⇒ Preserve a good access to the supply outlet to be able to unplug the MYTHIC 18 VET in emergency case.

⇒ Do not place the power supply adapter in liquid, nor put it where it could fall into liquid. If the power supply adapter becomes wet, unplug it before touching it.

⇒ Do not use the **MYTHIC 18 VET** if it is not working properly, or if it has suffered any damage (damage to the supply cord or its plug; damaged caused by dropping the power supply adapter).

⇒ Do not let the power supply adapter or its flexible cord come into contact with surfaces which are too hot to touch.

⇒ Do not place anything on top of the MYTHIC 18 VET

⇒ Do not use the MYTHIC 18 VET where aerosol sprays are being used, or where oxygen is being administered.

⇒ Do not use the MYTHIC 18 VET out of doors

Always switch off the MYTHIC 18 VET and disconnect the power adaptor before dismantling any part.

⇒ The MYTHIC 18 VET is an automated hematology analyzer for in vitro diagnostic use in clinical laboratories by an authorized people.

- Only Veterinary blood or artificial control blood should be run.

- Only the reagents mentioned in this manual are permitted to use.

- The optimum performances can be only achieved if the cleaning and maintenance procedures are carefully followed.

⇒ Due to the use of this equipment, all parts and surfaces of the **MYTHIC 18 VET** are potentially infective. Wearing rubber gloves is highly recommended and after completion of work, washes hands with disinfectant.

Always replace or use parts of the equipment by parts supplied by ORPHEE distributor.

⇒ Basic safety precautions should always be taken. If the equipment is not used according to the manufacturer's instructions, the protective by the equipment may be impaired.

⇒ The treatment of waste and the elimination of a part or the complete instrument must be done in compliance with the local legislation.

Any output or input connections (except the printer and the barcode reader supplied by ORPHEE) cannot be done without the ORPHEE representative authorization.

 $\Rightarrow$  Do not open the door located on the right side of the instrument (see section <u>1.1.3</u>) when a hydraulic cycle is in progress for it would lead to an immediate stop. To re-start, shut the door and run a Control cycle (see section <u>9.3.1</u>)

# KEEP THESE INSTRUCTIONS

This equipment needs special precautions regarding EMC and needs to be installed and put into service according to the EMC information listed below.

| (                             | Guidance and manufacture                    | r's declaration   | - Electromagnetic immunity                                                                                                    |
|-------------------------------|---------------------------------------------|-------------------|----------------------------------------------------------------------------------------------------|
| The MVTHTC 18 VF              | T is intended for use in the                | a electromagnet   | tic environment specified below. The customer                                                                                                    |
| or the user of the /          | MVTHTC 18 VFT should ass                    | ure that it is us | ed in such environment                                                                                                    |
| Tmmunity test                 | TEC 60601 test level                        | Compliance        | Flectromagnetic environment - quidance                                                                                                    |
|                               |                                             | level             | LIECH Uniugnetic entri Uninerri guradice                                                                                                    |
|                               |                                             |                   | Portable and mobile RF communications equipment should<br>be used no closer to any part of the MYTHIC 18 VET,<br>including cables, than the recommended separation<br>distance calculated from the equation applicable to the<br>frequency of the transmitter.               |
| 1                             |                                             |                   | Recommended separation distance                                                                                                    |
| Conducted RF<br>IEC 61000-4-6 | 3 Vrms<br>150Khz to 80Mhz                   | 3 Vrms            | d=1,2√P                                                                                                    |
| Radiated RF<br>IEC 61000-4-3  | 3 Vrms<br>80Mhz to 2,5Ghz                   | 3 Vrms            | d = 1,2√P 80MHz to 800MHz                                                                                                    |
|                               |                                             |                   | d = 2,3√P 800MHz to 2,5GHz                                                                                                    |
|                               |                                             |                   | Where P is the maximum output power rating of the transmitter in watts (W) according to the transmitter manufacturer and d is the recommended separation distance in meters (m).                                                                                             |
|                               |                                             |                   | Field strengths from fixed RF transmitters, as<br>determined by an electromagnetic site survey, <sup>a</sup> should be<br>less than the compliance level in each frequency range<br>Interference may occur in the vicinity of equipment<br>marked with the following symbol: |
|                               |                                             |                   |                                                                                                    |
| NOTE 1 At 80Mhz and           | 800MHz, the higher frequency ra             | nge applies.      |                                                                                                    |
| NOTE 2 Thegas avidalia        | and many materianality in all distributed t |                   | exaction is offered by ebsention and neflection from                                                                                                    |

NOTE 2 Theses guidelines may not apply in all situations. Electromagnetic propagation is affected by absorption and reflection from structures, objects and people.

<sup>a</sup> Field strengths from fixed transmitters, such as base stations for radio (cellular/cordless) telephones and land mobile radios, amateur radio, AM an FM radio broadcast and TV broadcast cannot be predicted theoretically with accuracy. To assess the electromagnetic environment due to fixed RF transmitters, an electromagnetic site survey should considered. If the measured field strength in the location in which the MYTHIC 18 VET is used exceeds the applicable RF compliance level above, the MYTHIC 18 VET should be observed to verify normal operation. If abnormal performance is observed, additional measures may be necessary, such as reorienting or relocating the MYTHIC 18 VET.

Over the frequency range 150KHz to 80MHz, field strengths should be less than 3V/m.

The symbol on the product indicates that this product may not be treated as household waste. Instead it shall be handed over the applicable collection point for the recycling of electrical and electronic equipment. By ensuring this product is disposed of correctly, you will help prevent potential negative consequences for the environment and human health, which could otherwise be caused by inappropriate waste handling of this product. For more detailed information about recycling of this product, please contact your local city office or your distributor of this product.

#### REF : M18 Vet/UM-EN/001

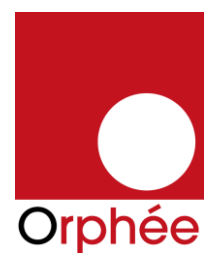

# KONFORMITÄTSERKLÄRUNG / DECLARATION DE CONFORMITE DECLARATION OF CONFORMITY / DICHIARAZIONE DI CONFORMITA

Name und Adresse der Firma Nom et adresse de l'entreprise Nome e indirizzo della ditta Name and address of the firm **Orphée S.A. 19 Chemin du Champ des Filles 1228 Plan Les Ouates** 

Wir erklären in alleiniger Verantwortung, dass Nous déclarons sous notre propre responsabilité que Dichiariamo sotto nostra responsabilità che We declare under our sole responsibility that

das Medizinprodukt für die In-vitro-Diagnostik le dispositif médical de diagnostic in vitro il dispositivo medico-diagnostico in vitro the in vitro diagnostic medical device

## **Mythic 18 Vet**

mit folgender Klassifizierung nach der Richtlinie über In-vitro-Diagnostika 98/79/EG avec la classification selon la directive relative aux dispositifs médicaux de diagnostic in vitro 98/79/CE con la classificazione secondo la direttiva relativa ai dispositivi medico-diagnostici in vitro 98/79/CE classified as follows according to the directive on in vitro diagnostic medical devices 98/79/EC

 Produkt der Liste A, Anhang II / Dispositif de la liste A, annexe II / Dispositivo dell'elenco A, allegato II / Device of List A, Annex II
 Produkt der Liste B, Anhang II / Dispositif de la liste B, annexe II / Dispositivo dell'elenco B, allegato II / Device of List B, Annex II
 Produkt zur Eigenanwendung, das nicht in Anhang II genannt ist / Dispositif destiné à l'autodiagnostic non listé dans l'annexe II / Dispositivo per test autodiagnostico non elencato nell'allegato II / Device for self-testing not listed in Annex II
 Sonstiges Produkt / Autre dispositif / Altro dispostivo / Other device

allen Anforderungen der Richtlinie über In-vitro-Diagnostika 98/79/EG entspricht, die anwendbar sind.

remplit toutes les exigences de la directive relative aux dispositifs médicaux de diagnostic in vitro 98/79/CE qui le concernent.

soddisfa tutte le disposizioni della direttiva relativa ai dispositivi medico-diagnostici in vitro 98/79/CE che lo riguardano.

meets all the provisions of the directive on in vitro diagnostic medical devices 98/79/EC which apply to it.

Angewandte Gemeinsame Technische Spezifikationen, harmonisierte Normen, nationale Normen oder andere normative Dokumente

Spécifications techniques communes, normes harmonisées, normes nationales et autres documents normatifs appliqués

Specifiche tecniche comuni, norme armonizzate o nazionali applicate, altri documenti normativi applicati

Applied common technical specifications, harmonised standards, national standards or other normative documents

Konformitätsbewertungsverfahren Procédure d'évaluation de la conformité Procedimentodi valutazionedellaconformità Conformity assessment procedure

Konformitätsbewertungsstelle (falls beigezogen) Organe respons. de l'évaluat.de la conformité(si consulté) Organo incaric. della valutaz. della conform. (se consultato) Notified Body (if consulted)

Ort, Datum / Lieu, date / Luogo, data / Place, date

Genève le 06 Juin 2009

IEC 60601-1-2 (2001) EN 61000-3-2 EN 61000-3-3 EN 61000-4-2 (95) A1 (98) A2 (01) EN 61000-4-3 (02) EN 61000-4-4 (95) A1(01) EN 61000-4-5 A1 (01) EN 61000-4-6 (96) A1 (01) EN 61000-4-11 (94) A1 (01) EN 55011 Class B EN 55022 Class B IEC 61010-1 (2001) IEC 61010-2-081 (2001) IEC 61010-2-101 (2002)

Annex III

N/A

Name und Funktion / Nom et fonction /Nome e funzione / Name and function

Philippe Daire RA & QA

## TABLE OF CONTENTS

| 1. | . INSTALLATION                              | 9  |
|----|---------------------------------------------|----|
|    | 1.1 UNPACKING                               | 9  |
|    | 1.1.1 Introduction                          | 9  |
|    | 1.1.2 Unpacking Procedure                   | 9  |
|    | 1.1.3 Visual checking                       |    |
|    | 1.2 Installation constraints                |    |
|    | 1.2.1 Installation place                    |    |
|    | 1.2.2 Installation environment              |    |
|    | 1.3 Electrical connections                  | 11 |
|    | 1.3.1 Power supply block                    |    |
|    | 1.4 PRINTER CONNECTION                      | 11 |
|    | 1.5 CONNECTION, CHANGE AND PRIMING REAGENTS |    |
|    | 1.5.1 Connection                            |    |
|    | 1.5.2 Priming                               |    |
|    | 1.6 TRANSPORTATION AND STORAGE              | 15 |
| 2. | . GENERAL OVERVIEW                          | 16 |
|    | 2.1 GENERALITIES                            | 16 |
|    | 2.2 OVERVIEW                                |    |
|    | 2.3 MAIN PART DESCRIPTION                   |    |
|    | 2.3.1 Display / Keyboard                    |    |
|    | 2.3.2 Dilution hydraulic part               | 20 |
|    | 2.3.3 Mono electronic board                 |    |
|    | 2.3.4 Power Supply Block                    |    |
| ~  | 2.3.5 Reagent tray                          |    |
| 3. | . INSTRUMENT SET UP                         | 23 |
|    | 3.1 USER'S IDENTIFICATION                   |    |
|    | 3.1.1 Start Up                              | 23 |
|    | 3.1.2 In process                            | 23 |
|    | 3.2 SySTEM STATUS                           |    |
|    |                                             |    |
|    | 3.4 ADVANCED SEI-UP                         |    |
|    | 3.4.1 Printer set up:                       | 20 |
|    | 3.4.3 Analysis antions                      |    |
|    | 3.4.1 ab parameters:                        |    |
|    | 3.4.5 Calibration factor:                   |    |
|    | 3.4.6 Other Setting:                        |    |
|    | 3.4.7 Storage options:                      |    |
|    | 3.4.8 Version release:                      |    |
| 4. | SPECIFICATIONS                              | 34 |
|    | 4.1 ANALYTICAL SPECIFICATIONS               |    |
|    | 4.2 Physical Specifications                 |    |
|    | 4.3 REAGENTS SPECIFICATIONS                 |    |
|    | 4.3.1 Diluent                               |    |
|    | 4.3.2 Lysis reagent                         |    |
|    | 4.3.3 Cleaning solution                     | 40 |
|    | 4.4 ANALYTICAL LIMITATIONS                  | 41 |
|    | 4.3.1 Recommendations                       |    |
|    | 4.3.1 Interferences                         |    |
| 5. | . SAMPLE ANALYSIS                           | 42 |
|    | 5.1 VERIFICATIONS BEFORE STARTING           |    |
|    | 5.2 START UP                                |    |
|    | 5.3 REAGENT REPLACEMENT                     |    |
|    | 5.4 START UP RINSING                        |    |
|    | 5.5 PREPARATIONS BEFORE ANALYSIS            |    |
|    | 5.6 ANALYSIS                                |    |
|    | 5.6.1 Introduction                          |    |
|    | 5.6.2 Sample Identification                 | 45 |
|    | 5.6.3 Sample run                            | 47 |

|    | 5.7 RESULTS                                |                                              |
|----|--------------------------------------------|----------------------------------------------|
|    | 5.8 PRINTING                               |                                              |
|    | 5.8.1 Model report (A4) - external printer | 48                                           |
|    | 5.8.2 Model report - Ticket printer        | 48                                           |
|    | 5 9 Locs                                   | ۵ کار کې کې کې کې کې کې کې کې کې کې کې کې کې |
|    | 5.10 ADCUTVE                               | 17                                           |
|    | 5.10 ARCHIVE                               |                                              |
|    | 5.10.1 Results                             |                                              |
|    | 5,10,2 View                                | 10                                           |
|    | 5.11 STAND BY AND SHUT DOWN                |                                              |
| 6. | QUALITY CONTROL                            | 53                                           |
|    | 6.1 INTRODUCTION                           |                                              |
|    | 6.2 QC                                     |                                              |
|    | 6.2.1 Change                               |                                              |
|    | 6.2.2 Run control blood                    |                                              |
|    | 6.2.3 Levev-Jennings graph                 | 57                                           |
|    | 6.2.4 Restore                              | 57                                           |
|    | 6 3 REPEATARTI TTV                         | 57                                           |
| 7  |                                            | 50                                           |
| 1. |                                            | 59                                           |
|    | 7.1 CULTS                                  |                                              |
|    | 7.1.1 Calibration blood analysis           |                                              |
|    | /.1.2 Calibration                          |                                              |
|    | 1.2 TARGET VALUE MODIFICATIONS             | 61                                           |
| 8. | TECHNOLOGY                                 | 62                                           |
|    | 8.1 DETECTION PRINCIPLE                    |                                              |
|    | 8.1.1 WBC, RBC, PLT Counting               |                                              |
|    | 8.1.2 Hemoglobin measurement               |                                              |
|    | 8.2 LEUCOCYTE ANALYSIS                     | 63                                           |
|    | 8 3 EDVTHDOCVTE ANALYSTS                   | 64                                           |
|    |                                            | 45                                           |
|    | 0.4 ANALYSIS OF PLATELETS                  |                                              |
|    | 8.5 ALARMS                                 |                                              |
|    | 8.5.1 General Flags                        |                                              |
|    | 8.5.2 Leukocytes Flags                     |                                              |
|    | 8.5.3 Erythrocyte and HGB Flags            |                                              |
|    | 8.5.4 Platelet Flags                       |                                              |
|    | 8.5.5 Machine Flags                        |                                              |
|    | 8.6 Hydraulic description                  |                                              |
|    | 8.6.1 Sampling module                      |                                              |
|    | 8.6.2 Counting bath module                 |                                              |
|    | 8.6.3 Syringes module                      |                                              |
|    | 8.7 SOFTWARE                               |                                              |
|    | 8.8.1 Windows                              |                                              |
|    | 8.8.2 Menu tree                            | Erreur ! Signet non défini.                  |
| 9. | SERVICE                                    | 69                                           |
|    | 91 MATNTENANCE                             | 60                                           |
|    | 911 Maintenance table                      | 07                                           |
|    | 912 Concentrate cleaning                   | 03                                           |
|    | 9.1.2 Extern are cleaning                  |                                              |
|    |                                            | 72                                           |
|    |                                            |                                              |
|    | 9.3 MECHANICS                              |                                              |
|    | 9.4 REPAIRING                              | 74                                           |
|    | 9.4.1 Emergency stop                       |                                              |
|    | 9.4.2 Needle or o-ring replacement         |                                              |
|    | 9.4.3 Baths dismantling                    | 77                                           |
|    | 9.4.4 Baths o-ring replacement             | 80                                           |
|    | 9.4.5 Aperture block replacement           | 80                                           |
|    | 9.5 TROUBLESHOOTING                        |                                              |
|    | 9.5.1 Analytical problems                  |                                              |
|    | 9.5.2 Other problems                       |                                              |
|    | 9.6 TROUBLESHOOTING MESSAGE                | 82                                           |
|    | 971 OGS EDDODS                             | ۵۲<br>۵۶                                     |
|    |                                            |                                              |
|    |                                            | 07                                           |

# 1. INSTALLATION

## 1.1 UNPACKING

### 1.1.1 Introduction

The **MYTHIC 18 VET** is an automated hematology analyzer for in vitro diagnostic use in clinical laboratories by an authorized people.

- Only Veterinary blood or artificial control blood should be run.

- Only the reagents mentioned in this manual are permitted to use.

- The optimum performances can be only achieved if the cleaning and maintenance procedures are carefully followed.

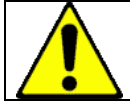

If the MYTHIC 18 VET has been stored at a temperature less than 10°C, it must stay at room temperature during 24 hours before switching it on.

## 1.1.2 Unpacking Procedure

Before unpacking the instrument, we recommend to check the box of the instrument and notify any damage to the carrier.

- Open the box on the top, remove the starter kit.
- Remove the MYTHIC 18 VET from the box.

#### Starter kit contents:

|     | INSTALLATION KIT         |                       |  |  |  |  |
|-----|--------------------------|-----------------------|--|--|--|--|
| QTY | Designation              | Part Number           |  |  |  |  |
| 1   | M18 - WASTE              | 005-1001-90 24        |  |  |  |  |
| 1   | 70W switching adapter    | 050-1001-01 70 24     |  |  |  |  |
| 1   | European Power line cord | 150-2001-CEE C13 1000 |  |  |  |  |
| 1   | M18 Vet User manual      | 605-1201-02           |  |  |  |  |
| 1   | Screwdriver Slot 1/4"    | 700-7101-02           |  |  |  |  |

| MAINTENANCE KIT |                                  |                      |  |  |  |
|-----------------|----------------------------------|----------------------|--|--|--|
| QTY             | Designation                      | Part Number          |  |  |  |
| 1               | Tygon tubing L=1000mm 1.52x3.2mm | 005-1001-90 016 032  |  |  |  |
| 1               | Tygon tubing L=500mm 2.06x4mm    | 005-1001-90 020 040  |  |  |  |
| 1               | Tubing 9                         | 005-1001-90 09       |  |  |  |
| 1               | Tubing 10                        | 005-1001-90 10       |  |  |  |
| 5               | Cables Ties                      | 153-0101-100 25      |  |  |  |
| 2               | O-ring Ø13.1x1.6 Fluocarbon 80SH | 312-0505-1310 160    |  |  |  |
| 1               | O-ring Ø1.4x1.25 Fluocarbon 80SH | 312-0505-140 125 010 |  |  |  |
| 2               | O-ring Ø5x1 Fluocarbon 80SH      | 312-0505-500 100     |  |  |  |
| 1               | Silicon grease (3gr)             | 410-0501-02 02       |  |  |  |
| 1               | Short Arm TORX T10 Tool          | 700-1101-10          |  |  |  |
| 1               | Short Arm TORX T20 Tool          | 700-1101-20          |  |  |  |

## 1.1.3 Visual checking

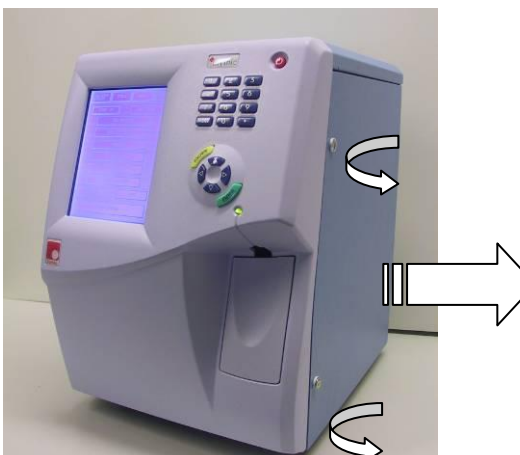

• Open the door on the right side with the key provided in the kit.

To be checked :

- Counting chambers perfectly locked in their manifold locations.
- Needle's dismountable system located in the rocker.
- 3- Rocker in front position at the maximum course.

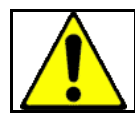

HAZARDOUS MOVING PARTS, BEWARE TO STAY AWAY FROM THESE PARTS WHEN THE MACHINE IS SWITCH ON.

### 1.2 INSTALLATION CONSTRAINTS

#### 1.2.1 Installation place

To ensure that the **MYTHIC 18 VET** fulfills its function, place the instrument on a table which supports the weight of the instrument, printer and reagents (around 40 Kg). Leave a space of 10 cm in the rear of the instrument to ensure a well-ventilated place. Avoid a place that can be exposed to direct sunlight.

### 1.2.2 Installation environment

- a) Indoor use;
- b) Altitude up to 2 000 m;
- c) Temperature 18 °C to 32 °C;

d) Maximum relative humidity 80 % for temperatures up to 31 °C decreasing linearly to 50 % relative humidity at 40 °C;

e) MAINS supply voltage fluctuations up to  $\pm 10$  % of the nominal voltage;

- f) Transient over voltages typically present on the MAINS supply.
- g) Rated pollution degree II.

Please contact Orphée's representative if you want to use the instrument in special conditions (height higher than 2000 m or special power supply conditions).

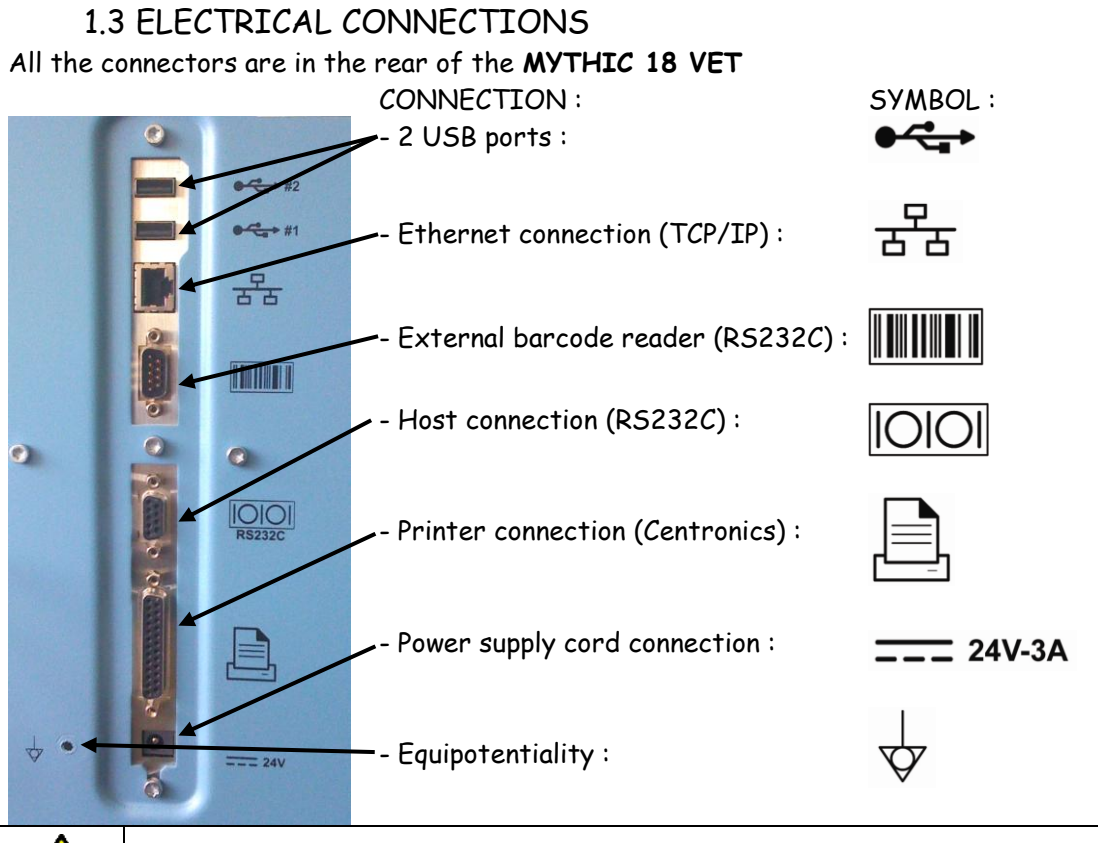

Any output or input connections (except the printer and the bar code reader supplied by ORPHEE) cannot be done without the ORPHEE representative authorization.

#### 1.3.1 Power supply block

**MYTHIC 18 VET** must be connected to the power with the power supply block provided with the starter kit. Choose a well-ventilated place for the block and be sure to connect this power supply in a socket-outlet with a correct earth connection.

The power supply block must be placed at the rear of the **MYTHIC 18 VET** and, if possible in an upper position to avoid the contact with any liquid.

To disconnect electrically the MYTHIC 18 VET, remove the power supply plug from the main circuit.

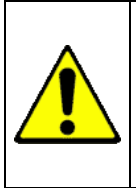

In the case of replacement of the main power wire supplied with the MYTHIC 18 VET the new one must comply with the local regulation (3×1.5mm cable and 250V 10A plug).
The MYTHIC 18 VET has been certified with the power supply box provided with the machine. The use of another external power supply box is not guaranteed. Please contact your Orphée's representative.

#### 1.4 PRINTER CONNECTION

Connect the printer cable in conformity with the printer user's manual.

Use the parallel rear plug of the **MYTHIC 18 VET** () or the USB plug () to connect the printer cable. Select the printer driver (section 3.3).

### 1.5 CONNECTION, CHANGE AND PRIMING REAGENTS

**MYTHIC 18 VET** works with the reagents described in section <u>4.3</u>. Some commercial reagents can also be used. Please contact your Orphée's representative.

#### 1.5.1 Connection

#### Pack installation:

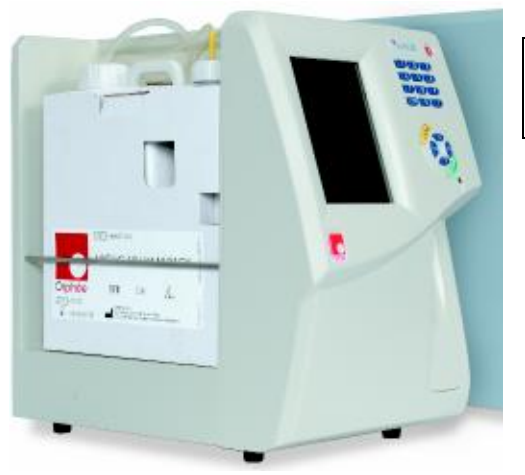

Before handling the reagents, read carefully their specifications described in section 4.3.

- Remove the door on the left side of the instrument.
- Put the M-Pack in the dedicated location.
- Remove the caps of the bottles

- Tighten the yellow caps on the Lysis bottle (yellow sticker), the blue one on the cleaning solution bottle (blue sticker), and the diluent cap on the bottle diluent.

#### Waste :

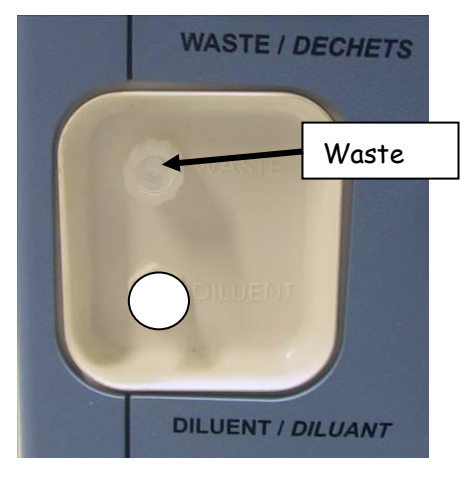

- Connect the waste tube (female connector) on the outlet on the top and tighten the cap on an empty container.

• Do not modify the type and the length of the diluent and waste tubes.

• The diluent must be placed at the same level as the MYTHIC 18 VET.

 Collect the waste in a container and treat it in compliance with your local legislation.

#### Example of neutralization procedure usually used in a laboratory:

For 20 liters of waste produced by the **MYTHIC 18 VET**, add 50 ml of a solution of sodium hydroxide (NaOH) at 200g/l, mix the container, add 100ml of bleach at 36° Cl, mix the container, wait one hour before empty it.

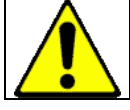

Only use this procedure if there is no specific local legislation for the treatment of the waste.

## 1.5.2 Priming

When first starting the MYTHIC 18 VET, it is necessary to perform a complete prime of the fluidic circuit.

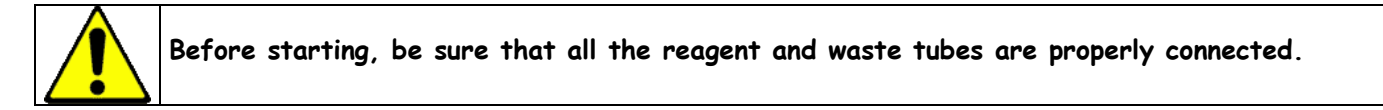

#### Priming procedure:

① <u>Switch on</u>:

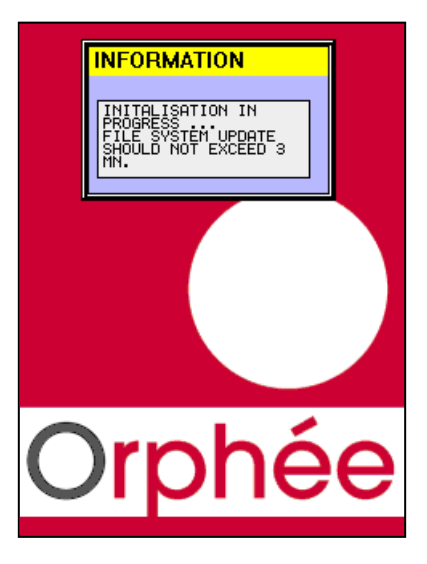

- Connect the power supply block.

- Press the ON/OFF button.

- The cycle LED **turns** red. No cycle can be performed before it turns green.

- The information window could stay up to 3 mn to enable the update of all files.

## 2 Login:

| LOGIN<br>PASSWOR |                 |   |
|------------------|-----------------|---|
| AZ               |                 | ж |
| AU               | TONOMY (run) 12 |   |
|                  |                 |   |
|                  | _               |   |
|                  |                 |   |
|                  | Orphán          |   |
|                  | Orpnee          |   |
|                  |                 |   |

- The operator's identification display appears.
- Enter the user's identification, the password (see section 3.1) and press  $\overrightarrow{OK}$  to validate.

- **AUTONOMY (run)** indicates the number of samples (runs) you can perform (calculated with the smaller quantity of reagents).

## ③ System priming:

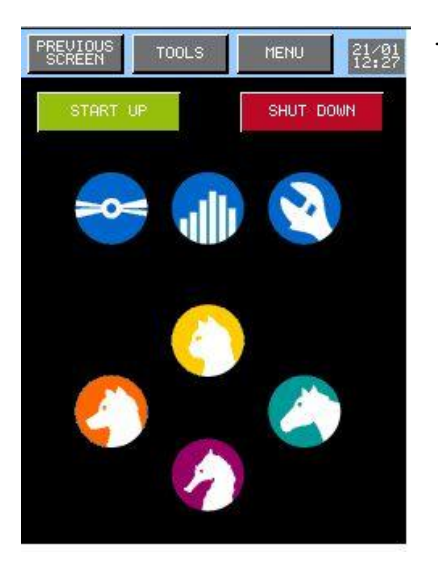

- The main menu is displayed.

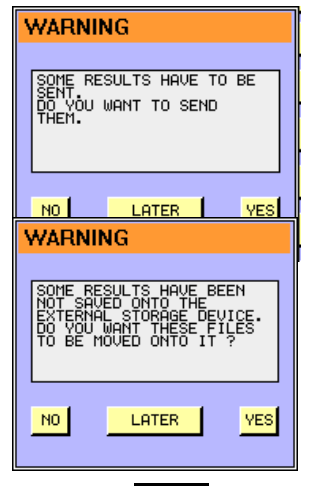

- If this window appears, it means that several results in memory have not been sent before the MYTHIC 18 VET was switched off.

- Press YES to send them immediately, or press LATER to wait at another time or NO if you do not want to send them.

- No USB key is available, connect an USB key then press YES or see section 3.4.7 to change the archive mode.

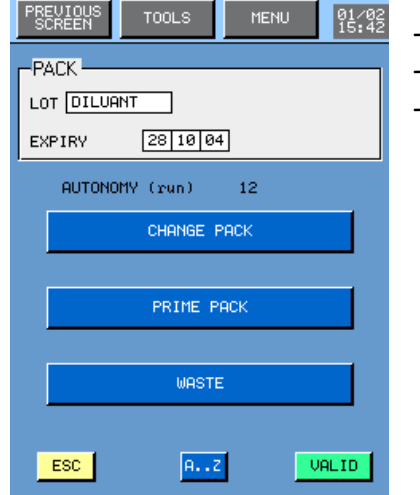

- Press on , then on REAGENTS to prime the pack.
- First, input LOT and Expiry date, press CHANGE RACK to validate.
- Second, press PRIME PACK to prime all the reagents.

WASTE:

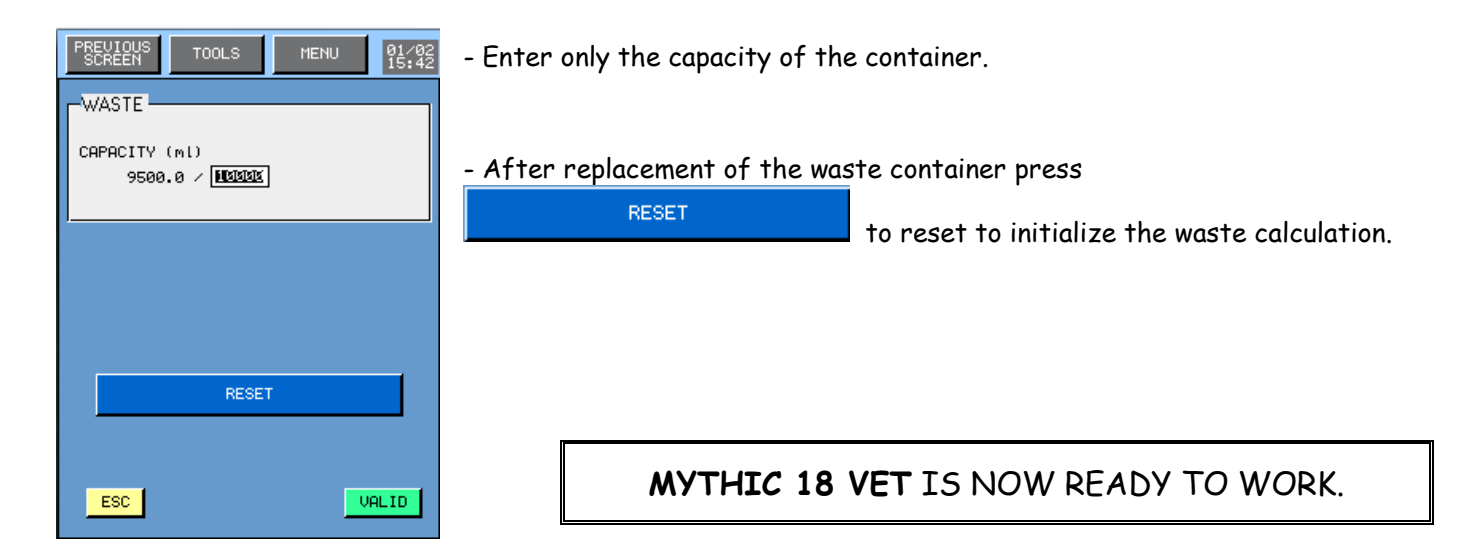

## 1.6 TRANSPORTATION AND STORAGE

Storage temperature:  $-10^{\circ}C$  to  $+50^{\circ}C$ .

Before transportation outside the laboratory, perform a complete cleaning with a disinfectant in compliance with the local legislation.

## 2. GENERAL OVERVIEW

#### 2.1 GENERALITIES

**MYTHIC 18 VET** is a fully automated analyzer performing hematological analysis on whole blood collected on EDTA tubes.

- Sample volume : 9,8 µl
- Throughput : 60 samples/hour
- 18 analysis parameters :

Leukocyte parameters:

| WBC  | White Blood Cells          |
|------|----------------------------|
| LYM% | Lymphocytes in percentage  |
| LYM# | Lymphocytes                |
| MON% | Monocytes in percentage    |
| MON# | Monocytes                  |
| GRA% | Granulocytes in percentage |
| GRA# | Granulocytes               |
|      |                            |

Erythrocyte parameters

| RBC  | Red Blood Cells                           |
|------|-------------------------------------------|
| HGB  | Hemoglobin                                |
| нст  | Hematocrit                                |
| MCV  | Mean Corpuscular Volume                   |
| мсн  | Mean Corpuscular Hemoglobin               |
| мснс | Mean Corpuscular Hemoglobin Concentration |
| RDW  | Red Blood cells Distribution Width        |

Thrombocyte parameters

| PLT  | Platelet                    |
|------|-----------------------------|
| MPV  | Mean Platelet Volume        |
| PDW* | Platelet Distribution Width |
| PCT* | Thrombocrit                 |

\* For Investigation Use only in the United States of America.

## 2.2 OVERVIEW

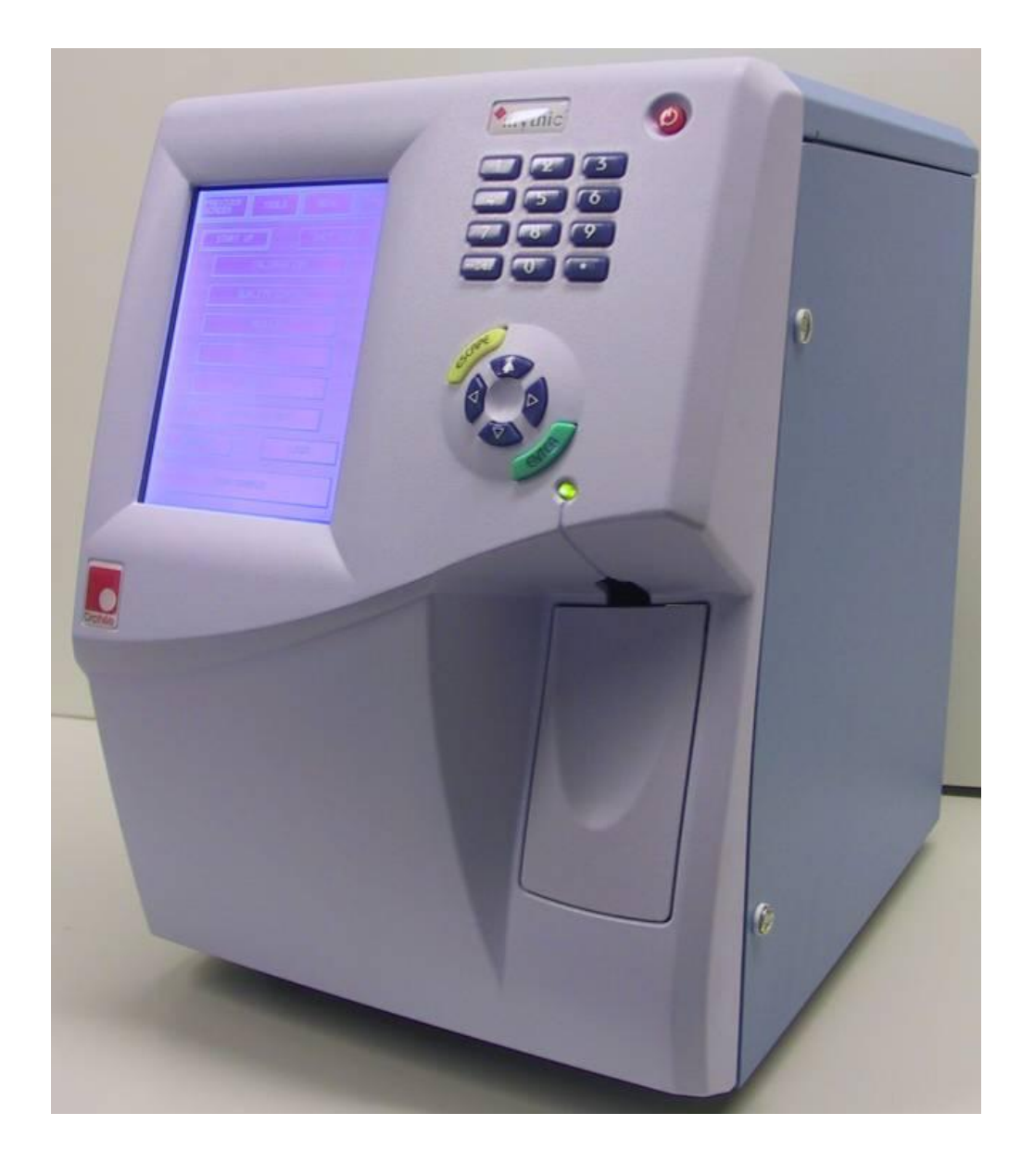

MYTHIC 18 VET consist of 8 main parts:

- 1. Display / Keyboard.
- 2. Dilution hydraulic part.
- 3. Mono electronic board.
- 4. Reagent tray.
- 5. Connection.
- 6. External power supply block.
- 7. Printer.
- 8. Barcode reader (option).

## 2.3 MAIN PART DESCRIPTION

## 2.3.1 Display / Keyboard

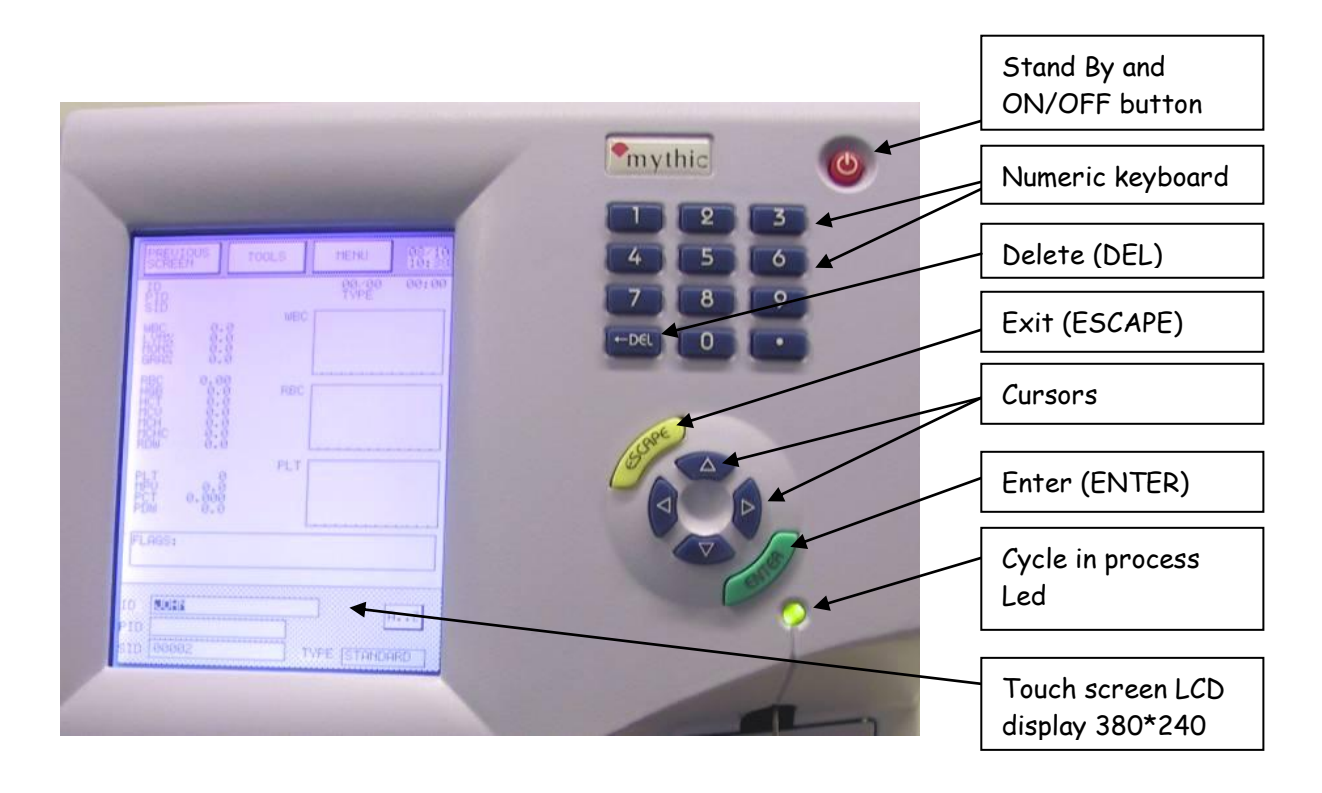

Main Menu description

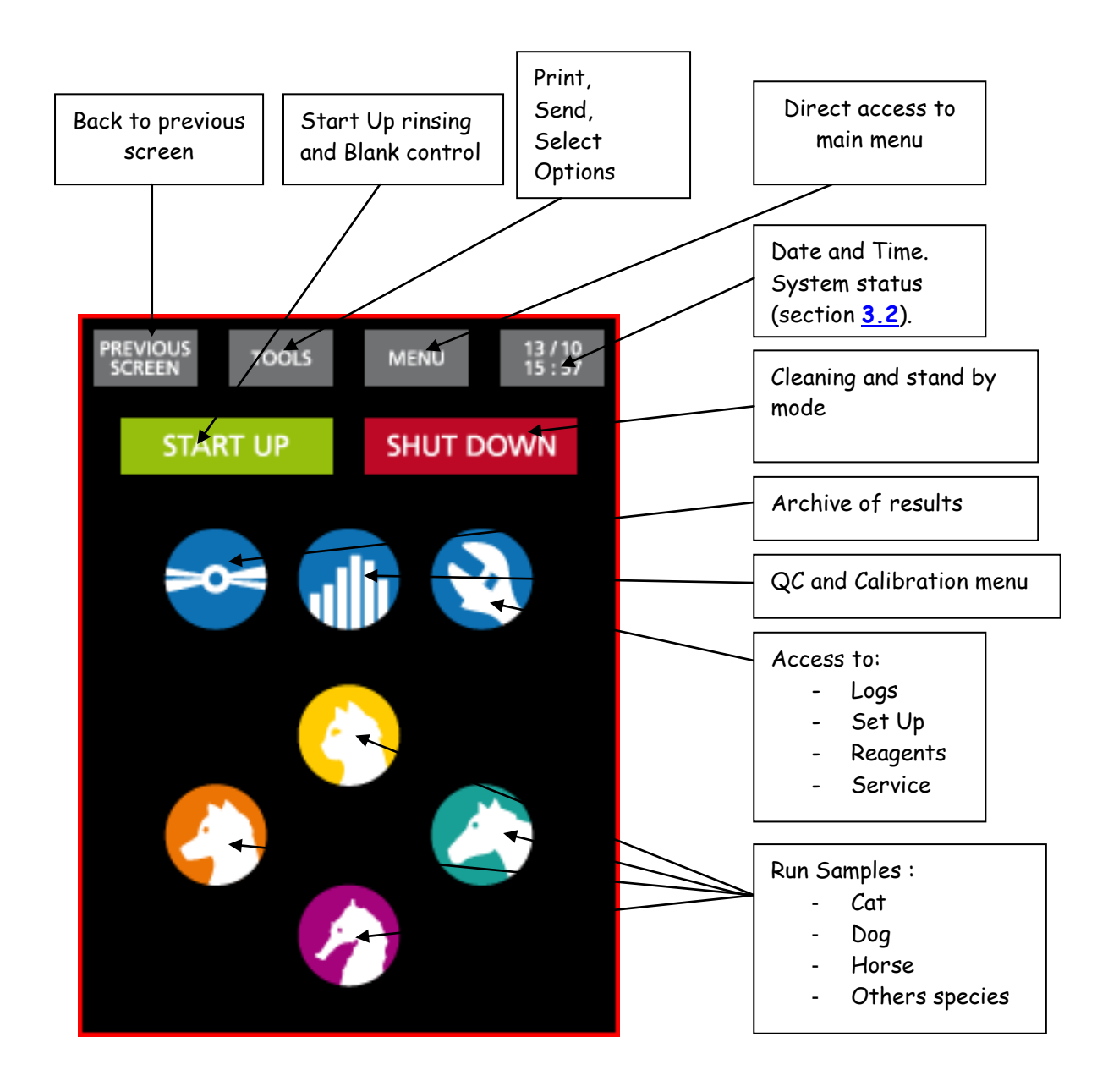

### 2.3.2 Dilution hydraulic part

All the fluidic part is on the right side of the instrument and consists of only three modules:

- Sampling module :
  - Rocker (patent pending): Manages the rise and descent of the needle.
  - Syringe module (patent pending) consists of one block :
  - Reagent syringes (Diluent, lysis), sampling and air syringes.
  - Liquid valve manifold assembly and tubing.
- Counting chambers :
  - $\circ$   $\;$  WBC and RBC counting chambers and hemoglobin measurement.
  - Liquid valve manifold assembly and tubing.

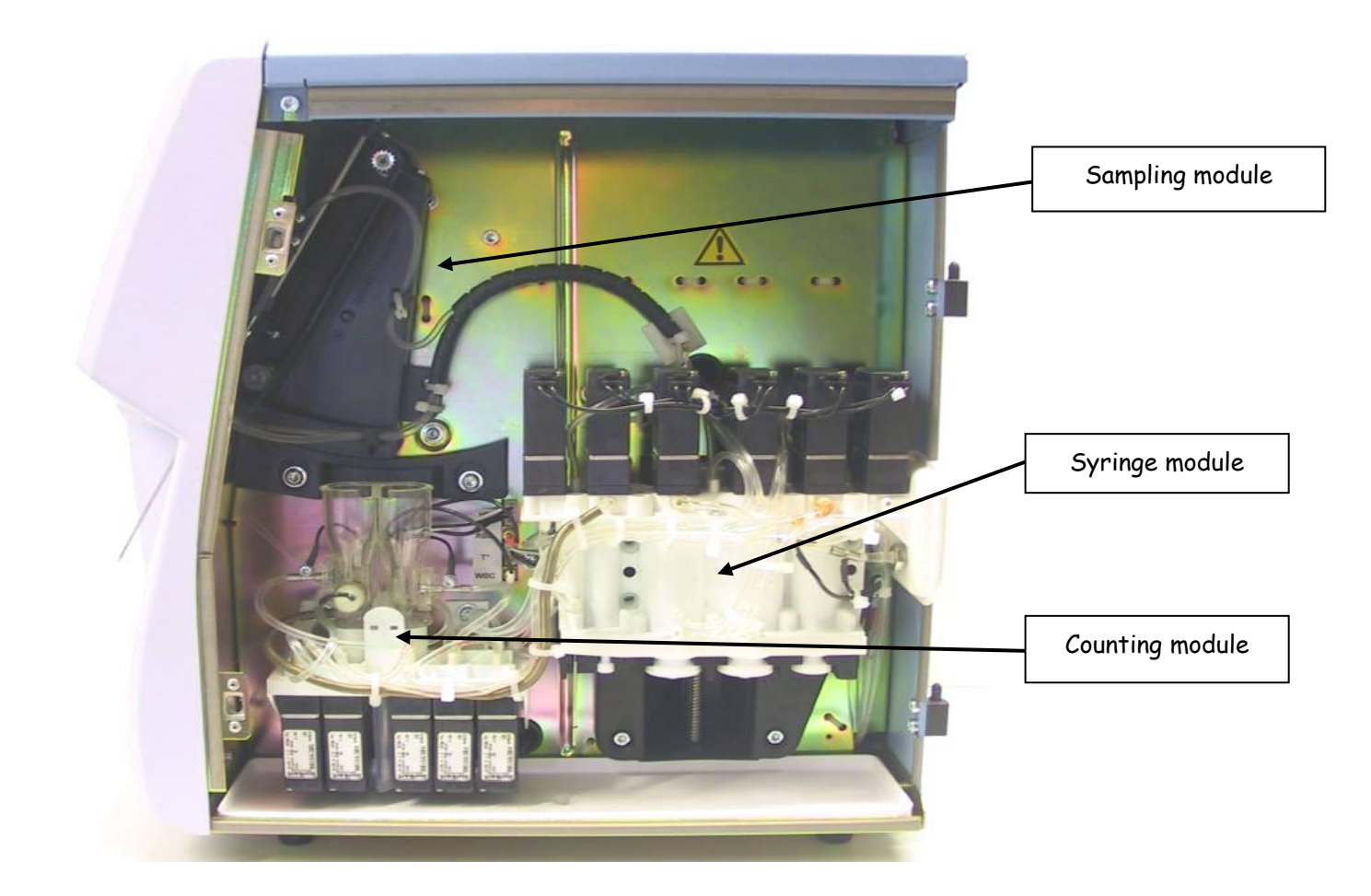

## 2.3.3 Mono electronic board

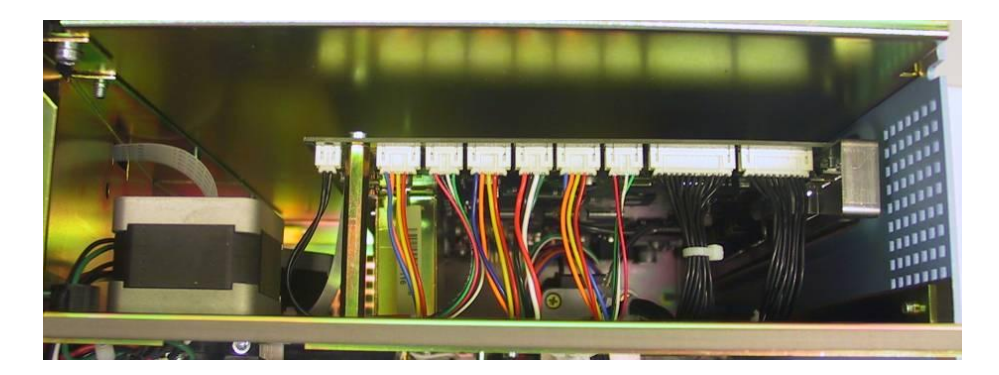

The mono electronic board is located between the hydraulic part and the reagent tray. The board, driven by a 32-bit processor, manages the following parts:

- Sample needle, rocker, syringe block motors.
- Display and keyboard.
- Connexion mode (RS232, Ethernet, ...).
- Printer.
- Measurement (Counting, hemoglobin measurement).
- Data processing.
- External barcode reader.

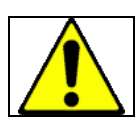

To avoid all deterioration risks, only the service people can touch this electronic board.

2.3.4 Power Supply Block

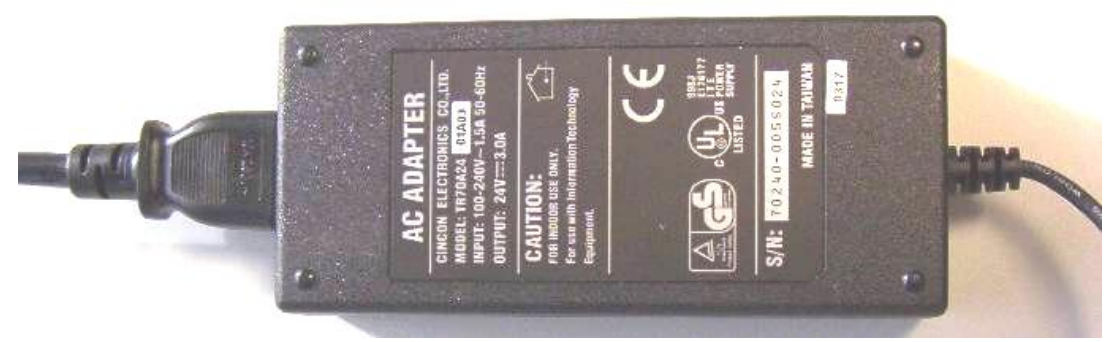

MYTHIC 18 VET is supplied with an external power supply block.

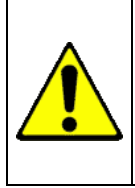

- In the case of replacement of the main power wire supplied with the MYTHIC 18 VET the new one must comply with the local regulation.

- The MYTHIC 18 VET has been certified with the power supply box provided with the machine. The use of another external power supply box is not guaranteed. Please contact your Orphée's representative.

## 2.3.5 Reagent tray

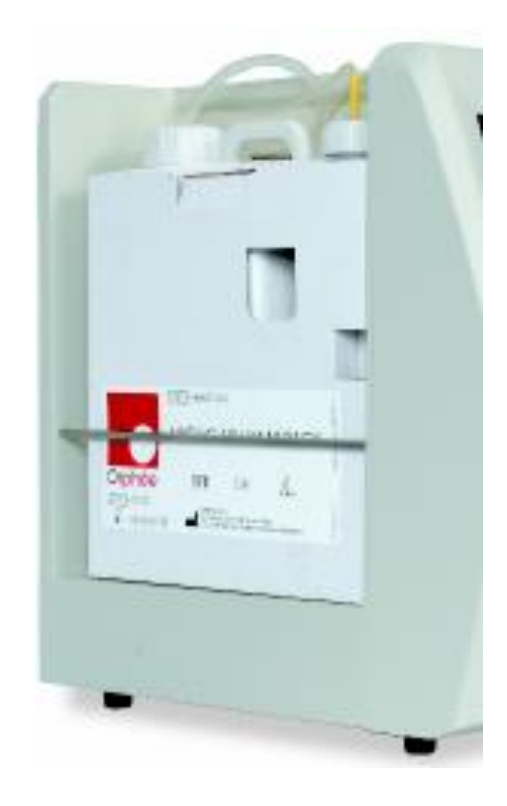

The reagent tray is dedicated for the pack of reagents.

# 3. INSTRUMENT SET UP

3.1 USER'S IDENTIFICATION

3.1.1 Start Up

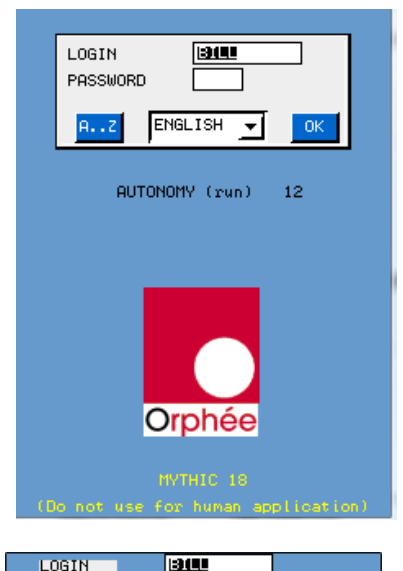

PASSWORD

в

G

Q

SPACE

ESC

ω

- After the instrument's initialization, the identification window is displayed.
- In the window LOGIN BILL, the last operator's identification appears.

- Either the identification is yours, press PASSWORD and enter your

password or the identification is not, press **A...** to enter your login.

- The window results and the language. Press to validate it.

- **AUTONOMY (run)** indicates the number of samples (runs) you can perform (calculated with the smaller quantity of reagents).

- Enter your identification name with the alphabetic keyboard.
- Place the cursor in the Password window.
- Enter your password for identification.
- For the first login, MYTHIC 18 VET propose 3 access levels:
  - User : No password
  - Biologist : Password by default 1- 2- 3
  - Service people
- Biologist Password can be modified in section <u>3.4.6</u>.
- 3.1.2 In process

VALID

D

Е

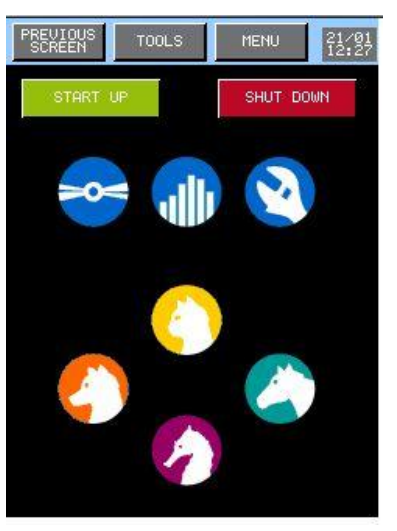

- To change operator during the process, press to return to the main menu, and then press on PREVIOUS
- To change identification, proceed as described above (section 3.1.1).

## 3. INSTRUMENT SET UP

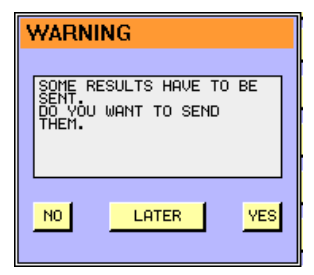

- If this window appears, it means that several results in memory have not been sent before the MYTHIC 18 VET was switched off.

- Press YES to send them immediately, or press LATER to wait for another time, or NO if you do not want to send them.

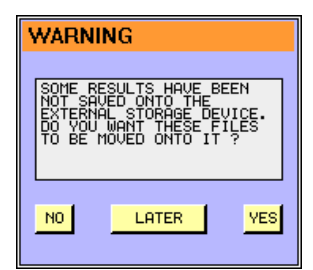

- No USB key is available, connect an USB key then press YES or see section  $\frac{3.4.7}{1000}$  to change the archive mode.

## 3.2 SYSTEM STATUS

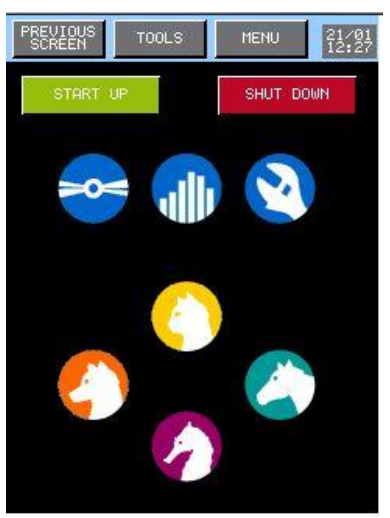

- Press on the date and hour to have access to the system status window.

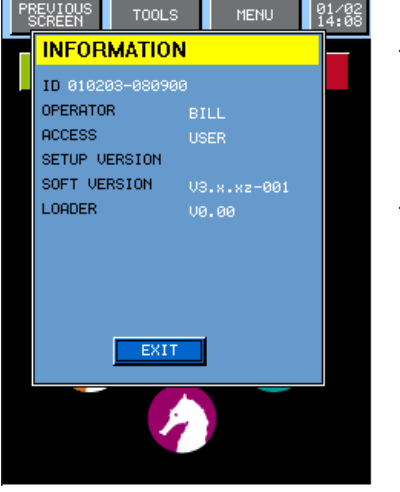

- Different system status information is displayed.
- To return to the MAIN MENU press

### 3.3 SET UP

| PREVIOUS TOOLS MENU 01/02<br>SCREEN TOOLS MENU 14:08 | - From the <b>MAIN MENU</b> press on <b>New 1</b> , then SET UP.                           |
|------------------------------------------------------|--------------------------------------------------------------------------------------------|
|                                                      | - This menu is available for all users.                                                    |
| TIME (hh.mn)                                         | - The DATE & TIME window enables to modify the time and the date                           |
| DATE 01 02 10                                        | - To select the language of the Mythic menu, choose the right one in the                   |
|                                                      | Language combo box LANGUAGE ENGLISH                                                        |
|                                                      | PRINTER LX 300 +                                                                           |
| PRINTER LX 300 +                                     | - Select the printer or no printing.                                                       |
| PAPER SIZE 11" (LETTER) -                            | - FREE SILE III (LETIEN) II : Select the paper size depending on the                       |
| ,                                                    | number of results per page.                                                                |
| CURRENT SID 1                                        | _ START DAY SID 1 : Two SID are available; Start day SID enables to                        |
|                                                      | select the first SID for each new day.                                                     |
|                                                      | - CURRENT SID [1]: If you want to select a new SID number                                  |
| ESC PRINTER 3 UPDATE VALID                           | ADVANCED : Riplogist reserved for complete settings                                        |
| (See section 3 4)                                    |                                                                                            |
| (000 000 min <u>0. 1</u> ).                          |                                                                                            |
|                                                      |                                                                                            |
| - Once modifications are done,                       | press either <b>manage</b> to valid or <b>manage</b> to exit keeping the previous setting. |
|                                                      |                                                                                            |
| PRINT                                                |                                                                                            |
| SOLE                                                 |                                                                                            |
| - Press                                              | to print, save or load from an USB key all the set up.                                     |
|                                                      |                                                                                            |
| EXIT                                                 |                                                                                            |
| 1                                                    |                                                                                            |
| - To load new printer drivers p                      | lug the USB key then press on <b>PRINTER 3 UPDATE</b> in the previous screen.              |
| ,                                                    |                                                                                            |
| PREVIOUS TOOLS MENU 02/03                            | - Select the printer and its connection mode.                                              |
| 02:26                                                | - Then press                                                                               |
| HP6122 USB                                           |                                                                                            |
|                                                      |                                                                                            |

| - Press | YES | then, | the | driver | is | loaded | in | the |
|---------|-----|-------|-----|--------|----|--------|----|-----|
| MYTHIC  | 22  |       |     |        |    |        |    |     |

- This prompt appears if the release is failed. Check the USB connection or change the USB key or call your Orphée's representative.

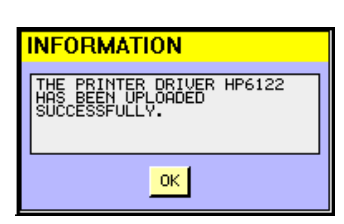

PRINTER PORT HP6122 USB

HP6128 USB LX300+II USB HP6122 LPT HP6128 LPT LX300+II LPT

This prompt appears if the release is done successfully.

YES

DO YOU CONFIRM TO LOAD THE FILE "HP6122" ?

PRINTER DRIVER UPDATE FAILED. THE CHOSEN DRIVER IS NOT COMPATIBLE WITH THE MYTHIC 22 SYSTEM.

0K

NO

WARNING

### 3.4 ADVANCED SET-UP

| PREVIOUS TOOLS MENU 01/02<br>SCREEN TOOLS MENU 14:08 | - ' |
|------------------------------------------------------|-----|
| PRINTER                                              |     |
| COMMUNICATION                                        |     |
| ANALYSIS OPTIONS                                     |     |
| LAB. PARAMETERS                                      | -   |
| CALIBRATION FACTORS                                  |     |
| OTHER SETTINGS                                       |     |
| STORAGE OPTIONS                                      |     |
| VERSION RELEASE                                      |     |
| MYTHIC NUMBER                                        |     |

- This menu is reserved to biologist (see section 3.1).

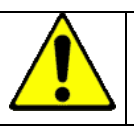

Any modifications can affect the quality of the results. We recommend modifying these values only after an Orphée's training.

- Please refer below for the description of each key.

### 3.4.1 Printer set up:

| PREVIOUS<br>SCREEN TOOLS                                      | MENU 01/02<br>14:08 |
|---------------------------------------------------------------|---------------------|
| AUTO-PRINT                                                    | ₽ QC                |
| PRINT<br>V Normal Limits<br>V Header<br>V Comments<br>V Units | PATHOLOGIES         |
| HEADER<br>ORPHEE-MEDICAL<br>Presentation Results              | MYTHIC 18           |
| ESC A                                                         | Z VALID             |

- Printer set up menu is intended to present the printing report
- To select an option on the report, press on the corresponding case.
- To enter a header, press A... key.
- To exit the menu, either press **ESC** to keep the last setting, or **VALID** to save the last modifications.

### 3.4.2 Communication:

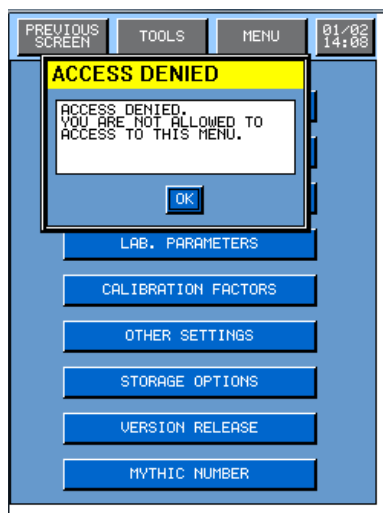

- Reserved for technical Service people.

- To set up the connection between **MYTHIC** and Host or between **MYTHIC** and **SVM** (Validation Station for **MYTHIC**).

#### 3.4.3 Analysis options:

|                                                | MENU 22/09<br>17:11                                 |
|------------------------------------------------|-----------------------------------------------------|
| ALWAYS ID<br>ALWAYS PID<br>STARTUP ALARMS      | ♥ RUO<br>■ US MODE<br>■ ABSOLUTE LMG<br>■ QC ALARMS |
| UNITS STAND<br>BAR CODE READER -<br>O PID O ID | ARD _                                               |
| BOLD DISPLAY                                   | DIL     PANIC LOW     LIMIT LOW                     |
| ESC                                            | VALID                                               |

- OPTIONS box:

- ALWAYS ID and ALWAYS PID: To run a sample, user mandatory needs to enter a ID and/or a PID.
- **RUO**: With tag the PCT and PDW parameters are displayed, printed and sent.
- **US MODE**: The Research Use Only message is printing below the printing report (only if RUO is tagged).
- ABSOLUTE LMG: With tag absolute values for sub-populations of leucocytes are displayed. In the other case, percentages are displayed.
- QC ALARMS: The message "QC failed" appear below the printing report when the QC result is out of tolerance or expired; The message "QC not done" appear below the printing report when it is not run.

- UNITS STANDARD : Gives a choice of three unit systems : Standard, International System, and mmol.

- CDB box: The bar code reader is dedicated to the PID, ID or SID.

- **BOLD DISPLAY** box: display and print in bold-faced type the different choices in this box.

Once modifications are done, press either to validate your choices or to exit keeping the previous setting.

#### 3.4.4 Lab. parameters:

| to adjust the normal and panic limits (se                                                                                                    |
|----------------------------------------------------------------------------------------------------|
| THRESHOLDS     section 3.4.4.1).       ALARMS     THRESHOLDS                                                                                                    |
| CORRECT. FACTORS                                                                                                    |
| RENAME TYPES       Iteration         COUNTING PARAMETERS       CORRECT. FACTORS         to adjust the flags level (see section 3.4.4.3).         CORRECT. FACTORS         to adjust the corrections factors (see section 3.4.4.3).         State         State         COUNTING PARAMETERS         CORRECT. FACTORS         to adjust the corrections factors (see section 3.4.4.3).         State         State |
| - To enter a new blood type, press<br>- To enter a new blood type, press<br>- COUNTING PARAMETERS<br>- COUNTING PARAMETERS<br>: to adjust the electronic gains for WBC, RB<br>and PLT as well as the lyse volume (from 250 to 500 $\mu$ l) and time of<br>incubation (from 0 to 10 seconds).<br>NOTA: The name of the first type STANDARD cannot be change.                                                                                                    |

to print the blood type set up.

- Press

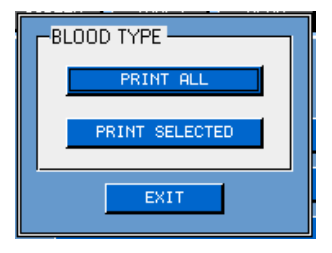

- **PRINT ALL** allow to print all the blood type set up (about **20** pages are printed)
  - **PRINT SELECTED** only the blood type in the combo box is printed.

#### 3.4.4.1 Limits:

| PREVIOUS<br>SCREEN                                                                                                    | TOOLS                                                                                            | MENU 01/02<br>15:42                                                                                                    |                                                                                                    |
|----------------------------------------------------------------------------------------------------|--------------------------------------------------------------------------------------------------|----------------------------------------------------------------------------------------------------|----------------------------------------------------------------------------------------------------|
| TVPE<br>L<br>WBC 2.50<br>HGB 8.5<br>HCT 25.0<br>MCV 70.0<br>MCH 25.0<br>MCH 25.0<br>MCH 28.0<br>RDW 7.0<br>PLT 70<br>MPV 6.0<br>PCT 0.100<br>PDW 8.0 | 12<br>4.0<br>4.00<br>11.0<br>35.0<br>80.0<br>26.0<br>31.0<br>10.0<br>150<br>7.0<br>0.200<br>10.0 | h     H       12.0     15.0       6.20     7.00       17.0     19.0       55.0     60.0       100.0     120.0       34.0     35.0       35.5     37.0       16.0     25.0       400     500       11.0     12.5       0.500     0.600       18.0     25.0 | <ul> <li>This display enables to enter normal and panic limits for every 18 parameters given by the MYTHIC 18 VET (see section 8).</li> <li>To validate the new values, press VALID key in the next page (see below).</li> </ul> |
| PREVIOUS<br>SCREEN<br>L<br>LYM 0.7<br>MON 0.0<br>GRA 1.5<br>LYMZ 15.0<br>MONZ 1.0<br>GRAZ 45.0                                                       | TOOLS<br>12<br>1.0<br>0.1<br>2.0<br>25.0<br>2.0<br>50.0                                          | MENU 01/02<br>h H<br>5.0 5.5<br>1.0 1.1<br>8.0 9.0<br>50.0 55.0<br>10.0 12.0<br>80.0 85.0                                                                                                    | - Once modifications are done, press <b>VALID</b> to validate or <b>ESC</b> to exit without any modification.                                                                                                    |
| ESC                                                                                                    | INIT. ST                                                                                         | ANDARD                                                                                                    | - Press to return to the manufacturer parameter setting.                                                                                                    |

#### 3.4.4.2 Thresholds:

| PREVIOUS TOOLS MENU 01/02<br>SCREEN TOOLS MENU 01/02<br>15:42                              |  |  |
|--------------------------------------------------------------------------------------------|--|--|
| TYPE 12                                                                                    |  |  |
| MBL<br>M1 10882 CL1 001 CL1-2 006<br>M2 037 CL2 042 CL2-2 010 CL2-3 015<br>CL5 110 GRAPHIC |  |  |
| RBC                                                                                        |  |  |
| PLT<br>P 100<br>CP1 019<br>CP2 069<br>CP3 120 CP3-2 007                                    |  |  |
| ESC INIT. STANDARD VALID                                                                   |  |  |

- The threshold display enables to modify the detection thresholds located on the WBC, RBC, PLT curves.

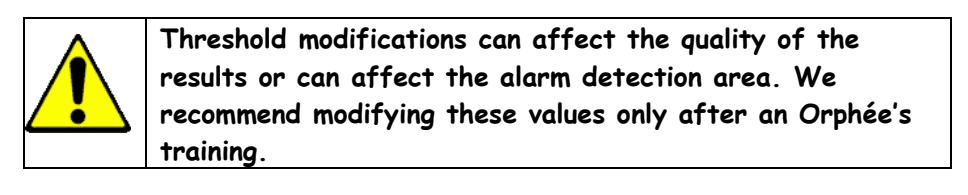

- Once modifications are done, press **VALID** to validate or **ESC** to exit without any modification.
- Press INIT. STANDARD to return to the manufacturer parameter setting.

| WBC<br>M1 1222 CL1 1001 CL1-2 1006<br>M2 1037 CL2 1042 CL2-2 1010 CL2-3 1015<br>CL5 1110 | - This screen allows displaying the WBC thresholds position after a run.                                      |
|------------------------------------------------------------------------------------------|----------------------------------------------------------------------------------------------------|
|                                                                                          | - After modification press <b>TEST</b> to allow the recalculation and check the results and flags.            |
| FLAGS:                                                                                   | - Once modifications are done, press <b>URLID</b> to validate or <b>ESC</b> to exit without any modification. |
| WBC 0.0<br>LYMX 0.0<br>MONX 0.0<br>GRAX 0.0<br>ESC TEST NIT. STANDARI VALID              | - Press INIT. STANDARD to return to the manufacturer parameter setting.                                       |

#### 3.4.4.3 Alarms:

| PREVIOUS TOOLS MENU 01/02<br>SCREEN TOOLS MENU 15:42 |                                                                               |
|------------------------------------------------------|-------------------------------------------------------------------------------|
| TVPE 12                                              | - In the Alarm menu, users can modify the sensitivity of the alarms for the   |
| 2 #                                                  | different cells (WBC, RBC and PLT).                                           |
| FL1 099999                                           |                                                                               |
| FL2 10.0 09999                                       |                                                                               |
| FL4 99.9 00060                                       | - Once modifications are done press VALID to validate or ESC to exit          |
| FL5 10.0 09999                                       | without any modification                                                      |
| FR2 20.0 09999                                       | without any mourification.                                                    |
| FP1 40.0 09999                                       |                                                                               |
| FP2 15.0 09999                                       |                                                                               |
| 10.0 0777                                            | - Press <b>MITE STANDARD</b> to return to the manufacturer parameter setting. |
|                                                      |                                                                               |
| ESC INIT. STANDARD VALID                             |                                                                               |

#### 3.4.4.5 Correction factors:

| PREU<br>SCRI | IOUS<br>EEN | TOOLS  | MENU | 01/02<br>15:42 | -    |
|--------------|-------------|--------|------|----------------|------|
| τy           | 'PE         | 12     |      |                |      |
|              | _           |        |      |                | -    |
| և            | лвс 🔟       | . SISK |      |                | и    |
| F            | RBC 1       | .000   |      |                |      |
| H            | IGB 1       | .000   |      |                | - (! |
| H            | ICT 1       | .000   |      |                |      |
| F            | PLT 1       | .000   |      |                |      |
| ۲            | 1PV 1       | .000   |      |                |      |
| F            | RDW [1      | .000   |      |                |      |
|              |             |        |      |                |      |
|              |             |        |      |                |      |
|              |             |        |      |                |      |
|              |             |        |      |                | -    |
|              |             |        |      |                | 14   |
|              |             |        |      |                | N    |
|              |             |        |      |                |      |
| E            | BC          |        | VI   | ALID           |      |
|              |             |        |      |                |      |

- This function can be reached only for any other type than the standard.

- In this menu, for each blood type, users can define a correction factor which is multiplied by the calibration factor given by a normal calibration (see section  $\underline{7}$ ).

· Once modifications are done, press **URLID** to validate or **ESC** to exit without any modification.

#### 3.4.4.4 Rename Types:

| PREVIOUS<br>SCREEN | TOOLS                              | MENU | 01/02<br>15:42 |   |
|--------------------|------------------------------------|------|----------------|---|
|                    |                                    |      |                | ( |
| Γ <sup>Β</sup>     | LOOD TYPE                          |      |                | - |
|                    | <ul> <li>12</li> <li>13</li> </ul> |      |                | 0 |
|                    | O 14                               |      |                | 0 |
|                    | O 15<br>O 16                       |      |                | 0 |
|                    | Õ 17                               |      |                |   |
|                    | O 18                               |      |                | 0 |
|                    | 0 20                               |      |                |   |
|                    |                                    |      |                |   |
| I                  |                                    |      |                |   |
|                    |                                    |      |                |   |
| ESC                | A                                  |      | VALID          |   |

- In the Blood type menu, users can define the limits, thresholds, alarms and calibration correction factors associated to each blood type.

- To modify the name of the blood type:
  - Select the type
  - Press A...Z
  - Input the new name.
  - Press **VALID** to validate or **ESC** to exit without any modification.

#### 3.4.5 Calibration factor:

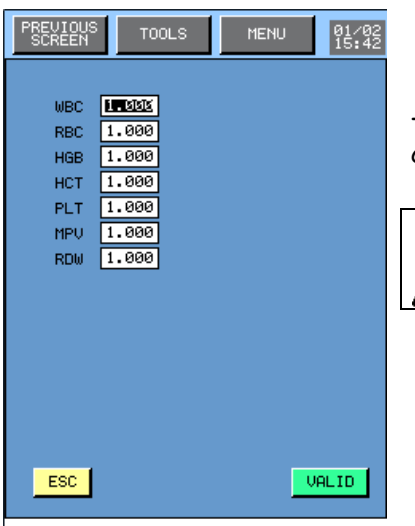

- In this menu, the user can modify the calibration factors without any calibration with calibration blood.

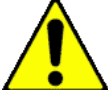

The modification of any of these factors without running a calibration blood could affect the quality of the result.

#### 3.4.6 Other Setting:

| PREVIOUS TOOLS MENU 01/02<br>SCREEN<br>DELAY (ms)<br>SHUT DOWN (mn) 1885<br>NEEDLE UP (mn) 5 | <ul> <li>In DELAY box, the user can modify:</li> <li>Time in minutes to start the automatic shut down.</li> <li>Time in minutes to build up the needle.</li> <li>The setting up of the automatic cleaning and its frequency in number</li> </ul> |
|----------------------------------------------------------------------------------------------|----------------------------------------------------------------------------------------------------|
| VALID. AUTOCLEAN                                                                             | of analysis.                                                                                                    |
| CLEAN FREQUENCY (Run Nb) 80                                                                  | <ul> <li>Reagent checking enables the reagent control (see section <u>1.5.2</u>)</li> </ul>                                                                                                    |
| REAGENT CHECKING                                                                             | - Pressure checking enables the pressure control during a measurement                                                                                                    |
| PRESSURE CHECKING                                                                            | cycle (see section <u>9.6</u> ).                                                                                                    |
| AM/PM MODE                                                                                   | <ul> <li>AM/PM mode enables to display the time of your choice.</li> </ul>                                                                                                    |
| BIOLOGIST PASSWORD 123                                                                       | - <b>BIOLOGIST PASSWORD</b> [123] enables to modify the biologist password.                                                                                                    |
| DATE FORMAT DD/MM/YY                                                                         | - DATE FORMAT DD/MM/YY I enables to select the date format.                                                                                                    |
| ESC AZ VALID                                                                                 | - Once modifications are done, press <b>VALID</b> to validate or <b>ESC</b> to exit without any modification.                                                                                                    |

### 3.4.7 Storage options:

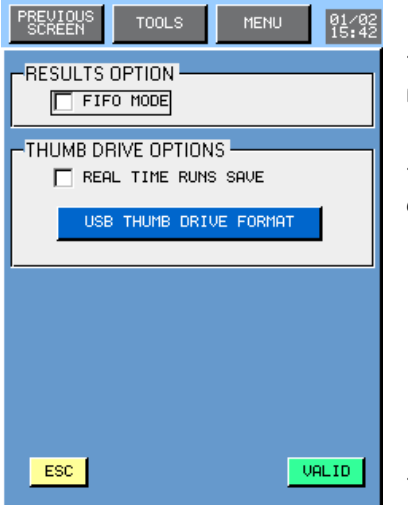

- Choose for a FIFO (first in /first out) mode or real time to store the results in the resident memory or in a USB key.

- REAL TIME RUNS SAVE enables to save the results in the USB key at the end of each measurement cycle.

- Press **VALID** to save the modification.

Press USB THUMB DRIVE FORMAT to format USB key. The system will format the USB Key and build specific directories for Mythic management.

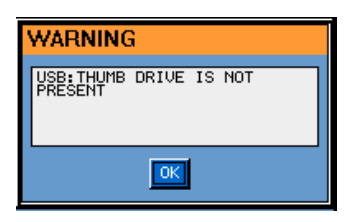

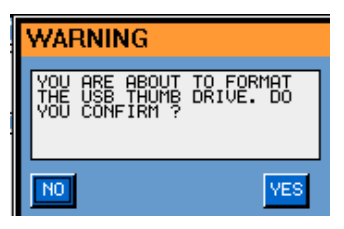

- This prompt appears if none USB key is available.

- Press yes if you agree to format the USB key. It is mandatory to format the USB key on the Mythic before to use it.

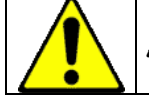

All the information includes in the USB key will be erased.

## 3.4.8 Version release:

| PREVIOUS         TOOLS         MENU         11           VERSION RELEASE         LOAD           004         005         -         -         -         -         -         -         -         -         -         -         -         -         -         -         -         -         -         -         -         -         -         -         -         -         -         -         -         -         -         -         -         -         -         -         -         -         -         -         -         -         -         -         -         -         -         -         -         -         -         -         -         -         -         -         -         -         -         -         -         -         -         -         -         -         -         -         -         -         -         -         -         -         -         -         -         -         -         -         -         -         -         -         -         -         -         -         -         -         -         -         -         -         -         -         - | <ul> <li>Press  to load a new software version from a USB key.</li> <li>Choose the right version then,</li> <li>Press yes only if you are sure to load new version software.</li> </ul> |
|----------------------------------------------------------------------------------------------------|----------------------------------------------------------------------------------------------------|
| WARNING<br>DO YOU CONFIRM TO LOAD<br>THE FILE "V070-002"?<br>NO YES                                                                                                    | The current software version will be erased definitively.                                                                                                    |
| INFORMATION<br>THE VERSION RELEASE HAS<br>BEEN SUCCESSFULLY<br>UPLOADED. AFTER<br>CONFIRMATION, THE<br>INSTRUMENT WILL REBOOT.                                                                                                    | - This prompt appears to confirm the version loading.                                                                                                    |

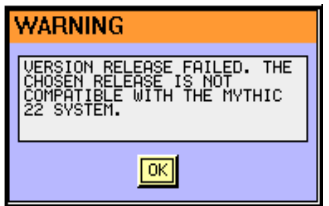

- This prompt appears when the release of the software is failed.
- Choose another version or call your Orphée's representative.

## 4. SPECIFICATIONS

### 4.1 ANALYTICAL SPECIFICATIONS

Throughput: 60 samples/hour (approx.)

Sample Volume: 9,8 µl (approx.)

Measurement Principle:

WBC/RBC/PLT: Impedancemetry Hemoglobin: Spectrophotometry at 555 nm Hematocrit: Volume integration

#### Linearity:

Linearity is measured with linearity sample performed four times for each level.

| PARAMETERS                              | RANGE      | LIMITS (the larger) |
|-----------------------------------------|------------|---------------------|
| WBC (10 <sup>3</sup> /mm <sup>3</sup> ) | 0 to 100   | +/- 0,4 or +/- 4%   |
| RBC (10 <sup>6</sup> /mm <sup>3</sup> ) | 0,1 to 8   | +/- 0,07 or +/- 3%  |
| HGB (g/dL)                              | 0,5 to 24  | +/- 0,3 or +/- 2%   |
| HCT (%)                                 | 5 to 70    | +/- 2 or +/- 3%     |
| $PLT (10^{3}/mm^{3})$                   | 5 to 2 000 | +/- 5 or +/- 5%     |

#### Reportable range:

Within the reportable range, the results are flagged with a D to indicate that it is necessary to re-dilute and re-run the sample.

| PARAMETERS                              | REPORTABLE RANGE |  |  |
|-----------------------------------------|------------------|--|--|
| WBC (10 <sup>3</sup> /mm <sup>3</sup> ) | 100 to 150       |  |  |
| RBC (10 <sup>6</sup> /mm <sup>3</sup> ) | 8 to 15          |  |  |
| НСТ (%)                                 | 70 to 80         |  |  |
| $PLT (10^{3}/mm^{3})$                   | 2000 to 4 000    |  |  |

#### Repeatability:

Calculated with 20 runs of a fresh whole blood sample performed on a commercial MYTHIC 18 VET.

| PARAMETERS | CV     | RANGE                                     |
|------------|--------|-------------------------------------------|
| WBC        | < 2,5% | > to 6,0×10³/mm³                          |
| LYM        | < 5%   | > to 15 %                                 |
| MON        | < 10%  | > to 5 %                                  |
| GRA        | < 3%   | > to 50 %                                 |
| RBC        | < 2%   | > to 4,0×10 <sup>6</sup> /mm <sup>3</sup> |
| HGB        | < 1,5% | > to 12,0 g/dL                            |
| нст        | < 2%   | > to 35,0 %                               |
| MCV        | < 1%   | > to 85 fL                                |
| RDW        | < 3%   | > to 12                                   |
| PLT        | < 5%   | > to 200×10³/mm³                          |
| PMV        | < 3%   | > to 7 fL                                 |

Calculated method:  $CV = \frac{SD}{\nabla}$ 

$$SD = \sqrt{\frac{\Sigma x^2 - (\Sigma x)^2}{\frac{N}{N-1}}}$$

#### Carry-Over:

For each parameter, we perform 3 runs from high concentration sample followed by 3 runs from empty cycles.

|                          | WBC   | RBC   | HGB   | PLT   |
|--------------------------|-------|-------|-------|-------|
| High concentration value | 18,0  | 5,33  | 17,9  | 466   |
| Measured carry-over (%)  | 0     | 0,18  | 0     | 0,6   |
| Maximum carry-over (%)   | < 1,0 | < 1,0 | < 1,0 | < 1,0 |

—× 100

The percentage of carry-over inter samples is calculated with the following formula :

(Result empty cycle 1) - (Result empty cycle 3)

Carry-over = -

(Sample 3) - (Result empty cycle 3)

#### Accuracy:

| Parameter | Species | Coefficient of correlation | Intercept<br>(Confidence<br>interval) | Slope<br>(Confidence<br>interval) | Bias<br>(95% Limits of<br>agreement) |
|-----------|---------|----------------------------|---------------------------------------|-----------------------------------|--------------------------------------|
| WBC       | Cat     | 0.94                       | 0.26<br>(-0.14 to 0.61)               | 0.91<br>(0.88 to 0.95)            | -0.074<br>(-6.959 to 6.815)          |
|           | Dog     | 0.99                       | 0.98<br>(0.68 to 1.36)                | 0.95<br>(0.92 to 0.98)            | 0.229<br>(-3.651 to 4.110)           |
|           | Horse   | 0.98                       | 0.38<br>(0.17 to 0.56)                | 0.94<br>(0.92 to 0.97)            | -0.126<br>(-1.496 to 1.243)          |
| RBC       | Cat     | 0.99                       | 0.51<br>(0.37 to 0.66)                | 0.95<br>(0.93 to 0.97)            | 0.09<br>(0.400 to 0.581)             |
|           | Dog     | 0.99                       | 0.26<br>(0.15 to 0.4)                 | 1.0<br>(0.98 to 1.02)             | 0.241<br>(-0.096 to 0.578)           |
|           | Horse   | 0.98                       | 0.38<br>(0.21 to 0.57)                | 0.93<br>(0.91 to 0.96)            | -0.14<br>(-0.693 to 0.414)           |
| HGB       | Cat     | 0.99                       | 0.38<br>(0.21 to 0.54)                | 0.92<br>(0.9 to 0.93)             | -0.511<br>(-1.256 to 0.234)          |
|           | Dog     | 1                          | 1.02<br>(0.81 to 1.26)                | 0.93<br>(0.92 to 0.95)            | <b>0.1</b><br>(-0.57 to 0.76)        |
|           | Horse   | 0.98                       | 0.48<br>(0.08 to 0.76)                | 0.94<br>(0.92 to 0.98)            | -0.25<br>(-1.09 to 0.58)             |

# 4. SPECIFICATIONS

| Parameter | Species | Coefficient of<br>correlation | Intercept<br>(Confidence<br>interval) | Slope<br>(Confidence<br>interval) | Bias<br>(95% Limits of<br>agreement) |
|-----------|---------|-------------------------------|---------------------------------------|-----------------------------------|--------------------------------------|
| нст       | Cat     | 0.99                          | 2.05<br>(1.23 to 2.74)                | 0.94<br>(0.92 to 0.97)            | 0.16<br>(-2.15 to 2.48)              |
|           | Dog     | 0.99                          | 1.2<br>(0.05 to 2.13)                 | 0.95<br>(0.93 to 0.98)            | -0.79<br>(-3.42 to 1.83)             |
|           | Horse   | 0.99                          | 1.36<br>(0.43 to 2.13)                | 0.96<br>(0.93 to 0.98)            | -0.17<br>(-1.95 to 1.61)             |
| MCV       | Cat     | 0.95                          | 4.65<br>(2.5 to 7.12)                 | 0.91<br>(0.85 to 0.96)            | 0.86<br>(-2.62 to 4.33)              |
|           | Dog     | 0.96                          | 8.01<br>(4.54 to 11.37)               | 0.83<br>(0.78 to 0.88)            | -3.16<br>(-6.03 to -0.28)            |
|           | Horse   | 0.94                          | 3.62<br>(1.08 to 5.82)                | 0.9<br>(0.85 to 0.95)             | -1.02<br>(-3.68 to 1.63)             |
| PLT       | Cat     | 0.8                           | -9.47<br>(-52.65 to 23.06)            | 0.88<br>(0.74 to 1.05)            | -38.3<br>(-225.5 to 149)             |
|           | Dog     | 0.97                          | -8.06<br>(-27 to 7.22)                | 1.15<br>(1.1 to 1.22)             | 42.5<br>(-73.9 to 158.8)             |
|           | Horse   | 0.84                          | -18.08<br>(-37.57 to 4.82)            | 1.04<br>(0.93 to 1.16)            | 1.3<br>(-82.3 to 84.9)               |
# 4.2 PHYSICAL SPECIFICATIONS

#### <u>General</u>:

Ambient temperature: from 18 to 32°C Relative Humidity: 80% maximum at 32°C Storage temperature: -10 to 50°C

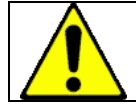

If the MYTHIC 18 VET has been stored at a temperature less than  $10^{\circ}C$ , it must stay at room temperature during 24 hours before switching it on.

#### INSTRUMENT:

Dimensions: Height: 350 mm (approx.) Width: 250 mm (approx.) Depth: 340 mm (approx.)

Weight: 9kg (approx.)

Power supply Input: 24V - 3A DC

| Electric consumption: | In cycle: 30 VA (-30% +10%)<br>Stand By: 20 VA (-30% +10%)<br>Maximum: 50 VA (-30% +10%)                               |
|-----------------------|----------------------------------------------------------------------------------------------------|
| Display:              | TFT Color LCD 240*320<br>Mode portrait<br>Retro-lighted                                                                |
| Barcode (option):     | Barcode reader: C39/ Barcode / 2 interleaved 5                                                                         |
| Memory capacity:      | <ul> <li>&gt; 1500 Files (Demographics, results and histograms)</li> <li>QC: 6 levels (100 Files per level)</li> </ul> |
| Connection:           | RS 232C<br>Ethernet (TCP/IP)                                                                                           |

# 4. SPECIFICATIONS

#### Reagent Consumption (ml):

| CYCLES        |         | DILUENT | LYSE    | CLEANER |
|---------------|---------|---------|---------|---------|
| Run Sample    |         | 12,80   | 0,34 ** | 0,42    |
| Rinse All     |         | 6,00    |         |         |
| Back flush    |         | 6,00    |         | 0,20    |
| Control       |         | 10,00   |         | 0,84    |
| Reagent Prime | All     | 28,00   | 4,00    | 9,00    |
|               | Lyse    | 12,00   | 3,00    |         |
|               | Diluent | 30,00   |         |         |
|               | Cleaner |         |         | 8,60    |
| Cleaning      |         | 6,00    |         | 2,10    |
| Bleach        |         | 6,00    |         |         |
| Start Up *    |         | 32,80   | 0,34**  | 0,42    |
| Shut Down     |         |         |         | 15,00   |

\* Consumption with one run sample, add one or two run sample consumption if needed.

\*\* The consumption of the lysis is given for the ORPHEE reagent with a standard adjustment and depends on the animal analyzed.

#### POWER SUPPLY BLOCK:

Dimensions: Height: 31 mm (approx.) Width: 58,5 mm (approx.) Depth: 132 mm (approx.)

Weight: 0,35 kg (approx.)

**Power supply Input:** 100 to 240V AC - 1,5A 50-60Hz

#### **4.3 REAGENTS SPECIFICATIONS**

All the reagents must be stored at room temperature  $(15^{\circ}C \text{ to } 25^{\circ}C)$ .

#### 4.3.1 Diluent

Shelf life once opened: 60 days.

<u>Application</u>: The diluent is used to carry out the necessary dilutions for the measurement performed by the **MYTHIC 18 VET**. (see section  $\underline{8}$ )

- <u>Active components</u>: 0,45% Sodium Chloride. 1,00% Sodium Sulfate.
- <u>Others components</u>: Buffer. Preservative.

Description: Clear and odorless aqueous solution.

Storage: At room temperature until the expiry date labeled on the bottle.

Precautions: Can cause skin and eyes irritation. Wear a smock, gloves and glasses during manipulation.

First emergency care:

Inhalation: Breathe fresh air. Eyes: Abundantly rinse during 15 mn. Skin: Abundantly rinse. Ingestion: Vomit.

If any doubt, call an emergency center.

#### 4.3.2 Lysis reagent

Shelf life once opened: 60 days.

<u>Application</u>: Lytic reagent is used to lyse the red blood cells, the leukocyte differentiation and the cyanmethemoglobin complex formation used during the measurement performed on the **MYTHIC 18 VET** (see section 8)

<u>Active components</u>: 3,50% surfactant. 0,03% Potassium cyanide. Quaternary ammonium salt.

<u>Description</u> : Clear aqueous solution with a light almond odor.

# 4. SPECIFICATIONS

<u>Storage</u>: At room temperature, until expiry date labeled on the bottle.

Precautions: Can cause skin and eyes irritation. Wear a smock, gloves and glasses during manipulation.

First emergency care: Inhalation: Breathe fresh air. Eyes: Abundantly rinse during 15 mn. Skin: Abundantly rinse. Ingestion: Vomit.

If any doubt, call an emergency center.

### 4.3.3 Cleaning solution

Shelf life once opened: 60 days.

<u>Application</u>: The cleaning solution is used to carry out the cleaning of the measurement system and hydraulic circuit (see section  $\underline{8}$ ).

<u>Components</u>: Enzyme Potassium and Sodium salts. Surfactant and preservatives. Coloring agent.

<u>Description</u>: Clear aqueous solution, blue color.

<u>Storage</u>: At room temperature, until expiry date labeled on the bottle.

<u>Precautions</u>: Can cause skin and eyes irritation. Wear on a smock, gloves and glasses during manipulation.

#### First emergency care:

Inhalation: Breathe fresh air. Eyes: To rinse abundantly during 15 mn. Skin: To rinse abundantly. Ingestion: Vomit.

If any doubt, call an emergency center.

# 4.4 ANALYTICAL LIMITATIONS

#### 4.3.1 Recommendations

#### MAINTENANCE:

Please respect the maintenance procedure and the quality control procedure. Otherwise, results can be affected.

#### **GENERALITIES:**

Some abnormal samples may give incorrect results by automated cell counting methods. The following table shows examples of specific specimens that could cause errors.

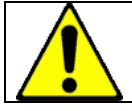

Each result for a new patient out of lab linearity limits or with an alarm must be checked with a conventional method or checked with blood smear.

# 4.3.1 Interferences

| Parameter | Specimen                    |           | Possible Indication of Error              |
|-----------|-----------------------------|-----------|-------------------------------------------|
| WBC       | Cold Agglutinin             | (+)       | ↑MCV, ↓HCT, red cell clumping on smear    |
|           | Nucleated RBC               | (+)       | NRBC on smear                             |
|           | Cryoglobulins               | (+)       |                                           |
|           | Platelet aggregation        | (+)       | Platelet aggregates on smear              |
|           | Erythroblastosis            | (+)       | Erythroblasts on smear                    |
| RBC       | Cold Agalutinin             | (-)       | ↑MCV.↓HCT. red cell clumping on smear     |
|           | Severe Microcytosis         | (-)       | ······, ·····, ······                     |
|           | Fragmented RBC              | (-)       |                                           |
|           | Leukocytosis (>100,000/µL)  | (+)       | Elevation of WBC                          |
| НСВ       | Leukocytosis(>100,000/[]L)  | (+)       | Elevation of WBC                          |
|           | Lipemia                     | (+)       | ↑MCHC "milky" appearance of plasma        |
|           | Abnormal Protein            | (+)       | 1 MCHC, Lysed Hgb/WBC sample turns cloudy |
| НСТ       | Cold Acalutinin             | (-)       | ACV HCT red cell clumping on smear        |
|           | Leukocytosis(>100.000/uL)   | (+)       | Elevation of WBC                          |
|           | Abnormal Red Cell Fragility | $(\cdot)$ |                                           |
|           | Spherocytosis               | (?)       | $\downarrow$ MCV, spherocytes on smear    |
|           |                             |           |                                           |
| PLT       | Pseudothrombocytopenia      | (-)       | Platelet Satellitism on smear             |
|           | Platelet Aggregation        | (-)       | Platelet Aggregates on smear              |
|           | Increased Microcytosis      | (+)       | ↓MCV                                      |
|           | Megalocytic Platelets       | (-)       |                                           |

(+): Instrument count is affected by an increase in the result.

(-): Instrument count is affected by a decrease in the result.

(?): Instrument count is affected by either an increase or decrease in the result which is sample dependent.

# 5. SAMPLE ANALYSIS

### 5.1 VERIFICATIONS BEFORE STARTING

Before starting **MYTHIC 18 Vet**, we recommend to check the reagent levels and the level of the waste container. Please also check the paper quantity in the printer.

#### 5.2 START UP

- Press ON/OFF button on the printer to start.

- Press ON/OFF button on the Mythic.

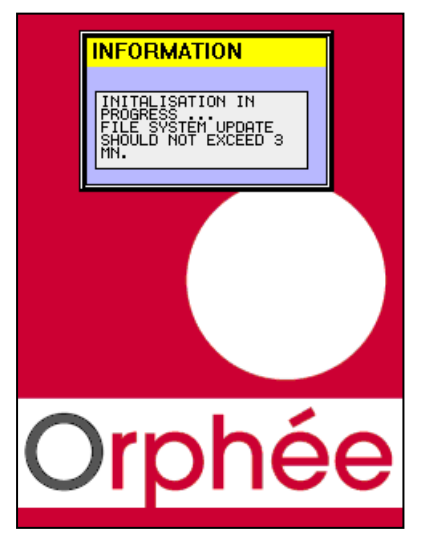

- The initialization menu is displayed and **MYTHIC 18 VET** performs a home position checking for the three motors.

- The cycle LED turns red. None cycle can be performed before it turns green.

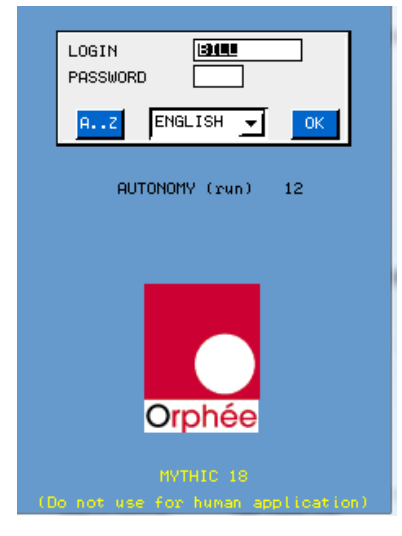

- Enter your login and password as described in section 3.1.

- AUTONOMY (run) indicates the number of samples (runs) you can perform (calculated with the smaller quantity of reagents).

| WARNING                                                         |  |
|-----------------------------------------------------------------|--|
| SOME RESULTS HAVE TO BE<br>SENT<br>DO YOU WANT TO SEND<br>THEM. |  |
| NO LATER YES                                                    |  |

- If this window appears, it means that several results in memory have not been sent before the MYTHIC 18 VET was switched off.

- Press YES to send them immediately, or press LATER to wait at another time or NO if you do not want to send them.

then REAGENTS

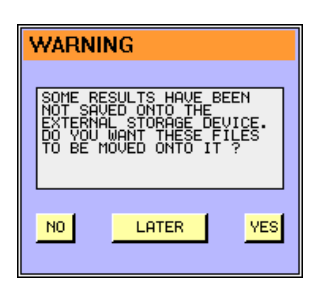

- No USB key is available, connect an USB key then press YES or see section 3.4.7 to change the archive mode.

# 5.3 REAGENT REPLACEMENT

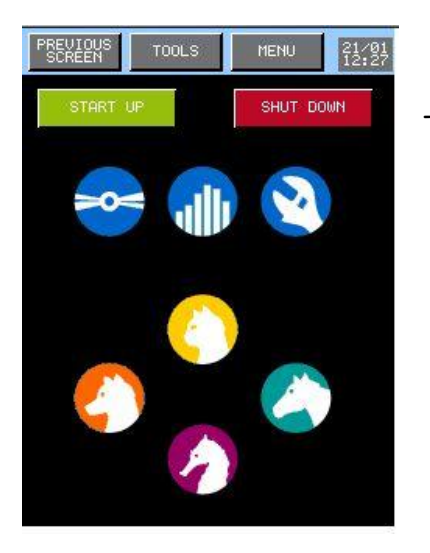

- To check the level of reagents, press

| PREVIOUS TOOLS MENU 01/02<br>SCREEN TOOLS MENU 01/02<br>15:42 |
|---------------------------------------------------------------|
| PACK                                                          |
|                                                               |
| EXPIRY 28 10 04                                               |
| AUTONOMY (run) 12                                             |
| CHANGE PACK                                                   |
|                                                               |
| PRIME PACK                                                    |
|                                                               |
| WASTE                                                         |
|                                                               |
| ESC AZ VALID                                                  |

- If the pack needs to be replaced, proceed as indicated in section 1.5.2
- **AUTONOMY (run)** indicates the number of samples (runs) you can perform (calculated with the smaller quantity of reagents).

# 5.4 START UP RINSING

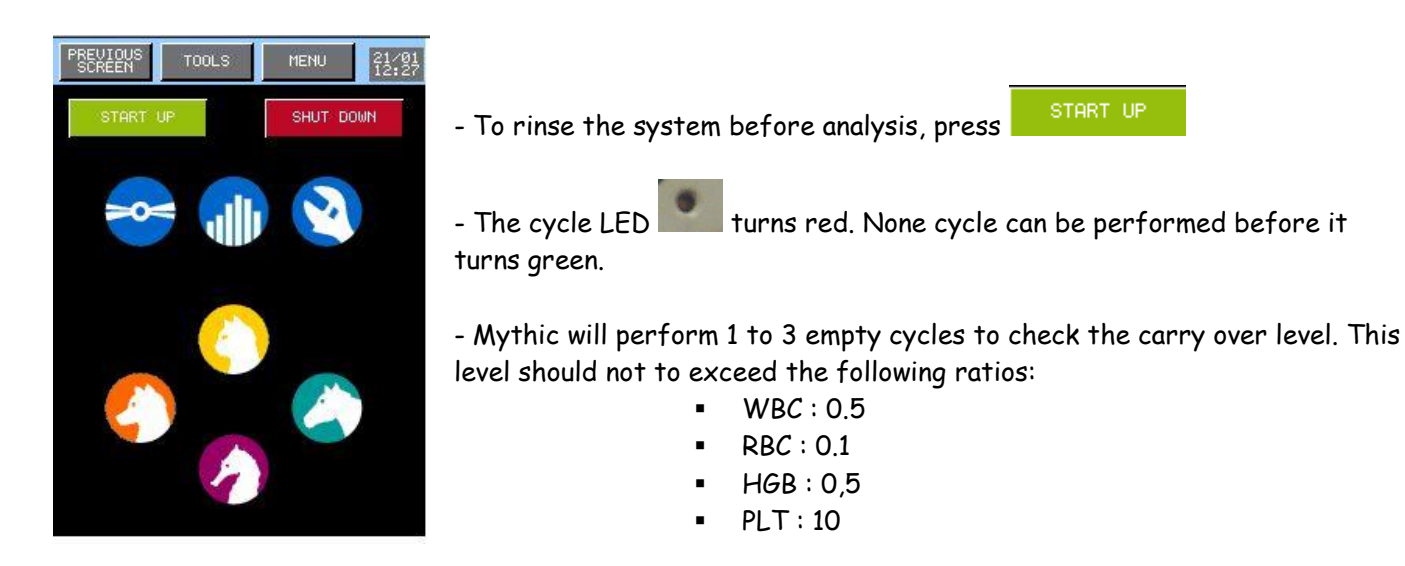

If the level is higher, **MYTHIC 18 VET** proposes to perform a new start up or to escape. If the user chooses to escape, every result will be printed with "Start **Up not done** "message.

### 5.5 PREPARATIONS BEFORE ANALYSIS

The Veterinary blood venous sample must be collected in an EDTA **K3** (Ethylene Diamine Tetracetic Acid, tri potassic) tube in sufficient quantity. The LMG results are available for **six hours** after the blood draw. The use of EDTA K2 leads to a poor quality level of the LMG results.

It must be correctly homogenized before analysis. It is recommended to use a rotary agitator turning between 20 to 30 turns/mn during **10 minutes**.

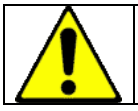

A volume of insufficient blood for the quantity of anticoagulant or a bad mixing may involve an erroneous result.

#### 5.6 ANALYSIS

5.6.1 Introduction

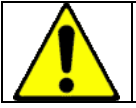

It is recommended (or mandatory according to the legislation) to carry out a Quality Control (QC) and possibly a calibration before any analysis (see section  $\underline{6} \& \underline{7}$ ).

If the quality control is not carried out, it is recommended to perform two analyses on a normal sample of the day before, before beginning the series.

NOTA: The MYTHIC 18 VET is delivered with a standard parameter setting described in section 3.

## 5.6.2 Sample Identification

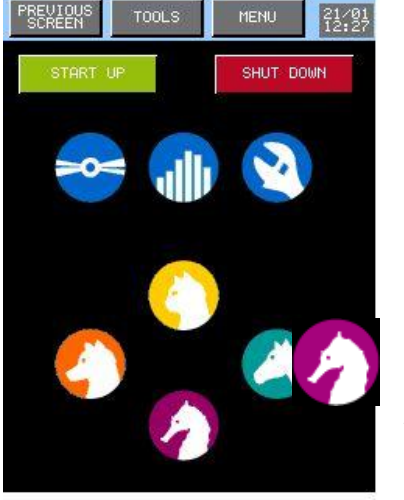

- From the main menu, press one icon between the set of icons available:

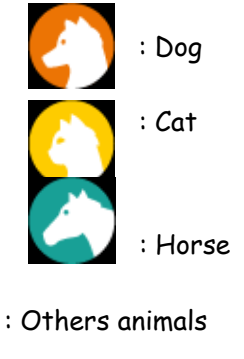

to reach the analysis display.

| WARNING                                                    |  |
|------------------------------------------------------------|--|
| BACKUP: MEMORY IS ALMOST<br>FULL<br>PLEASE DELETE RESULTS. |  |
| ок                                                         |  |

- This prompt appears when the results memory is almost full. To avoid this message, select the option FIFO mode in the set up.

| WARNING                                    |  |
|--------------------------------------------|--|
| BACKUP: NO MEMORY AVAILABLE<br>FOR STORAGE |  |
| OK                                         |  |

- This prompt appears when the results memory is totally full.

- To delete results see section 5.10

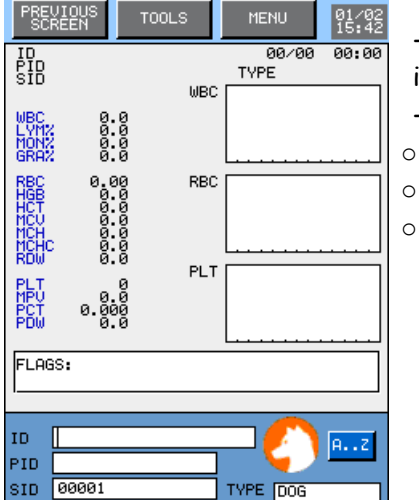

- The display bottom is reserved for the entry of the next sample identification to run.
- Three fields allow the entry of the identification:
  - ID: Patient Name (20 characters max.)
  - PID: Patient Identification (16 characters max.)
  - SID: Sample identification (16 characters max.)

NOTA: SID number is already done. (see section 3.2).

ESC

#### **IDENTIFICATION PROCEDURE**:

| ID<br>PID<br>SID<br>TYPE | 00001 |   |   |      |
|--------------------------|-------|---|---|------|
| A                        | в     | С | D | E    |
| F                        | G     | н | I | J    |
| к                        | L     | м | N | 0    |
| P                        | Q     | R | S | т    |
| U                        | V     | W | × | Y    |
| z                        | SPACE |   |   |      |
|                          |       |   |   |      |
| ES                       | :     |   | U | aLID |

- To enter or modify identification, place the cursor in the selected field with your finger or the arrow.

- To enter a figure, use the keyboard on the right of the screen, for a letter use the alphabetic keyboard by pressing [1...]

- To accede to another character page press 🚞 or 🞽 .
- To change the blood type, press the combo box TYPE DOG \_\_\_\_\_ and select the type
- To valid the entry and return to the previous screen, press
- To return to the previous screen without validation, press 🗕

# 5.6.3 Sample run

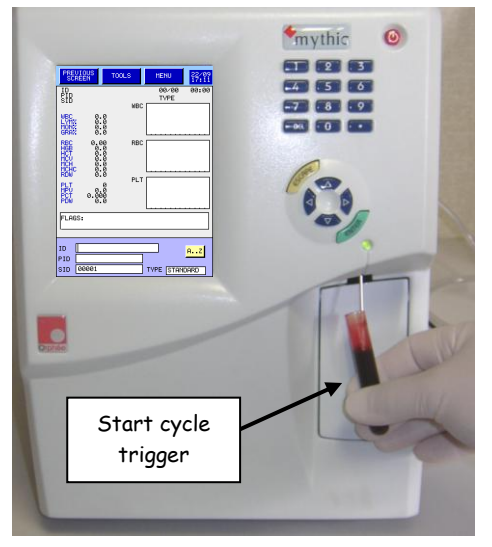

- If the needle is not visible, first presses the start cycle trigger and wait for the descent.

- Present the tube of the blood sample under the needle and press the start cycle trigger.

- The cycle LED located at the top of the needle becomes red the tube can be removed only when the needle up.

- A new cycle can be started again when it turns by again green.

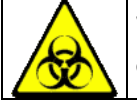

Wear rubber gloves and wash hands with a disinfectant after completion of work.

| PREVIOUS<br>SCREEN                         | TOOLS                    | MENU                                  | 01/02<br>15:42 |
|--------------------------------------------|--------------------------|---------------------------------------|----------------|
| ID<br>PID<br>SID                           | WB(                      | 00/00<br>TYPE                         | 00:00          |
| WBC Ø<br>LYMX Ø<br>MONX Ø<br>GRAX Ø        | .0<br>.0<br>.0           |                                       |                |
| RBC 0.<br>HGB 0<br>HCT 0<br>MCV 0<br>MCH 0 | 00 RBC<br>.0<br>.0<br>.0 |                                       |                |
| PLT                                        | :0<br>0 PL1              | · · · · · · · · · · · · · · · · · · · | ·····          |
| PDW 0                                      | .0                       | L                                     |                |
| FLAGS:                                     |                          |                                       |                |
| ID                                         |                          | - 6                                   | AZ             |
| SID 00001                                  |                          |                                       |                |

- As soon as the cycle is launched, the SID is incremented automatically and, thanks to its data processing multitasks, the **MYTHIC 18 VET** is available for the identification of the following sample (see section <u>5.6.2</u>).

### 5.7 RESULTS

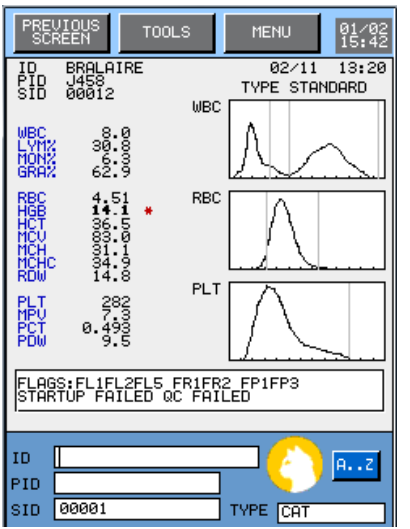

- The results of the analysis are sent before the cycle is finished (to be checked) at the same time as the printer starts.

**NOTA**: It is not necessary to wait for the end of the result printing to launch a new analysis.

- The results are sent to the selected unit (see section 3).

- The information located on the right of each parameter corresponds to the indicators for out of range limits and for the rejections (see section <u>3</u>).

- The curves of distribution of each cellular population are located on the right screen.

- Under the results a zone (FLAGS) is reserved for analytical alarms.

- At the bottom of the screen, there are the three inlet fields for the identification of the following sample. (See section 5.6.2).

- Press to reprint or to resend the result.

# 5. SAMPLE ANALYSIS

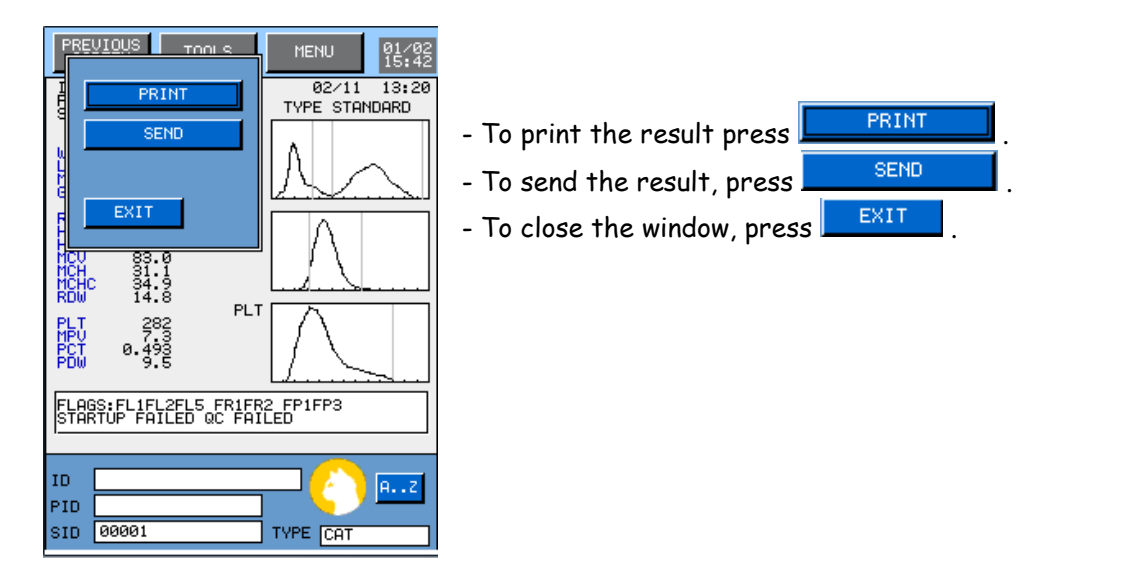

#### 5.8 PRINTING

Once the analysis is finished, the **MYTHIC 18 VET** prints a result report. To modify the printing presentation or to disconnect the printer, see section 3.4.1.

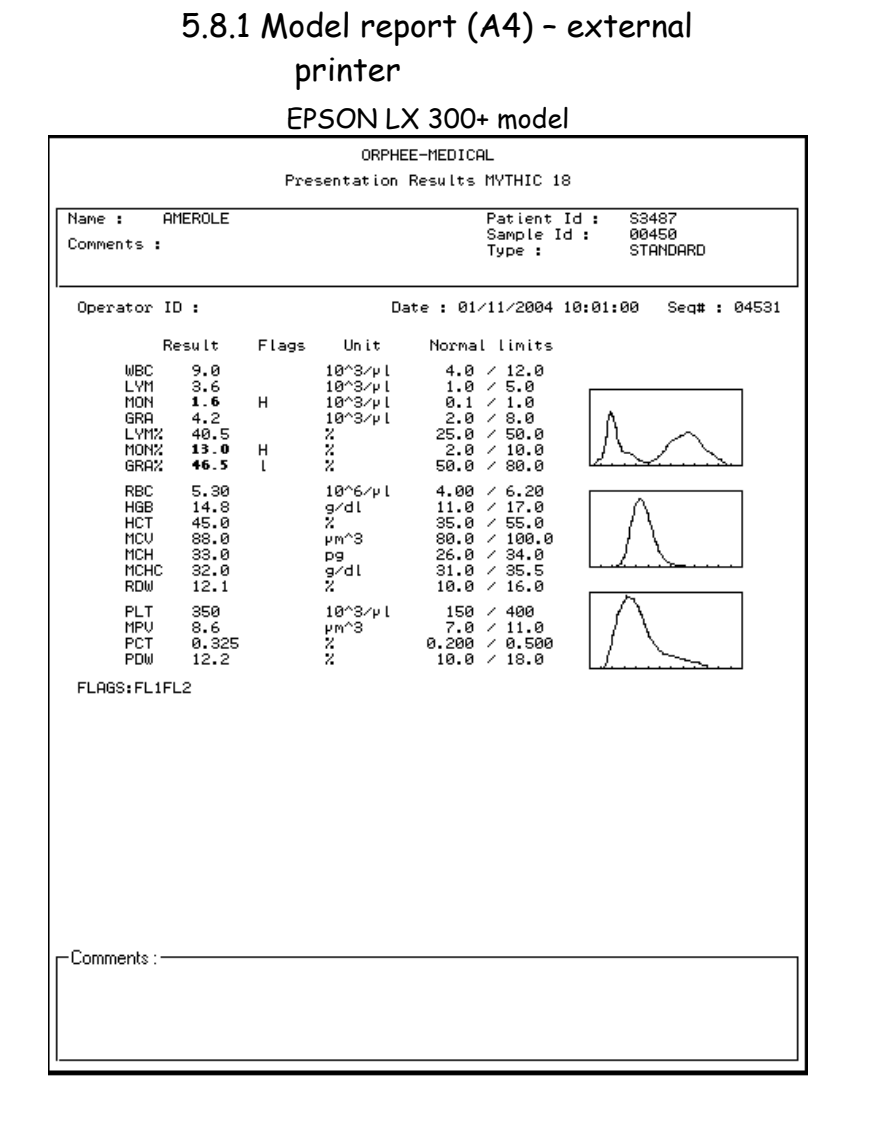

# 5.8.2 Model report -Ticket printer

| SET                                                                                                    |                                                                                                    | 14 mode                |
|----------------------------------------------------------------------------------------------------|----------------------------------------------------------------------------------------------------|------------------------|
| F                                                                                                    | resentation Results My                                                                                                    | THIC 18                |
| Name :<br>Patient Io<br>Sample Id<br>Type :                                                                                                    | DUPONT<br>1 :X28<br>2 00100<br>STANDARD                                                                                                    | 31/10/2004<br>13:15:03 |
| Seg <b># :</b> 025<br>Operator I                                                                                                    | 587<br>D:                                                                                                    |                        |
| WBC 11.0<br>LVM 3.4<br>MON 1.4<br>GRA 6.2<br>LVM% 30.5<br>MON% 13.0<br>GRA% 56.4                                                                                                   | a 10^3/µl 4.0 / 12,<br>10^3/µl 1.0 / 5.6<br>H 10^3/µl 0.1 / 1.6<br>10^3/µl 2.0 / 8.6<br>5 % 25.0 / 50,<br>0 H % 2.0 / 10,<br>4 % 50.0 / 80.            |                        |
| RBC         6.00           HGB         15.0           HCT         49.0           MCU         81.3           MCH         25.0           MCHC         31.0           RDW         8.1 | 8 10^6/μl 4.00 / 6.2<br>9 g/dl 11.0 / 17.<br>3 % 35.0 / 55.<br>7 μm <sup>3</sup> 80.0 / 106<br>0 μpg 26.0 / 34.<br>5 g/dl 31.0 / 35.<br>1 % 10.0 / 16. |                        |
| PLT 320<br>MPU 7.5<br>PCT 0.46<br>PDW 9.9                                                                                                    | 10^3/µl 150 / 406<br>µm^3 7.0 / 11.<br>32 % 0.200 / 0.5<br>l % 10.0 / 18.                                                                              |                        |
| FLAGS: FL:                                                                                                    | IFL2                                                                                                    |                        |
|                                                                                                    |                                                                                                    |                        |

# 5.9 LOGS

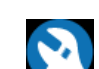

From the main menu, press and LOGS to reach the logs display

- MYTHIC 18 VET manages a simplified log allowing to save and display all the events done for the following actions:

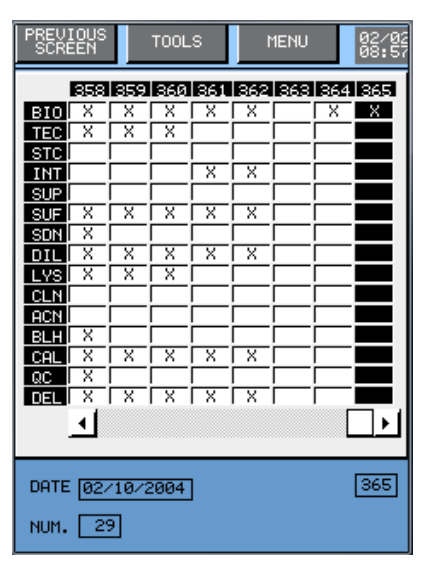

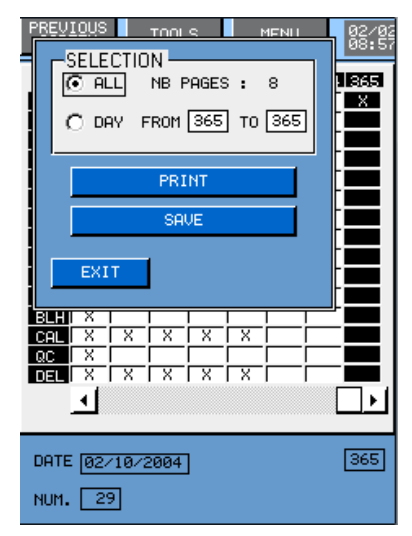

# 5.10 ARCHIVE

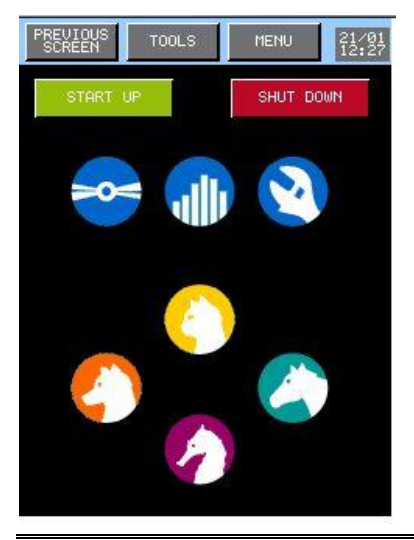

- **BIO**: Login with the Biologist code.
- TEC: Login with the service Technician code.
- STC: Login with the "Super" service Technician code.
- INT: An intervention or maintenance has been performed.
- SUP: Start Up cycle has been performed.
- SUF: Start Up cycle has failed.
- SDN: Shut down cycle has been performed.
- **DIL:** Diluent replacement.
- LYS: Lysis replacement.
- CLN: Cleaner replacement.
- ACN: Auto cleaning cycle.
- BLH: Bleach cycle.
- CAL: Calibration.
- QC: Quality control.
- DEL: Results deleted in Archive.
- Each column is identified by a number (recall at the right bottom of the screen 365). In the bottom of the screen is displayed the date
   DATE 02/10/2004 and under it the number of analysis NUM. 29 run during this day.
- To print the log report press
- Select CALL to print the logs of the number of pages indicated on the screen.
- To print the logs of one or more days select O DAY then enter the day reference number.
  - SAVE allows to save the log file in an USB key.
- **MYTHIC 18 VET** can save more than the last 1000 patients with results, alarms, distribution curves.
- Press to enter the archive display.

### 5.10.1 Results

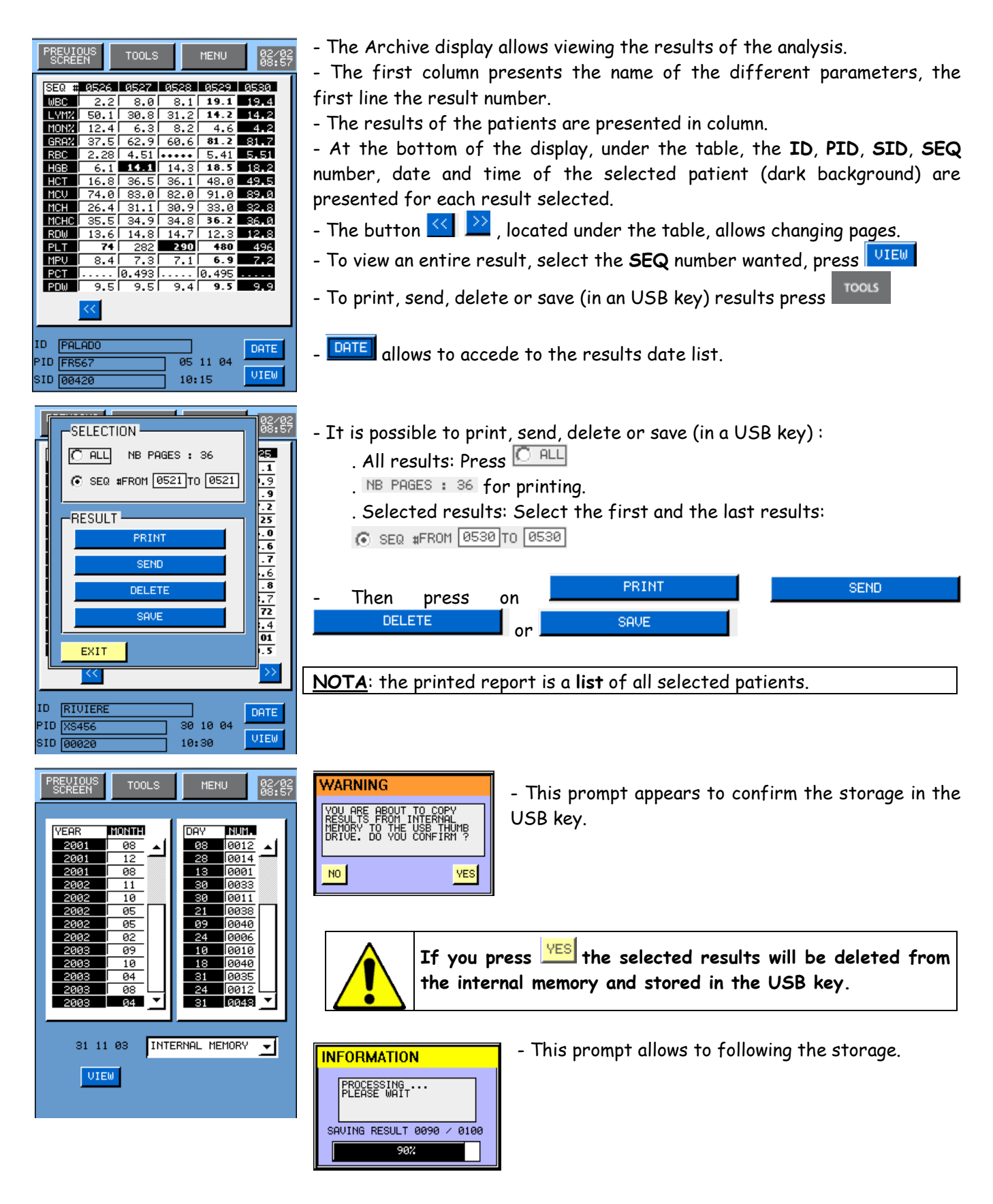

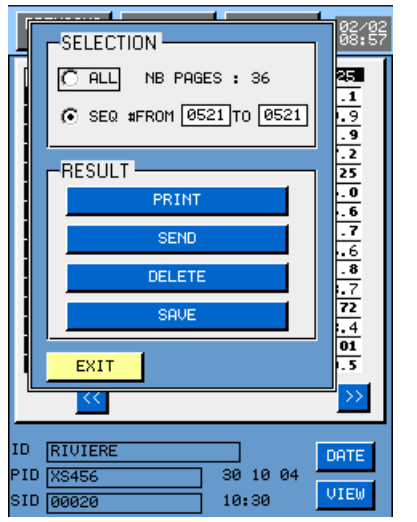

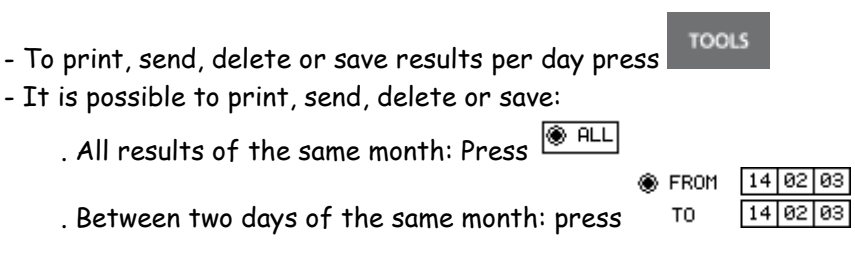

- The printed report is a list of all selected results between the two days.

#### 5.10.2 View

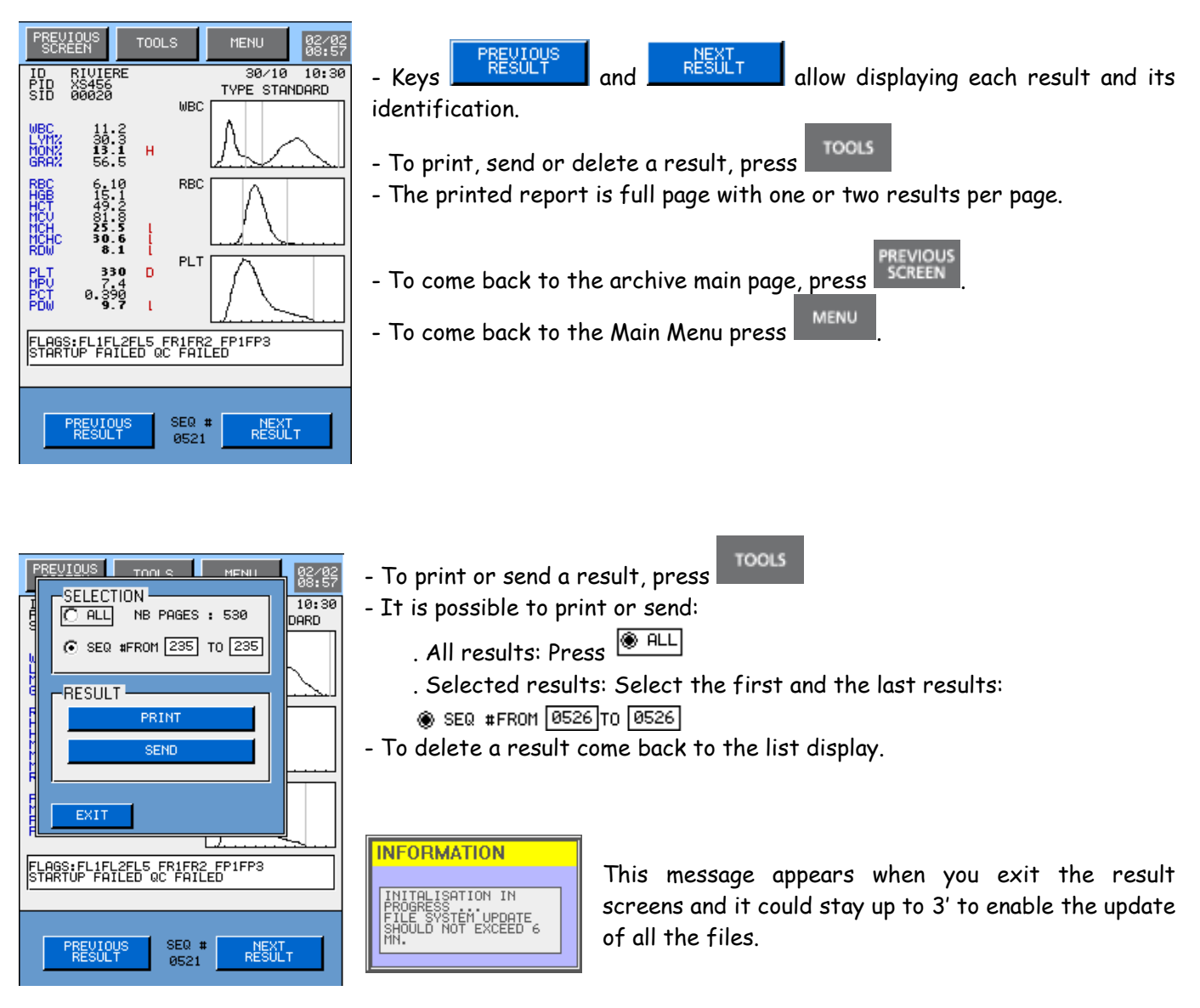

MYTHIC

18 VET

### 5.11 STAND BY AND SHUT DOWN

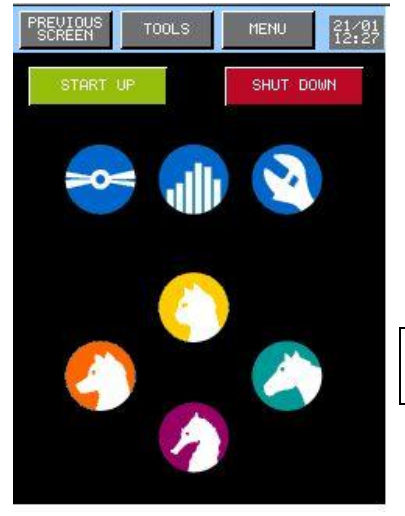

- From the main menu, press SHUT DOWN automatically perform a shut down cycle.

- All the hydraulic circuits are rinsed, and then cleaned with the cleaning solution.

- At the end of the cycle, MYTHIC 18 VET automatically stop.
- Shut Down can be automatically performed after a setting time (see section  $\underline{3.4.6}$ )

**NOTA**: After a shut down, it is impossible to perform an analytical cycle without launching a start up cycle. (See section <u>5.2</u>)

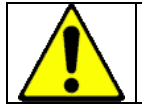

MYTHIC 18 VET must stay at rest with cleaning solution during three hours every 24 hours.

# 6. QUALITY CONTROL

# 6.1 INTRODUCTION

Quality control allows checking the stability of the **MYTHIC 18 VET** analytical performances when operating.

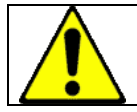

The control blood must be used before its expiry date and stored according to the manufacturer instructions for use. It must be well-mixed before use.

In case of no local regulation, it is recommended to run a control blood at the beginning of each working day before running sample.

In case of exceeding the tolerances indicated on the blood control result sheet, it is recommended to perform a calibration (see section  $\underline{7}$ ).

# 6.2 QC

**MYTHIC 18 VET** stores in memory, up to 100 results per lot for 6 different lots. Results of each lot can be viewed in tables and Levey-Jennings graph.

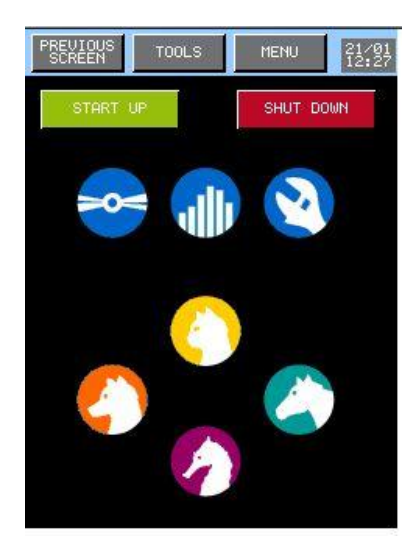

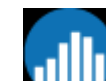

- Press with then QUALITY CONTROL to have access to the quality control menu.

PREVIOUS SCREEN MENU - Quality control display presents the identification of the lots. 02/02 08:57 - The last active lot is labeled with a dark dot on the left lot. LOTS - To choose another lot, press on the wished lot. C MBK01762 L ٦н C MBX01581 N C CHANGE allows the modification of the - The key 0 L identification and the target values. RESULT - The key allows: CHANGE . To view the result table. . To perform quality control analysis. RESTORE RESTORE allows restoring the data from a - The key USB key (results and targets) see section 6.2.4. TOOLS - To print or send the targets, results and graphics press

| <ul> <li>Tag the lot number to select then press the appropriate button.</li> <li>Tag the lot number to select then press the appropriate button.</li> <li>SAVE</li> <li>allows to save the targets, results and graphics in the USB key.</li> </ul> |
|----------------------------------------------------------------------------------------------------|
|----------------------------------------------------------------------------------------------------|

## 6.2.1 Change

| PREVIOUS TOOLS MENU 02/02<br>SCREEN 08:57 | - In this display, the user can enter the:                                 |
|-------------------------------------------|----------------------------------------------------------------------------|
| LOT BESTERE EXPIRY 05 02 09               | o Lot number                                                               |
| CREATED ON 15 06 04                       | o Expiry date                                                              |
| TARGETS LIMITS                            | o Target values and tolerances                                             |
| WBC 19.9 2.0 TARGETS LIMITS               | o Level                                                                    |
| LVM 14.0 4.0 LVMX 2.8 0.7                 |                                                                            |
| MON 5.0 3.0 MON% 1.0 0.5                  |                                                                            |
| GRA 81.0 10.0 GRAX 16.1 1.9               | - Press <b>Esc</b> to delete the modifications you made.                   |
| RBC 5.68 0.20 HGB 18.0 0.6                | - Press to validate your modifications or the loading.                     |
| HCT 50.3 3.0 MCU 89.0 5.0                 |                                                                            |
| MCH 31.7 3.2 MCHC 35.8 3.6                | - Press 🚾 to change the Lot number.                                        |
| RDW 8.7 2.2                               | - To print the tangets and limits come back to the previous display        |
| PLT 463 56 MPU 6.8 1.7                    | - To primi the fulgers and mints come back to the previous display.        |
| PCT 0.310 0.080 PDW 44.5 6.7              | - Press - Press - to load the target and tolerances values, the lot number |
| ESC AZ LOAD VALID                         | and expiry date from a USB key.                                            |
|                                           |                                                                            |

<u>NOTA</u>: All the results in memory linked with the control lot number will be cleared as soon as the validation is confirmed.

| PREVIOUS TOOLS MENU 02/02<br>SCREEN 08:57 | - Press LOAD to load from a USB key all the information about a new lot of calibrator. |
|-------------------------------------------|----------------------------------------------------------------------------------------|
| LOT       LEUEL         085               | WARNING         Press         Press         If you are sure to load the choice file.   |

# 6.2.2 Run control blood

| PREVIOUS TOOLS MENU 92/92<br>LOTS<br>O TEXELER H O MBK01762 L<br>O MBX01581 N O<br>O TEXELTER L O                                                                                                    | - Press                                                                                                    |
|----------------------------------------------------------------------------------------------------|----------------------------------------------------------------------------------------------------|
| CHANGE<br>RESULT<br>RESTORE                                                                                                    | Before to run the control, check and clean the opening of<br>the cover enabling the descent of the needle, to avoid any<br>fall of dry blood particles inside the control tube                                                                                                    |
| - To run quality control analy<br>PECVIOUS TOOLS NENU 02:25<br>SEL MBC BEC HOB HOT PLT<br>2.1 2.25 6.0 16.6 72<br>2.2 2.28 6.1 16.8 74<br>11.2 6.10 15.1 149.2 330<br>10.7 5.85 114.8 148.5 315<br>11.0 6.00 550 149.0 320<br>2.1 2.25 6.0 16.6 72<br>2.2 2.28 6.1 16.8 74<br>11.2 6.10 15.1 149.2 330<br>10.7 5.85 114.8 148.5 315<br>11.0 6.00 550 49.0 320<br>9.0114.8 145.0 350<br>10.7 5.85 114.8 148.5 315<br>11.0 6.00 550 49.0 320<br>9.0114.8 145.0 350<br>10.7 5.85 114.8 148.5 315<br>11.0 6.00 150 49.0 320<br>9.0114.8 145.0 350<br>10.7 5.85 114.8 148.5 315<br>11.0 6.00 150 49.0 320<br>9.0114.8 145.0 350<br>10.7 5.85 12.1 37.9 247 80<br>500 4.0 1.82 4.2 14.7 120 5<br>CUZ 50.9 40.1 34.5 38.8 48.8 6 | <ul> <li>Press Results.</li> <li>Present the control blood under the sampling needle.</li> <li>Press the start cycle trigger.</li> <li>The cycle LED cloated at the top of the needle flickers alternatively of red with green, when it becomes red the tube can be removed.</li> <li>Repeat this operation as long as needed.</li> <li>The results are displayed in line run after run.</li> <li>The statistic calculations are shown at the bottom of the display and are automatically done after each run.</li> <li>The cursor allows displaying results for the other parameters</li> <li>The window CLOT MEXO1581 N allows access to the results in memory for another blood control lot.</li> <li>The column SEL allows to validate or to unselect a result.</li> </ul> |
| PREUIQUS         TAGLIS         MENUL         02/02           RESULT         PRINT         2         1           SEND         0         5         0           DEL NOT SELECT.         0         5         0           SAVE         2         1         0         5           Y         9.0         14.8         350         1           QC LOT         MEX01581         N         1         1                                                                                                    | - To print, send, delete or save (in a USB key) a result, press                                                                                                    |

100 MER MEAN 7. STOV 4. CV% 50.

 MBC
 R3C
 H63
 H67
 PLT
 M6

 7.8
 4.55
 12.1
 137.9
 247
 80

 4.0
 1.82
 4.2
 14.7
 120
 5

 50.9
 40.1
 34.5
 38.8
 48.8
 6

- Press 🛄 to open the Levey-Jennings graph screen.

| PREVIO<br>SCREET | JS<br>Y                              | TOOLS      | MENU     | 02/02<br>08:57 |
|------------------|--------------------------------------|------------|----------|----------------|
| WBC              | 8.8                                  |            |          | F - F - F - F  |
| 9.0              | 07-65                                | \ \ -      |          |                |
| RBC              | 5.07<br>4.90<br>4.73<br>4.56<br>4.39 |            |          | }              |
| HGB              | 14.7                                 |            |          | F-1-F-1-       |
| 14.8             | 13.7<br>13.2<br>12.7                 | \ \ -      |          |                |
| HCT              | 43.1                                 |            |          | F-} F-ŀ        |
| 45.0             | 38.1<br>35.6<br>33.1                 | \\\        |          |                |
| PLT              | 363                                  | A-rA-r     | A- M- M- | ****           |
| 350              | 279 -<br>237 -<br>195 -              | \\         |          |                |
|                  |                                      | ▲          |          | <u> </u>       |
| >>               | []                                   | <b>∙</b> [ | 10:01    | 01/11          |

### 6.2.3 Levey-Jennings graph

- This menu enables to display the Levey-Jennings graph for each quality control run.

- The column on the left shows each parameter with the target values and the limits. The value under the name of the parameter is the value where the cursor is located on the graph.

- The keys 🖾 and 💟 enable to display the other results.

- The cursor isplay all the registered results.

- The keys •••• enable to move the cursor, the number is the number of the result
- 10:01 01/11 give the date and the time of the displayed result.

#### 6.2.4 Restore

| PREVIOUS<br>SCREEN                                                                                                    | TOOLS | MENU  | 02/02<br>08:57 |
|----------------------------------------------------------------------------------------------------|-------|-------|----------------|
| LOT ABC12                                                                                                    | з н   | RESTO | RE             |
| 984<br>985<br>986<br>987<br>988<br>989<br>999<br>999<br>999<br>991<br>992<br>993<br>994<br>995<br>995<br>995<br>999<br>999 |       |       |                |

6.3 REPEATABILITY

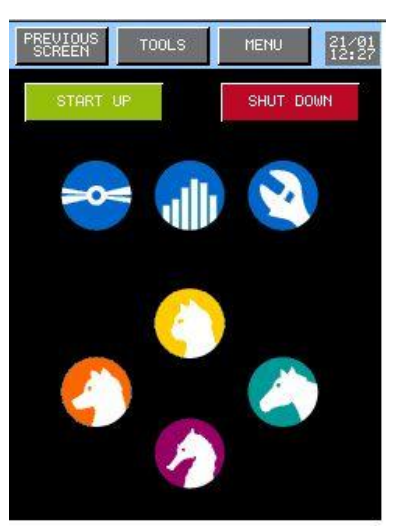

- This menu enables to restore all the information (results and targets) for the file selected from the USB key to the internal memory.

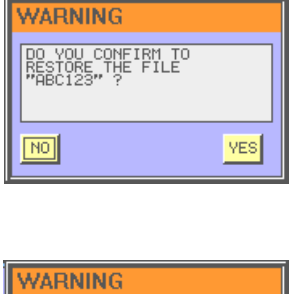

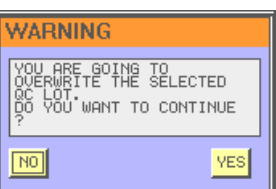

- Press YES if you are sure to load the selected file.

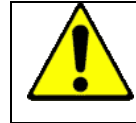

All the information of the selected file will be overwrite by the one coming from the USB key.

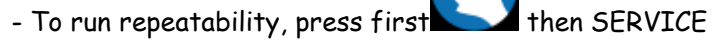

# 6. QUALITY CONTROL

| PREVIOUS<br>SCREEN | TOOLS                                                     | MENU                             | 02/02<br>08:57 |                                                                      |           |
|--------------------|-----------------------------------------------------------|----------------------------------|----------------|----------------------------------------------------------------------|-----------|
|                    | CONTROL C<br>MOTOR IN<br>HYDRAUL:<br>MECHANI<br>REPEATABI | VCLE<br>NIT<br>ICS<br>CS<br>LITV |                | - The key REPERTABILITY allows having acce<br>repeatability display. | ss to the |
|                    | LOG ERR                                                   | DRS                              |                |                                                                      |           |
|                    | TECHNIC:                                                  | IAN                              |                |                                                                      |           |

| PREVIOUS<br>SCREEN                                                                                                    | TOOLS                                                                                                    | MENU                                                                                                    | 22/09<br>17:55                                                                                                    |  |
|----------------------------------------------------------------------------------------------------|----------------------------------------------------------------------------------------------------|----------------------------------------------------------------------------------------------------|----------------------------------------------------------------------------------------------------|--|
| SEL UIR<br>11.<br>10.<br>11.<br>10.<br>11.<br>10.<br>11.<br>10.<br>11.                                                                                                    | <b>RRC H</b> 6<br>2 6.10 15<br>7 5.85 14<br>2 6.10 15<br>7 5.85 14<br>2 6.10 15<br>2 6.10 15                                                | B HCT P4<br>.1 49.2 3<br>.8 48.5 3<br>.1 49.2 3<br>.8 48.5 3<br>.1 49.2 3<br>.1 49.2 3                                                                                 | 30<br>15<br>30<br>15<br>15<br>30                                                                                                    |  |
| <ul> <li>10.</li> <li>11.</li> <li>10.</li> <li>11.</li> <li>10.</li> <li>11.</li> <li>10.</li> <li>11.</li> <li>10.</li> <li>11.</li> <li>10.</li> <li>11.</li> <li>10.</li> <li>11.</li> <li>10.</li> <li>11.</li> <li>10.</li> <li>11.</li> <li>10.</li> <li>11.</li> <li>10.</li> <li>11.</li> <li>10.</li> <li>10.</li> <li>11.</li> <li>10.</li> <li>10.</li></ul> | 7 5.85 14<br>2 6.10 15<br>7 5.85 14<br>2 6.10 15<br>7 5.85 14<br>2 6.10 15<br>7 5.85 14<br>2 6.10 15<br>7 5.85 14<br>2 6.10 15<br>7 5.85 14 | .8   48.5   3<br>.1   49.2   3<br>.8   48.5   3<br>.1   49.2   3<br>.8   48.5   3<br>.1   49.2   3<br>.8   48.5   3<br>.8   48.5   3<br>.1   49.2   3<br>.1   49.2   3 | 15<br>30<br>15<br>15<br>15<br>15<br>30<br>15<br>30<br>15<br>30<br>15<br>30<br>15<br>30<br>15<br>30<br>15<br>30<br>15<br>30<br>15<br>30<br>15<br>30<br>15<br>30<br>15<br>30<br>15<br>30<br>15<br>30<br>15<br>30<br>15<br>30<br>15<br>15<br>30<br>15<br>15<br>15<br>15<br>15<br>15<br>15<br>15<br>15<br>15 |  |
| 10.7         5.35114.8148.51         3151           020         MRC         RRC         HGB         HGT         PLT         M           MEAN         10.9         5.97         15.0         48.9         323         8           STOU         0.3         0.13         0.2         0.4         8         0.7         2.4           CWX         2.3         2.1         1.0         0.7         2.4         10                                                                                                    |                                                                                                    |                                                                                                    |                                                                                                    |  |

This screen allows carrying out a test of repeatability on all the parameters measured by the **MYTHIC 18 VET**.

- Present the sample under the sampling needle and press in the trigger located behind the needle.

- The cycle LED located at the top of the needle flickers alternatively of red with green, when it becomes red the tube can be removed.

- Repeat the operation as many times as desired (maximum 20 runs).

- The results are progressively sent on line in the table.

- Statistical calculations are automatically carried out with each run.

- The cursor located between the two tables enables to send the other results (the results of statistical calculations move at the same time).

- The column \_\_\_\_\_\_ allows to validate or to unselect a result.

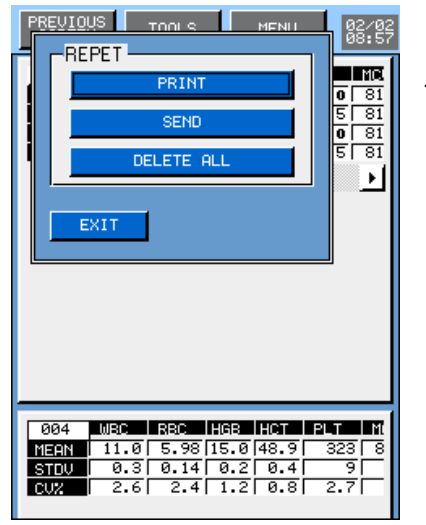

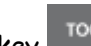

- The key allows carrying out the following actions:

- o Print the table.
- o Send the results.
- o Delete the results.

# 7. CALIBRATION

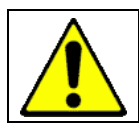

The calibration of the MYTHIC 18 VET should be carried out only if the QC carried out on a blood control used under the recommended conditions, is out of the limits to a significant degree (see section <u>6</u>).

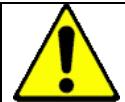

The calibration blood must be used before its expiry date, be mixed and stored in accordance with the instructions of use recommended by the manufacturer.

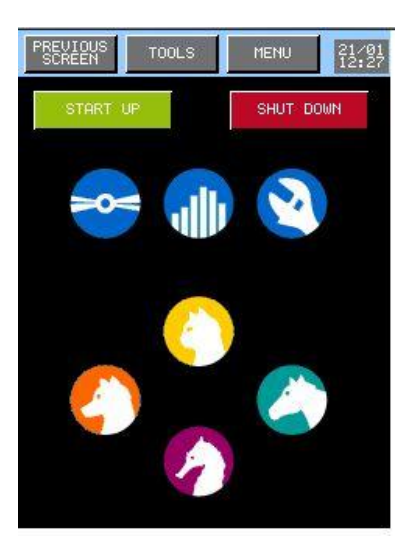

- To reach the screen Calibration, press the key then CALIBRATION from the main menu.

| P | BECKEENS         TOOLS           LOT         LOT CS2           EXPIRY         06 01           CAL. ON         00 00           BY         BOB           TARGETS         WBC 9.5           RBC 4.25         HGB 16.5           HCT 46.9         PLT 375           CHANG         RESUL | MENU<br>224<br>00<br>COEF<br>1.000<br>1.000<br>1.000<br>1.000<br>1.000<br>T | 82.87 | <ul> <li>This menu sends the following information:</li> <li>Lot number of the last used calibrator.</li> <li>The expiry date of the current lot.</li> <li>The last date of calibration.</li> <li>The operator name.</li> <li>The target values.</li> <li>The current coefficients of calibration.</li> <li>Press to print, send or save (in a USB key) a these information.</li> </ul> |
|---|----------------------------------------------------------------------------------------------------|-----------------------------------------------------------------------------|-------|----------------------------------------------------------------------------------------------------|
|   |                                                                                                    |                                                                             |       | EXIT                                                                                                    |
| - | • To enter new                                                                                                    | values or                                                                   | to ma | dify the values, press                                                                                                    |
| _ | To calibrate,                                                                                                    | press                                                                       |       | RESULT                                                                                                    |

<u>NOTA</u>: If the **M** letter appears on the right of the date of calibration, that means that the last calibration was done by modification of the calibration factor (see section 3.4.5)

Model of print out calibration report:

| CALIBRATION IN PROGRESS<br>PRINTED ON : 19/06/2004 15:                            | SI<br>S0:00 B'                       | ERIAL NUMBER:<br>DFT VERSION<br>/ BILL | 000000-000000<br>V0.5.x |
|-----------------------------------------------------------------------------------|--------------------------------------|----------------------------------------|-------------------------|
| COEFFICIENTS : 1.000 1.000                                                        | 1.000 1.00                           | 30 1.000                               |                         |
| LOT CS224<br>CREATED ON 18/12/2003 BY<br>EXPIRY 06/01/2004                        | BILL                                 |                                        |                         |
| WBC RBC HGB H<br>TARGETS 9.5 4.25 16.5 4<br>LIMITS 1.0 0.24 0.5                   | ICT PLT<br>6.9 375<br>2.1 25         |                                        |                         |
| COEF 1.0 1.0 1.0<br>MEAN 0.0 0.00 0.0<br>STDV 0.0 0.00 0.0<br>CV% 0.0 0.0 0.0 0.0 | 1.0 1.0<br>0.0 0<br>0.0 0<br>0.0 0.0 |                                        |                         |

## 7.1 RESULTS

## 7.1.1 Calibration blood analysis

This screen allows carrying out analysis on calibration blood to perform the **MYTHIC 18 VET** calibration. BEFORE TO CALIBRATE THE MYTHIC 18 VET, PLEASE CONTACT YOUR REPRESENTATIVE.

| PREVIOUS TOOLS MENU 022/02<br>SCREEN STOOLS MENU 022/02<br>SEL MRC REC HAB HOT PLT                                                                                                    | <ul> <li>Present the calibration tube under the sampling needle and press the trigger behind the needle.</li> <li>The cycle LED located at the top of the needle flickers alternatively of red with green, when it becomes red the tube can be removed.</li> <li>The results are progressively sent on line in the table.</li> <li>Repeat the operation as many times as desired (maximum 10 runs).</li> </ul> |
|----------------------------------------------------------------------------------------------------|----------------------------------------------------------------------------------------------------|
| CALIBRATION           CALIB. LOT         CS224           000         MBC         REC         HGS         HCT         PLT           COEF         1.0         1.0         1.0         1.0         1.0           MECH         0.0         0.0         0.0         0         0           STOU         0.0         0.0         0.0         0.0         0           CUX         0.0         0.0         0.0         0.0         0.0 | <ul> <li>Statistical calculations are carried out automatically with each run.</li> <li>The window CALIB. LOT CS224 located between the results and the statistical calculation reminds the lot number of the calibrator.</li> <li>The column SEL allows to validate or to unselect a result.</li> <li>To calibrate press CALIBRATION or TOOLS.</li> </ul>                                                     |

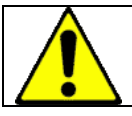

Before to run the calibrator, check and clean the opening of the cover dedicated to the down of the needle to avoid any fall of dry blood particles inside the calibrator tube

**NOTA**: The results of the analyses carried out on one calibrator during the same day remain with the screen and are used in calculations if they are selected.

# 7.1.2 Calibration

| PREVIOUS       THENUT       Before to start the calibration, unselect the results which you do not wish to use for the calculation of the calibration (see below section 7.1.1).         DELETE ALL       CALIBRATION       CALIBRATION       or Tools allows:         CALIBRATION       CALIBRATION       Or Tools allows:         CALIBRATION       CALIBRATION       Or Tools allows:         To calibrate with the selected results.       To delete the results. Press       DELETE ALL         OUT       To delete the results. Press       PRINT       (see below the print report)         To calibrate one or more parameters:       Select the parameter       Select the parameter         Select the parameter       Press the key       CALIBRATION |
|----------------------------------------------------------------------------------------------------|
|----------------------------------------------------------------------------------------------------|

# 7.2 TARGET VALUE MODIFICATIONS

| PEEUIOUS         TOOLS         MENU         02:00<br>08:57           LOT         Image: Constraint of the second state of the second state of th | <ul> <li>To modify information relative to a batch or to create a new batch, please follow the following steps:</li> <li>From Calibration Menu, press</li> <li>Select the lot number LOT BEER</li> <li>To modify the lot number press</li> <li>Select the field to be modified.</li> <li>Enter your new value with the numerical keyboard or with the alphabetical keyboard.</li> <li>Press WHLID to validate your modifications.</li> <li>Press ESC to leave the menu without modification.</li> </ul> |
|----------------------------------------------------------------------------------------------------|----------------------------------------------------------------------------------------------------|
| Any m<br>the as                                                                                                    | odification (lot number, date or target values) involves the deletion of all<br>sociated results always in memory.                                                                                                    |
| PREVIOUS<br>SCREEN         TOOLS         MENU         82.782<br>085           LOT         ABC123         LOPD           084         0         1           085         0         1           085         0         1           083         0         1           097         0         1           092         0         0           094         0         0                                                                                                    | WARNING         YOU ARE ORING TO DELETE         YOU WHAT TO CONTINUE         YES         - Press         LORD       to load from a USB key all the information about a new lot of calibrator.         YMARNING         YMARNING         YES         - Press         Image: Press         YMARNING         - Press         YMARNING         - Press         YMARNING         - Press         YES         if you are sure to load the right file.                                                         |

YES

NO

# 8. TECHNOLOGY

# 8.1 DETECTION PRINCIPLE

### 8.1.1 WBC, RBC, PLT Counting

The counting of the cellular elements in a blood sample is done with the impedancemetry technique.

This technique is based on the modification of the impedance of a calibrated aperture soaking in an electrolyte and going through a constant course delivered by two electrodes located on both sides of the aperture.

A vacuum applied on a side of the aperture allows the cells passage. They oppose their physical volume to the course passage. A voltage impulse is registered at the electrodes terminal. The height of this impulse is proportional to the cell volume.

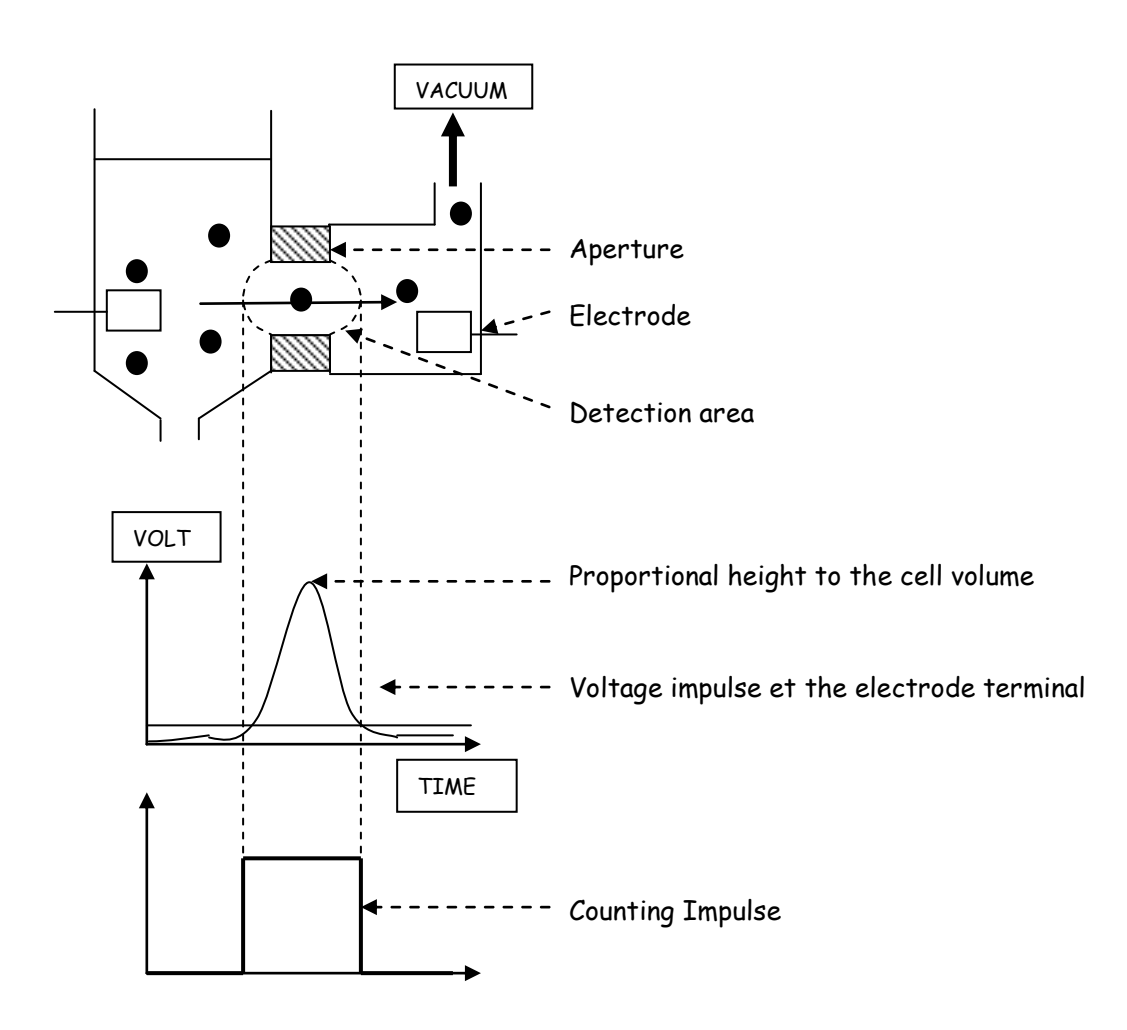

### 8.1.2 Hemoglobin measurement

The hemoglobin measurement is directly done in the WBC chamber, by spectrophotometry at 555 nm. Hemoglobin is detected by formation of a chromogen cyanmethemoglobin type, for lytic solution with cyanide and oxyhemoglobin for lytic solution without cyanide.

A measurement of the blank of hemoglobin is done for each analytic cycle and during the start up rinsing step.

An automatic offset circuit for the LED 555 nm allows to maintain the blank level at the same range. It is not necessary to adjust this range with a potentiometer.

### 8.2 LEUCOCYTE ANALYSIS

The leukocyte analysis is done by impedancemetry in the WBC counting chamber, seven parameters are obtained :

|                              | Parameters                 | Pathologies (adjustment section <u>3.4.4.1</u> )             |
|------------------------------|----------------------------|--------------------------------------------------------------|
| WBC                          | White Blood Cells          | Leukocytosis : WBC>WBC h                                     |
|                              |                            | Leucopenia : WBC <wbc b<="" th=""></wbc>                     |
| LYM%                         | Lymphocytes in percentage  | Lymphocytosis : LYM>LYM h (% &/or #)                         |
| LYM#                         | Lymphocytes in value       | Lymphopenia : LYM <lym #)<="" (%&="" b="" or="" th=""></lym> |
| MON% Monocytes in percentage |                            | Monocytosis : MON>MON h (%&/or #)                            |
| MON#                         | Monocytes in value         |                                                              |
| GRA%                         | Granulocytes in percentage | Granulocytosis : GRA > GRA h (%&/or #)                       |
| GRA#                         | Granulocytes in value      | Ganulopenia : GRA < GRA b (%&/or #)                          |

The formula approach is obtained by WBC distribution curve analysis after action of the lytic reagent. This reagent destroys the RBC and their stromas and acts on the white blood cell cytoplasmic walls.

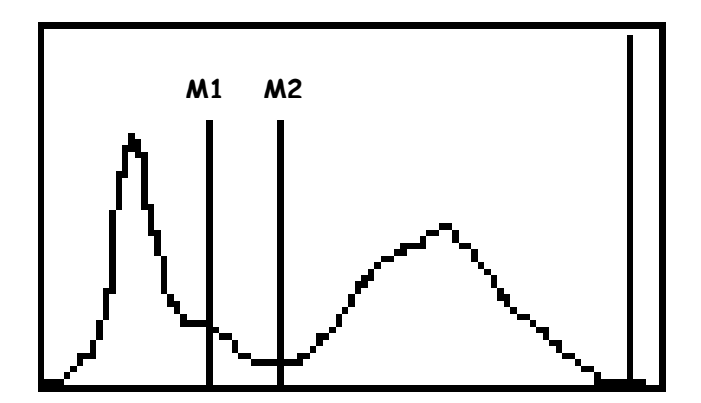

In this case, lymphocytes are between the beginning of the curve and M1, monocytes between M1 and M2 and granulocytes higher than M2.

When the WBC result is lower than  $1,0 \times 10^3$ /mm<sup>3</sup> the lymphocytes, monocytes and granulocytes results and the curve do not appear.

## 8.3 ERYTHROCYTE ANALYSIS

The erythrocyte analysis is done by impedancemetry in the RBC counting chamber and by analysis of the hemoglobin inside WBC chamber as previously described. Seven parameters are obtained:

|      | Parameters                                | Pathologies (adjustment section <u>3.4.4.1</u> ) |
|------|-------------------------------------------|--------------------------------------------------|
| RBC  | Red Blood Cells                           | Erythrocytosis : RBC>RBC h                       |
| HGB  | Hemoglobin                                | Anemia : HGB < HGB b                             |
| нст  | Hematocrit                                |                                                  |
| MCV  | Mean Corpuscular Volume                   | Microcytosis : VMC <vmc b<="" th=""></vmc>       |
|      |                                           | Macrocytosis : VMC>VMC h                         |
| мсн  | Mean Corpuscular Hemoglobin               |                                                  |
| мснс | Mean Corpuscular Hemoglobin Concentration | Hypochromia : MCHC <mchc b<="" th=""></mchc>     |
|      |                                           | Cold Agglutinin : MCHC>MCHC h                    |
| RDW  | Red blood cells Distribution Width        | Anisocytosis 1 : RDW>RDW h1                      |

Hematocrit (**HCT**) is measured by integration volume of all of the red blood cells which flow in the RBC counting chamber aperture.

MCV is obtained by calculation, following the formula:

The RBC distribution curve analysis allows the measurement of **RDW**. RDW is an expression of the standard deviation compared to MCV. This parameter evaluates the RBC anisocytosis.

$$RDW = \frac{k \cdot SD}{MCV}$$

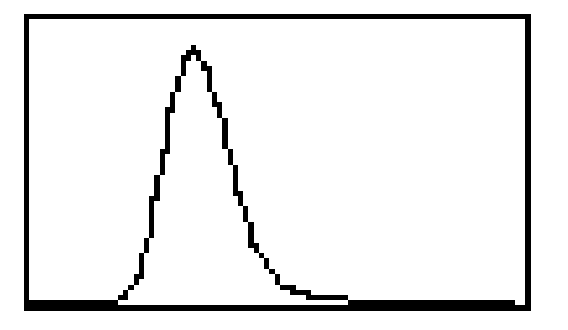

Wintrobe constant calculation:

The Mean Corpuscular Hemoglobin (MCH) calculation is made from HGB and RBC by the formula below

The Mean Corpuscular Hemoglobin Concentration (MCHC) is made from HGB and HCT by the formula below :

# 8.4 ANALYSIS OF PLATELETS

Platelet analysis is made by impedancemetry in the RBC counting chamber at the same time with red blood cells. Four parameters are obtained :

|     | Parameters                  | Pathologies (adjustment section <u>3.4.4.1</u> ) |  |  |
|-----|-----------------------------|--------------------------------------------------|--|--|
| PLT | Platelets                   | Thrombopenia : PLT <plt b<="" th=""></plt>       |  |  |
|     |                             | Thrombocytosis : PLT>PLT h                       |  |  |
| MPV | Mean Platelet Volume        | Giant platelets : MPV> MPV h                     |  |  |
| PDW | Platelet Distribution Width |                                                  |  |  |
| PCT | Thrombocrit                 |                                                  |  |  |

The analysis of the platelet distribution curve allows measuring the Mean Platelet Volume (MPV) and the Platelet Distribution Width (PDW).

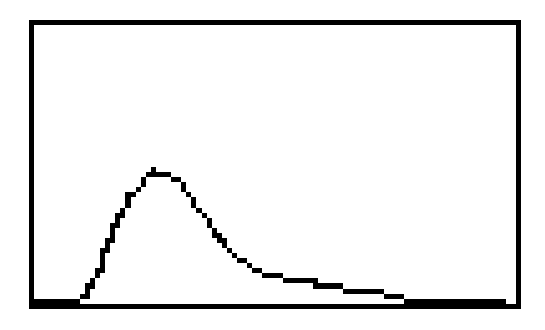

Thrombocrit (**PCT**) is made from PLT and MPV by formula below: **PCT** = <u>PLT • MPV</u> 10000

#### 8.5 ALARMS

**MYTHIC 18 VET** manage 17 different alarms. These alarms allow the user to be alerted if there is a mistake which can affect the quality of the results. All of these alarms appear on the right of the result.

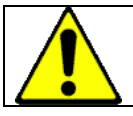

In presence of one or more alarms, it is recommended to check the result by a conventional measure or on blood smear.

**NOTA** : Most of these alarms can be modified by the user (see section <u>3</u>).

### 8.5.1 General Flags

The following alarms are common for all parameters.

\*: Counting or measure rejection. Can appear with WBC, RBC, PLT and HGB (see section <u>8.5.3</u> for HGB) XXXD: Higher than linearity limits but lower than the reportable limits. WBC, RBC, PLT, HCT, HGB. +++D: Higher than the reportable limits. WBC, RBC, PLT, HCT, HGB.

----: Rejected value.

h: results higher than normal value.

- **b**: results lower than normal value.
- H: results higher than panic value.
- **B**: results lower than panic value.

8.5.2 Leukocytes Flags

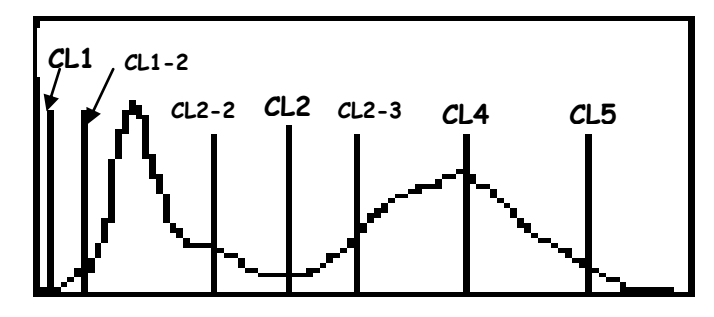

L1 = CL1 to CL1-2: Platelet aggregate or erythroblast

L2 = CL2 to CL2-2: Presence of Myelocytes, lymphoblast or basophiles.

L3 = CL2 to CL2-3: Presence of eosinophils, myelocytes.

L4 = CL4 Granulocyte volume too low

L5 = CL5 to the end: Presence of large size cells.

8.5.3 Erythrocyte and HGB Flags

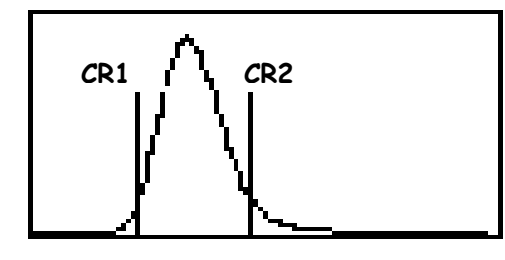

R1 = CR1: Abnormal quantity of microcytes at the left side.
R2 = CR2: Abnormal quantity of macrocytes at the right side.
HGB: \* means bad measure of the HGB blank.

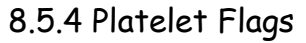

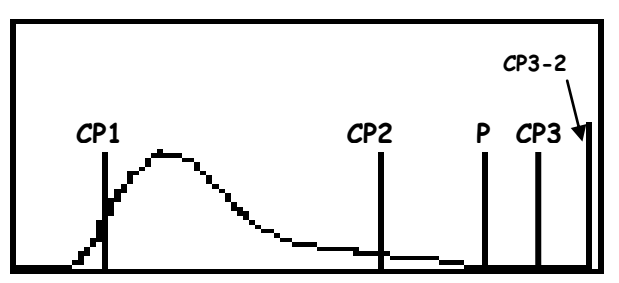

P1 = 0 to CP1: Presence of abnormal quantity of debris or small cells.

**P2** = **P** to **CP2**: Presence of schizocytes.

P3 = CP3 to CP3-2: Presence of microcytes.

# 8.5.5 Machine Flags

**INS\_T** = Means that the working temperature is lower than  $17^{\circ}C$  or higher than  $33^{\circ}C$  and the result could be affected.

**INS\_P** = Means that the vacuum counting is out of range, if the flag appears at each cycle, please contact your Orphée's representative.

## 8.6 HYDRAULIC DESCRIPTION

The hydraulic part of the MYTHIC 18 VET is very simple and made of only three modules:

- Sampling module.
- Counting bath module.
- Syringes module.

The modules are connected together by semi rigid tubing.

### 8.6.1 Sampling module

This module (patent pending) enables to draw the sample and to perform the WBC and RBC/PLT dilutions. It is assembled with a rotating rocker moving around a support which maintains the system to move up and down the sampling needle.

A very reliable system of rack-gear moves the rocker.

The cleaning system of the sampling needle can be removed without tool (see section 9.3.2).

The o-ring of the needle included in the cleaning system can also be removed without tool (see section <u>9.3.2</u>).

The maintenance of these parts is very easy to perform.

### 8.6.2 Counting bath module

This module allows to count the WBC and RBC/PLA and to measure the HGB.

It is made with a manifold maintaining the reagent commutation valves and the counting bath block with their measurement block including the apertures.

The counting bath block assembly and these apertures can be removed without tool (see section 9.3.3/4/5).

### 8.6.3 Syringes module

This module (patent pending) enables:

to draw the sample

to distribute the reagents

to drain the baths

to do the vacuum necessary for counting

and to push the waste to the waste container.

It is made with a manifold maintaining the fluid commutation valves and with the syringes bloc including five syringes:

The sampling syringe

The lysis syringe

The two waste and vacuum/pressure syringes

And the diluent syringe.

Only one motor drives the five syringes.

The diluent input and the waste output are also included in this manifold.

### 8.7 SOFTWARE

8.8.1 Windows

| <u>Common keys</u> :                                                                 |  |
|--------------------------------------------------------------------------------------|--|
| This three keys                                                                      |  |
| PREVIOUS<br>SCREEN allows to come back to the previous display.                      |  |
| MENU allows to come back to the MENU display where ever you are in the arborescence. |  |

depends on the screen it allows to open a window dedicated to perform an action, for example to select information, to print, send or delete it.

<u>Windows</u>:

| ERROR<br>CYCLE: VALVE 1 FAILED<br>OK                                                                                                    | WARNING DELETING RESULTS ? NO YES                                              | INFORMATION<br>THE PRINTER DRIVER<br>HP6122 HAS BEEN UPLOADED<br>SUCCESFULLY.<br>INITI<br>PROG<br>FILE<br>SHOUL<br>MN. | RMATION<br>ALISATION IN<br>RESS<br>SYSTEM UPDATE<br>LD NOT EXCEED 6 |
|----------------------------------------------------------------------------------------------------|--------------------------------------------------------------------------------|----------------------------------------------------------------------------------------------------|---------------------------------------------------------------------|
| Means an <b>ERROR</b><br>occurred, it is mandatory<br>to do the action describe<br>in the window or in the<br>table section <u>9.6</u> . | <b>WARNING</b> : You have to confirm or not the action describe in the window. | INFORMATION W                                                                                                    | vindow.                                                             |

# 9. SERVICE

The quality of the results and the reliability of the **MYTHIC 18 VET** are directly linked to the strict respect of the maintenance hereafter described.

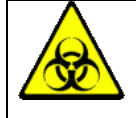

To perform the maintenance and the repair described in this section, it is mandatory to have received adequate training, to wear rubber gloves and wash hands with a disinfectant after completion of work.

9.1 MAINTENANCE

9.1.1 Maintenance table

**NOTA**: This table is made for an average number of 50 samples per day. For more, please increase proportionally the number of maintenances.

| MAINTENANCE                 | DA   | ILY  | WE   | EKLY | MON  | THLY | HALF | A YEAR | ANNU | JALLY |
|-----------------------------|------|------|------|------|------|------|------|--------|------|-------|
|                             | User | Tech | User | Tech | User | Tech | User | Tech   | User | Tech  |
| Reagents level              | X    |      |      |      |      |      |      |        |      |       |
| Start Up                    | X    |      |      |      |      |      |      |        |      |       |
| Automatic cleaning          | X    |      |      |      |      |      |      |        |      |       |
| Concentrate cleaning        |      |      |      |      | X    |      |      |        |      |       |
| Shut down                   | X    |      |      |      |      |      |      |        |      |       |
| Cover cleaning              | X    |      |      |      |      |      |      |        |      |       |
|                             |      |      |      |      |      |      |      |        |      |       |
| Piston greasing             |      |      |      |      |      |      | X    |        |      | X     |
| Needle greasing             |      |      |      |      |      |      | X    |        |      |       |
|                             |      |      |      |      |      |      |      |        |      |       |
| Needle o-ring replacement   |      |      |      |      |      |      |      |        |      | Х     |
| Syringes o-ring replacement |      |      |      |      |      |      |      |        |      | X     |
| Motor screw greasing        |      |      |      |      |      |      |      |        |      | X     |

- <u>Reagents level control</u>: see section <u>5.1</u>

- <u>Start up:</u> see section <u>5.2</u>

- <u>Automatic Cleaning</u>: The cleaning is automatically performed by the **MYTHIC 18 VET** following the set up defined by the user (see section <u>3.3.6</u>). (the standard value is 80).

Increase the frequency of the cleaning of the **MYTHIC 18 VET** in case of analyzes of pathological samples or if there are too many flags and too often.

- <u>Concentrated cleaning</u>: see section 9.1.1

- Shut down: see section 5.11

- <u>Cover cleaning</u>: Clean the cover above and around the sampling needle with a wet paper with a disinfectant to eliminate the blood trace.

- <u>Piston greasing</u>: see section <u>9.1.3</u>

### 9.1.2 Concentrate cleaning

This cleaning is necessary when **MYTHIC 18 VET Vet** is in permanent rejection for one measured parameter.

Prepare a Sodium Hypochlorite solution at 12° in chloride (or 3.6%) (diluted 4 times with distilled water if sodium hypochlorite is concentrated at 48° in chloride or three times with 36°).

| PREUVIQUES TOOLS MENU PLAYER<br>STRRT UP SHUT DOWN                                                                                                    | - Return to the main menu by pressing<br>SERVICE .              |
|----------------------------------------------------------------------------------------------------|-----------------------------------------------------------------|
| PREVIOUS     TOOLS     MENU     00% 18%       CONTROL CYCLE       MOTOR INIT       HYDRAULICS       MECHANICS       REPEATABILITY       LOG ERRORS       TECHNICIAN | - Press                                                         |
| PREVIOUS TOOLS MENU 08:09                                                                                                    | - Press ELEACH to start the cycle (drain the counting chamber). |

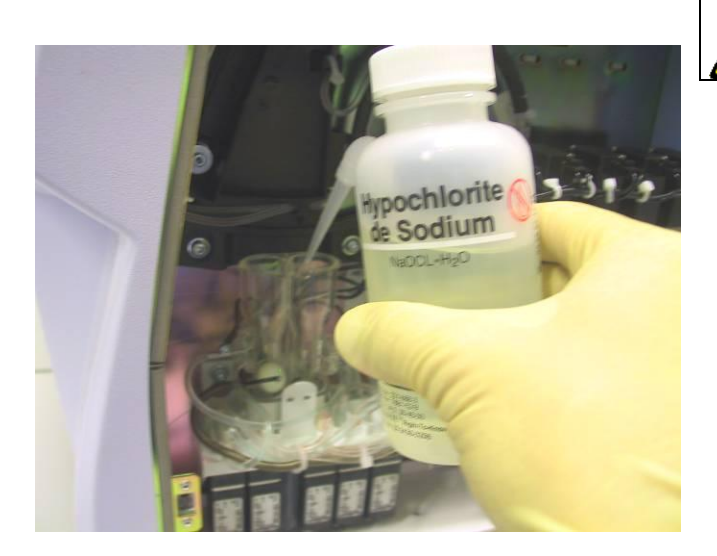

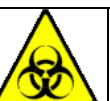

Wear rubber gloves and wash hands with a disinfectant after completion of work.

- Wait for the information window and then
- Open the door on the right side (see section 1.1.3).
- Put 2 ml of sodium hypochlorite solution (12° or 3.6%) in each counting chamber.

- Press the button in the window located in the screen center.

- **MYTHIC 18 VET** perform a maintenance cycle of the apertures follow with a standby mode during 2 min.

- After 2 min. **MYTHIC 18 VET** rinses all of the elements.

Perform a blank cycle before to run any analytic cycle

# 9.1.3 Piston greasing

| PREVIOUS TOOLS MENU 02/02<br>SCREEN 08:57                            |                                                                                                    |                                                                      |
|----------------------------------------------------------------------|----------------------------------------------------------------------------------------------------|----------------------------------------------------------------------|
| CONTROL CYCLE<br>MOTOR INIT<br>HYDRAULICS<br>MECHANICS               | - To have access to the hydraulic cycle, press<br>• Operators must be trained of<br>moving parts there is a risk<br>between pistons and the syringe | SERVICE<br>and to know that due to<br>to pinch their fingers<br>body |
| LOG ERRORS                                                           | from the MAIN MENU, then press                                                                                                    | IICS                                                                 |
| TECHNICIAN                                                           |                                                                                                    |                                                                      |
| PREVIOUS TOOLS MENU 02/02<br>SCREEN TOOLS MENU 08:57<br>CHECK VALVES | - Press LUBRICATION POS. to put the pisto                                                                                                    | on of the syringe module in                                          |
| CHECK NEEDLE                                                         | the greasing position.                                                                                                    |                                                                      |
| CHECK SYRINGE<br>CHECK SENSORS<br>HGB LED OFF                        |                                                                                                    |                                                                      |
| NEEDLE DISMANTLING                                                   |                                                                                                    |                                                                      |
| MYTHIC 18                                                            | Copyright© Orphée SA. All Rights Reserved.                                                                                                    | Page 71/87                                                           |

SERVICE

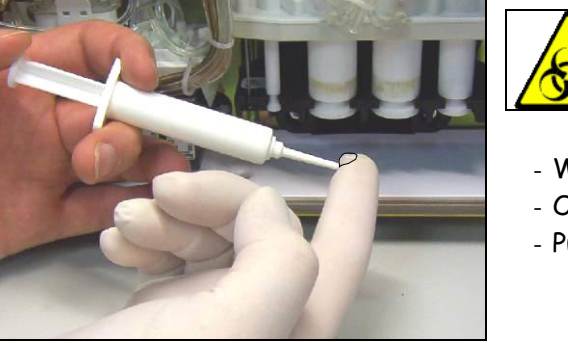

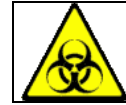

Wear rubber gloves and wash hands with a disinfectant after completion of work.

- Wait for the information window and then
- Open the door on the right side (see section 1.1.3).
- Put a small nut of grease on a finger.
- Put a thin film of grease around each piston.

- Turn the two big pistons (waste pistons) with the help of the key supplied in the installation kit.

HYDRAULICS

- Continue to put a thin film of grease around each piston.
- The other pistons can be turned with fingers.

# 9.2 HYDRAULIC CYCLES

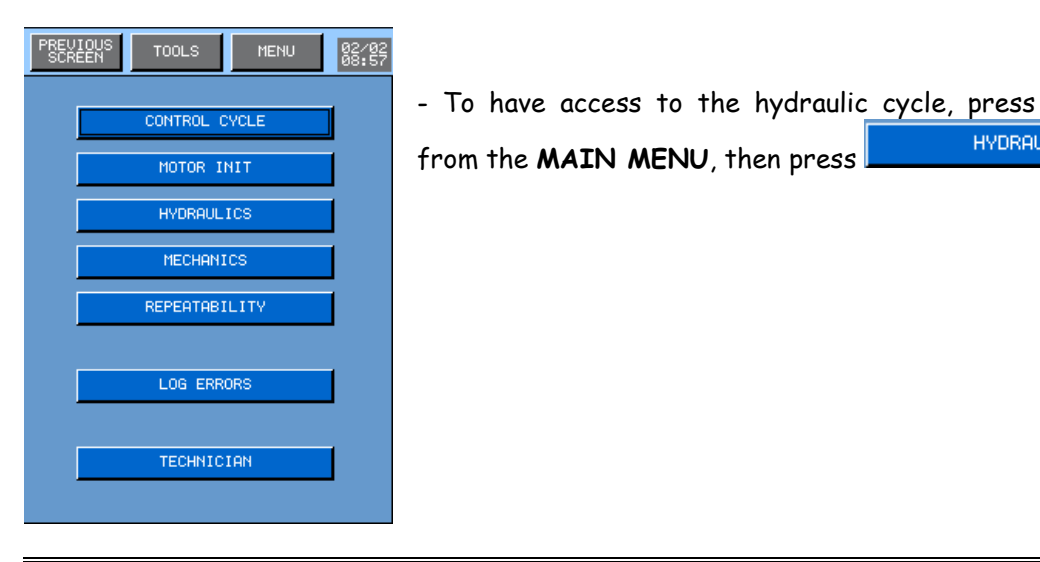

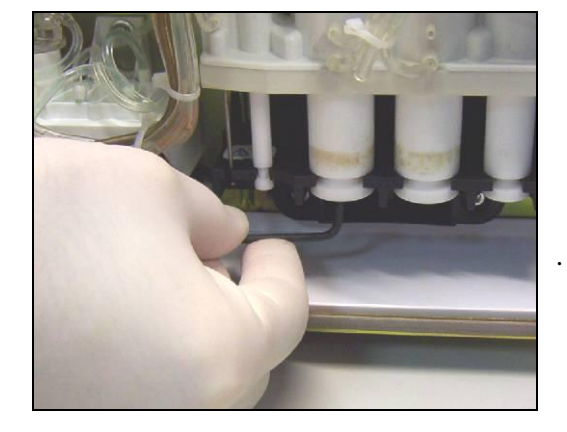
| PREVIOUS TOOLS MENU 02/02<br>SCREEN DRAIN ALL | - To   | drain<br>DRAIN  | the<br>ALL    | counting | baths   | and   | the   | waste     | syringes,   | press |
|-----------------------------------------------|--------|-----------------|---------------|----------|---------|-------|-------|-----------|-------------|-------|
| RINSE ALL                                     | - To   | fill<br>RINSE   | the<br>ALL    | counting | baths   | with  | 2     | ml of     | diluent,    | press |
| CLEANING<br>BACKFLUSH<br>BLEACH               | - To p | erform<br>CLEAN | a cle<br>ING  | aning of | the ape | rture | block | k with tl | ne cleaner, | press |
| INIT PRESS                                    | - To   | perfo<br>BACKFI | orm (<br>LUSH | a back   | flush   | in t  | he o  | aperture  | blocks,     | press |

# 9.3 MECHANICS

| PREVIOUS TOOLS MENU 98:197   CONTROL CVCLE MOTOR INIT   HYDRAULICS   MECHANICS   REPEATABILITY   LOG ERRORS   TECHNICIAN | - To have access to this cycle, press SERVICE from the MAIN MENU, then press MECHANICS | IE |
|----------------------------------------------------------------------------------------------------|----------------------------------------------------------------------------------------|----|
| PREVIOUS TOOLS MENU 02/02<br>SCREEN TOOLS MENU 08:57                                                                     | CHECK VALVES: See below.                                                               |    |
| CHECK VALVES                                                                                                    | CHECK NEEDLE: Performs a complete test of the needle.                                  |    |
| CHECK NEEDLE<br>CHECK ROCKER                                                                                             | CHECK ROCKER: Performs a complete test of the rocker.                                  |    |
| CHECK SVRINGE                                                                                                    | CHECK SYRINGE: Performs a complete test of the syringe.                                |    |
| CHECK SENSORS                                                                                                    | CHECK SENSORS: Enables to check the different sensors.                                 |    |
|                                                                                                    | HGB LED OFF: Switches on (or off) the led to check it.                                 |    |
| LUBRICATION POS.                                                                                                    | NEEDLE DISMANTLING: See section 9.4.2                                                  |    |
|                                                                                                    | LUBRICATION POS.: See section 9.1.3                                                    |    |

| PREVIOUS TOOLS MENU 02/02<br>SCREEN TOOLS MENU 02/02<br>08:57 | - To test each valve, press the dedicated button. |
|---------------------------------------------------------------|---------------------------------------------------|
| EU 1 EU 2 EU 8<br>EU 4 EU 5 EU 6<br>EU 7 EU 8 EU 9            | - To test all the valves press                    |
| EU 10 EU 11                                                   |                                                   |
|                                                               |                                                   |

# 9.4 REPAIRING

9.4.1 Emergency stop

| PREVIOUS TOOLS MENU 02/02<br>SCREEN TOOLS MENU 02/02<br>08:57 | In case of mechanical or hydraulic problem, immediately press . , the <b>MYTHIC 18 VET</b> will make an emergency stop. |
|---------------------------------------------------------------|----------------------------------------------------------------------------------------------------|
|                                                               | - After having identified the problem, it is necessary to perform a Control cycle.                                      |
| REPEATABILITY                                                 | - To have access to this cycle, press SERVICE from the MAIN MENU, then press CONTROL CYCLE                              |
| TECHNICIAN                                                    |                                                                                                    |

## 9.4.2 Needle or o-ring replacement

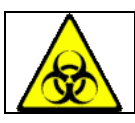

Wear rubber gloves and wash hands with a disinfectant after completion of work.

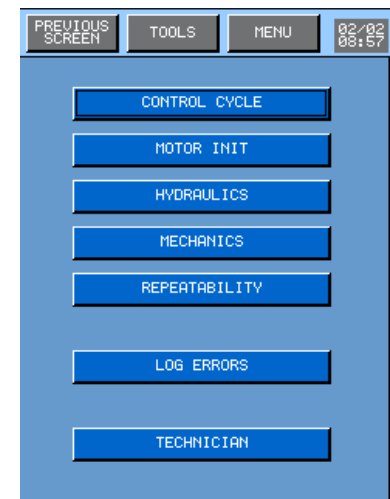

- From the main menu, press SERVICE then MECHANICS to go to the display described on the left. - Press on NEEDLE DISMANTLING
- The rocker places the sampling needle in the disassembling position.

- Open the door located on the right side to have access to the hydraulic part.

Wait for the information window and then open the door.

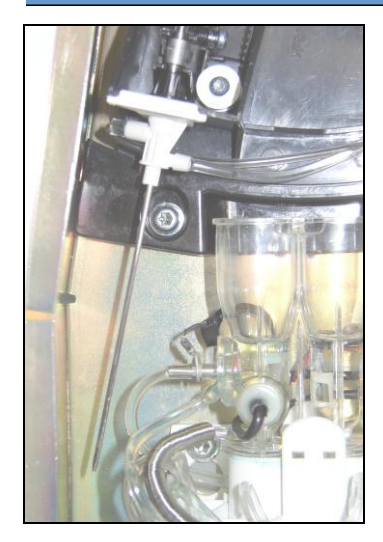

- The needle is in front of the counting chambers

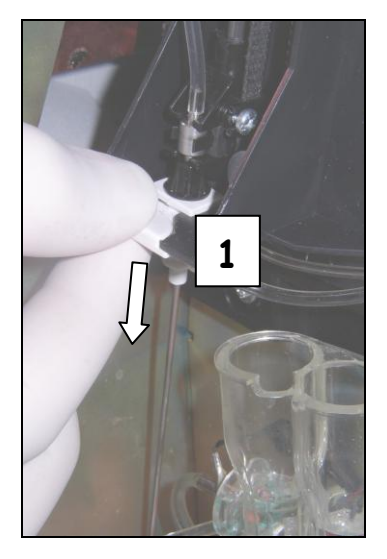

- Remove the sampling module, while slightly lowering the clip  $oldsymbol{1}$  to the bottom.

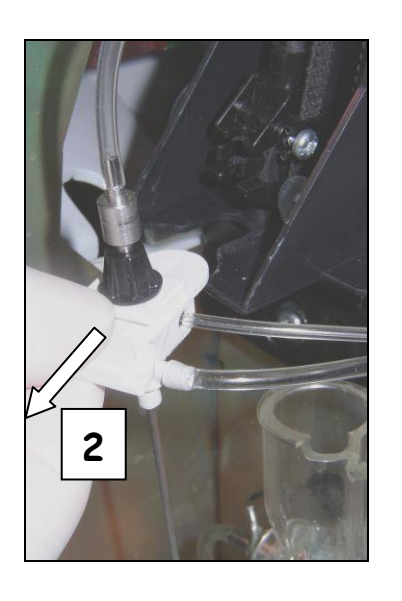

- Draw the system towards outside  $oldsymbol{2}$  .

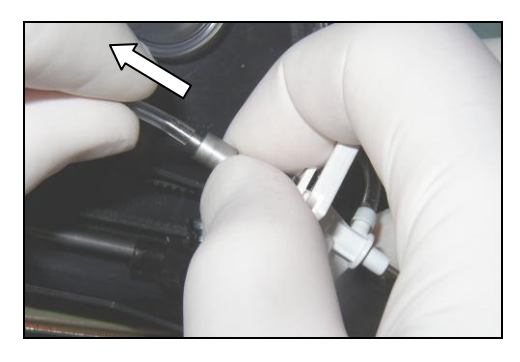

- Remove the tubing fixed at the end of the needle.

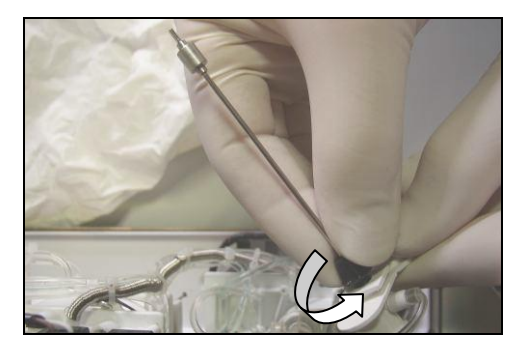

- Unscrew the serrated roller which maintains the seal and the needle.

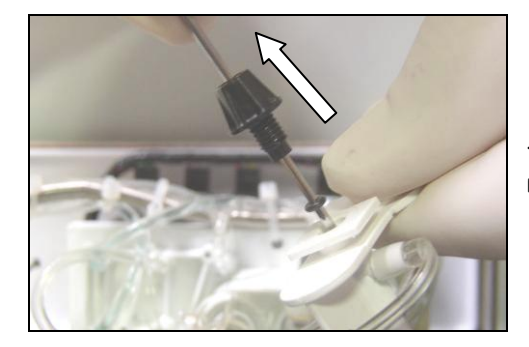

- Leave the serrated roller, the needle and the o-ring from the rinsing head.

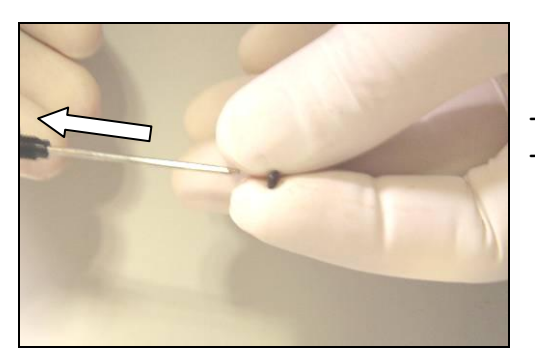

Remove the o-ring.Replace the needle with or the o-ring.

### REASSEMBLY PROCEDURE:

To reassemble the unit, carry out the various operations in the opposite direction. Place the seal on the needle gently not to wound it.

### 9.4.3 Baths dismantling

This procedure must be carried out to replace the bath seals on the manifold or the aperture seals.

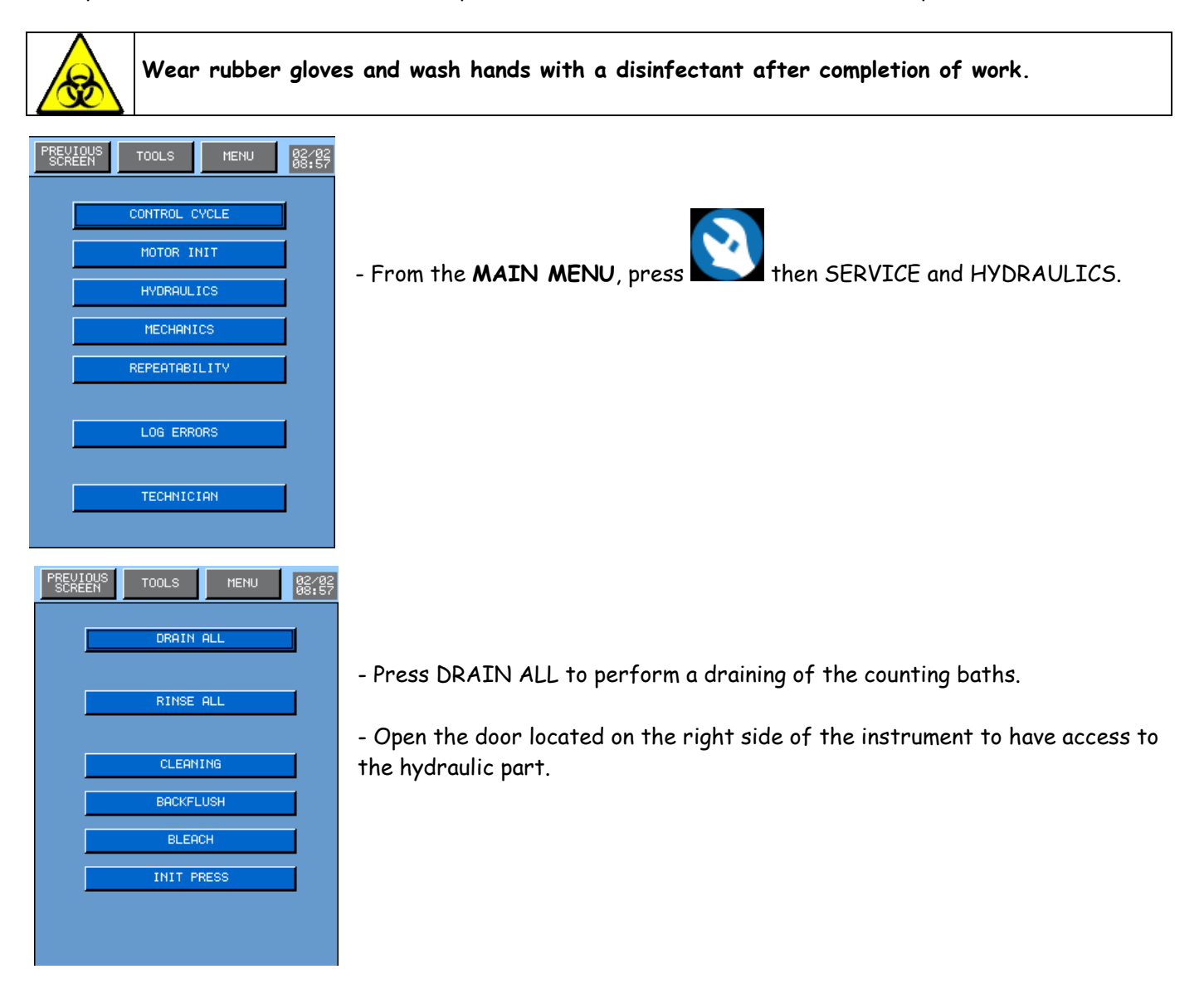

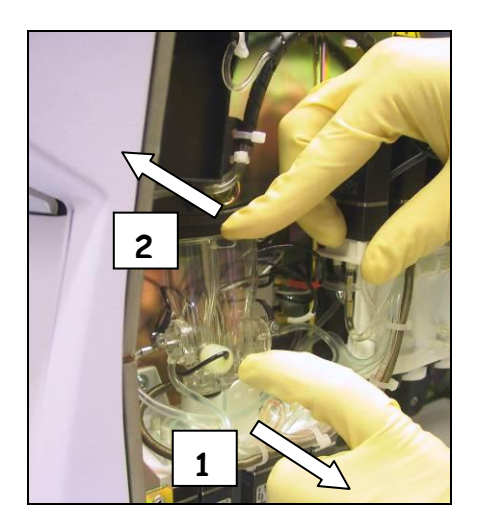

- To remove the counting bath module, very carefully and slowly, draw on the clip 1 while pushing the top from the counting bath towards the inside of the machine 2.

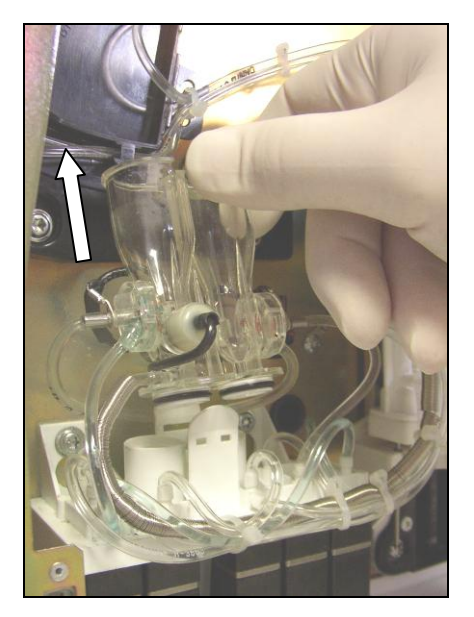

- Then, upwards, raise the counting module.

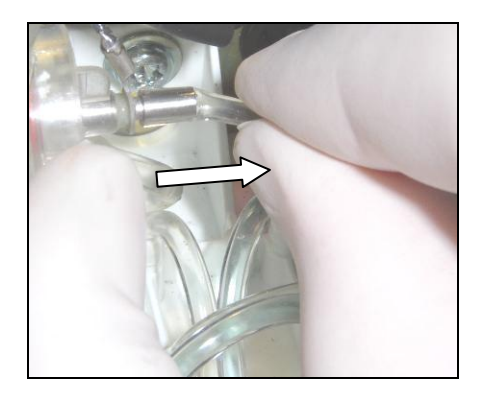

- Next, remove the tubing fixed on the RBC counting head, located on the right side of the counting module.

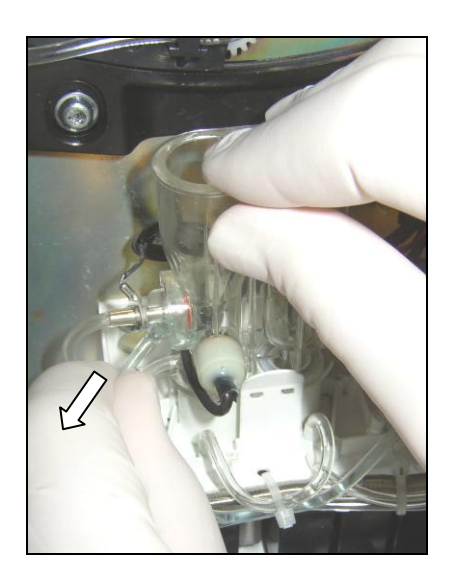

- Remove the tubing fixed on the plastic fitting located under the stainless tube from WBC counting block.

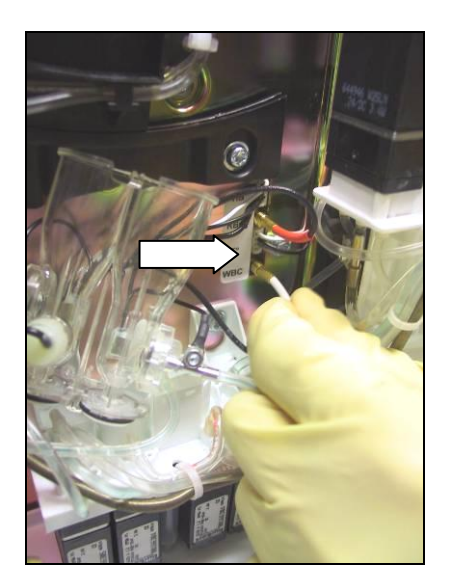

- Remove all connectors.

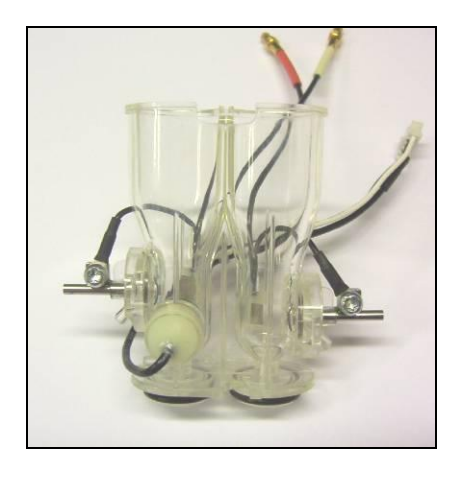

- The counting bath module can now be handled to carry out the desired operations of replacement.

#### REASSEMBLY PROCEDURE:

To reassemble the unit, carry out the various operations in the opposite direction.

## 9.4.4 Baths o-ring replacement

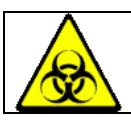

Wear rubber gloves and wash hands with a disinfectant after completion of work.

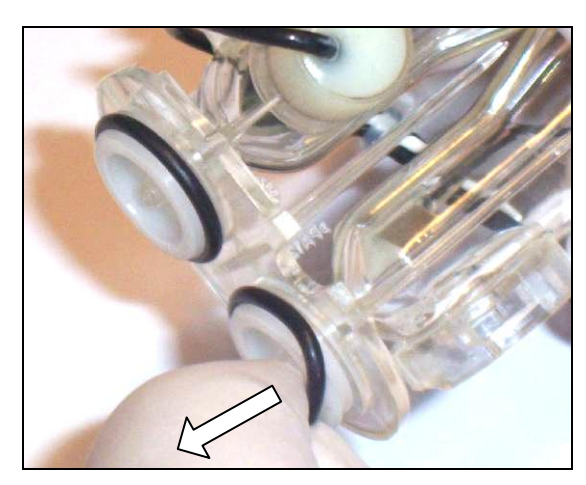

- Before performing the operation, drain the baths and dismantle the counting bath block (see section <u>9.4.3</u>).
- Replace the o-ring and/or the complete bath block.

#### REASSEMBLY PROCEDURE:

To reassemble the unit, carry out the various operations in the opposite direction. Place the seal on the counting bath gently not to wound it.

## 9.4.5 Aperture block replacement

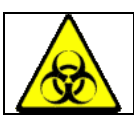

Wear rubber gloves and wash hands with a disinfectant after completion of work.

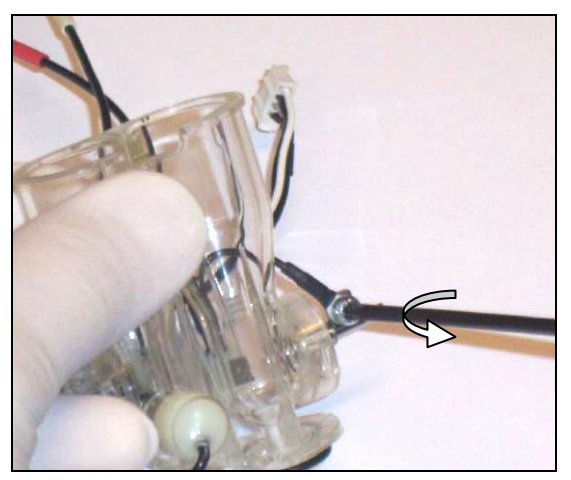

- Before performing the operation, drain the baths and dismantle the counting bath block (see section 9.4.3).

- Remove the tubing from the blocks to be replaced.

- With the help of the provided tool in the maintenance kit, unscrew the screw and remove the connection.

**NOTA**: This operation can be performed without dismantling the complete bath block.

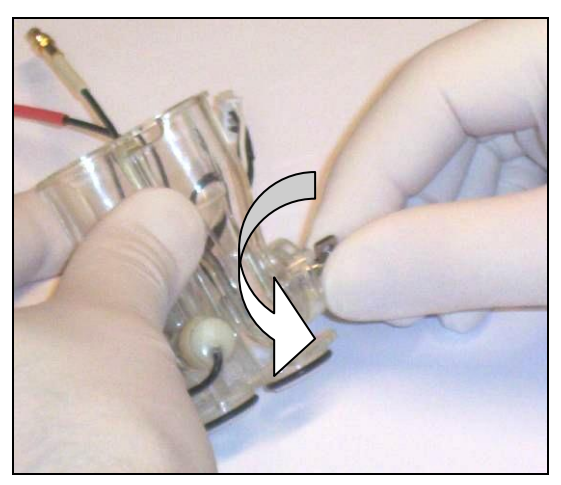

- Unscrew the aperture block of a quarter of turn.

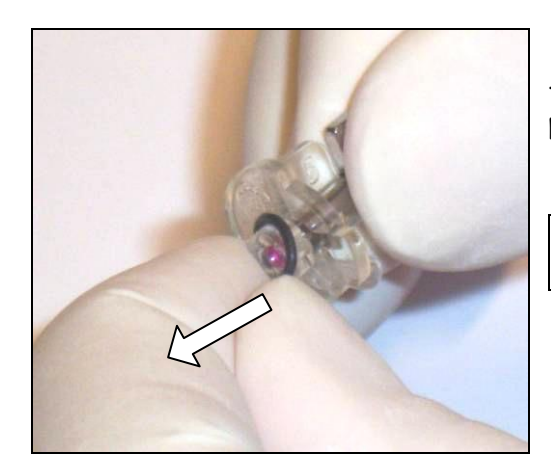

- Remove the o-ring and replace by a new one or replace the whole part.

<u>NOTA</u>: The WBC aperture block is marked with a figure **8** on the ear and with a figure **5** for the RBC.

#### REASSEMBLY PROCEDURE:

To reassemble the unit, carry out the various operations in the opposite direction. Place the seal on the aperture block gently not to wound it.

### 9.5 TROUBLESHOOTING

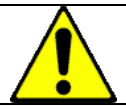

In any case, if a problem is not solved, call Orphée's representative.

## 9.5.1 Analytical problems

| PARAMETERS | PROBLEMS      | CONDITIONS    | SOLUTIONS                                                         |  |  |  |
|------------|---------------|---------------|-------------------------------------------------------------------|--|--|--|
| WBC        | No results    | No HGB        | Check the bath wires.                                             |  |  |  |
|            |               |               | Check the lysis level.                                            |  |  |  |
|            |               |               | Check the right lysis tubing connection to the WBC                |  |  |  |
|            |               |               | bath.                                                             |  |  |  |
|            |               | HGB OK        | Check the bath wires.                                             |  |  |  |
|            |               |               | Perform a Cleaning Cycle and then a Bleach cycle if unsuccessful. |  |  |  |
|            | Bad stability |               | Perform a Back flush and a Cleaning Cycle and then a              |  |  |  |
|            |               |               | Bleach cycle if unsuccessful.                                     |  |  |  |
|            |               |               | Check the level bubble flow in the WBC bath during                |  |  |  |
|            |               |               | the run cycle.                                                    |  |  |  |
| RBC        | No results    | No HCT & PLT  | Check the bath wires.                                             |  |  |  |
|            |               |               | Perform a Cleaning Cycle and then a Bleach cycle if unsuccessful. |  |  |  |
|            | Bad stability | HCT & PLT too | Perform a Back flush and a Cleaning Cycle and then a              |  |  |  |
|            |               |               | Bleach cycle if unsuccessful.                                     |  |  |  |
|            |               |               | Check the level bubble flow in the RBC bath during                |  |  |  |
|            |               |               | the run cycle.                                                    |  |  |  |
|            |               |               | Check the level bubble flow in the WBC bath during                |  |  |  |
|            |               |               | the first dilution.                                               |  |  |  |
| HGB        | No results    |               | Check the led light on.                                           |  |  |  |
|            | Bad stability |               | Check if no bubble in the lysis tubing.                           |  |  |  |
|            |               |               | Check the level bubble flow in the WBC bath during                |  |  |  |
|            |               |               | the run cycle.                                                    |  |  |  |
|            | Rejection     |               | Close the door.                                                   |  |  |  |
|            |               | *             | Perform a new Start Up cycle.                                     |  |  |  |

# 9.5.2 Other problems

|         | -                                  |                                                              |  |  |  |
|---------|------------------------------------|--------------------------------------------------------------|--|--|--|
| ORIGIN  | PROBLEMS                           | SOLUTIONS                                                    |  |  |  |
| MYTHIC  | Diluent leaks around the           | Check the rinsing needle block (presence of clots) and clean |  |  |  |
|         | needle during the run cycle        | it if necessary see section 9.4.2                            |  |  |  |
|         | No starting                        | Check the power supply connection wires.                     |  |  |  |
|         | All results bad                    | Check the level diluent and if the supply tubing is pinched. |  |  |  |
|         |                                    | Check if the diluent is placed at the same level as the      |  |  |  |
|         |                                    | MYTHIC 18 VET                                                |  |  |  |
|         | No display                         | Check the flat cable.                                        |  |  |  |
|         | ID and/or PID typing<br>impossible | ID and/or PID are mandatory (see section <u>3.4.3</u> ).     |  |  |  |
|         | Message : cycle : pressure         | Check the level of the reagents; check the tubing            |  |  |  |
|         | default or Flag INS_P              | connection of the fluidics.                                  |  |  |  |
| Printer | No printing                        | Check the paper.                                             |  |  |  |
|         |                                    | Check the electrical connection.                             |  |  |  |
|         | Bad printing                       | Check the black ribbon.                                      |  |  |  |

## 9.6 TROUBLESHOOTING MESSAGE

This section allows knowing what to do when a troubleshooting message appears on the screen. In any case, if a problem is not solved, call Orphée's representative.

| MESSAGE                                 | ACTION                                                          |
|-----------------------------------------|-----------------------------------------------------------------|
| BACKUP : FOLDER NOT FOUND               | Re-start the Mythic.                                            |
| BACKUP: BAD FOLDER DUPLICATION          | Re-start the Mythic                                             |
| BACKUP: CALIBRATION HISTORY IS FULL     | Delete the calibration results.                                 |
| BACKUP: FAIL TO SAVE RESULT ONTO THE    |                                                                 |
| EXTERNAL STORAGE DEVICE. THE INTERNAL   | Please connect USB thumb drive to the analyzer                  |
| MEMORY IS USED.                         |                                                                 |
| BACKUP: FILE SYSTEM FAILED.             | Re-start the Mythic.                                            |
|                                         | Memory full, next result will not be saved. You have to delete  |
| BACKUP: LAST RESULT SAVED.              | results.                                                        |
| BACKUP: MEMORY IS ALMOST FULL. PLEASE   | Delete results                                                  |
| DELETE RESULTS.                         |                                                                 |
| BACKUP: NO MEMORY AVAILABLE FOR STORAGE | Delete the stored results.                                      |
| BACKUP: QC HISTORY IS FULL              | Delete the Q.C. results of the ongoing lot.                     |
| BACKUP: REPEATABILITY HISTORY IS FULL   | Delete the repeatability results.                               |
| BACKUP: SECTOR FAILED.                  | hardware failure on memory                                      |
| BACKUP: SYSTEM ERROR                    | Re-start the Mythic.                                            |
| CLEAN NOT DONE                          | Perform a rinse cycle.                                          |
| CLEANER ALMOST EMPTY                    | Replace the bottle and perform a prime Cleaner                  |
| COM: BAD CYCLE MODULE                   | Rebuild cycles with good options                                |
| COM: CRC CONTROL ERROR                  | Communication error retry                                       |
|                                         | Try to send the file again If the problem still occurs, call an |
| COM: SIZE ERROR.                        | Orphée representative.                                          |
| CONTROL CYCLE NOT DONE                  | Perform a control cycle.                                        |
| CYCLE STOPPED BY USER                   | Emergency stop, please perform a control cycle.                 |

| MESSAGE                                    | ACTION                                                         |
|--------------------------------------------|----------------------------------------------------------------|
| CYCLE: BUSY                                | Wait before performing a cycle.                                |
| CYCLE: CMD VALVE FAILED                    | Change the valve                                               |
| CYCLE: EMERGENCY STOP                      | Perform a control cycle.                                       |
| CYCLE: FLUIDIC DOOR OPENED                 | Close the door, in case of emergency stop run a control cycle  |
| CYCLE: HGB CHANNEL SATURATION. PLEASE RUN  | Run Startup Cycle. If the problem still occurs, call an Orphée |
| STARTUP.                                   | representative.                                                |
| CYCLE: INIT NOT DONE                       | Perform an initialization or a control cycle.                  |
| CYCLE: PRESSURE DEFAULT                    | May occurred by leak of reagent, check tubing in the fluidics  |
| CYCLE: VALVE XX FAILED                     | Change the valve                                               |
| DILUENT ALMOST EMPTY                       | Replace the container and perform a prime Diluent              |
| HARDWARE: SYSTEM ERROR                     | Re-start the Mythic.                                           |
| HEATING IN PROGRESS, PLEASE WAIT.          | Wait for the system to reach its temperature                   |
| ID AND/OR PID MANDATORY (CHECK SETUP). SID | Enter on TD and/or PTD and STD                                 |
| ALWAYS MANDATORY.                          |                                                                |
| INIT PRINTER                               | Switch on the printer or invalidate the printings.             |
| INTERN: COUNT ERROR                        | Re-start the Mythic.                                           |
| INTERN: MEMORY CORRUPTED                   | Re-start the Mythic.                                           |
| INTERN: NO MEMORY AVAILABLE                | Re-start the Mythic.                                           |
|                                            | Wait before performing a cycle. If persisting, re-start the    |
| INTERN: RESULT AREA IS LOCKED              | Mythic.                                                        |
| INVALID DATA FORMAT.                       | The files format are not available for the Mythic              |
| LOT ALREADY EXISTS. ACTION CANCELLED.      | Select other lot                                               |
| LYSE ALMOST EMPTY                          | Replace the bottle and perform a prime Lysis                   |
| MECA: HOME NEEDLE NOT FOUND                | Perform an initialization or a control cycle.                  |
| MECA: HOME ROCKER NOT FOUND                | Perform an initialization or a control cycle.                  |
| MECA: HOME SYRINGE NOT FOUND               | Perform an initialization or a control cycle.                  |
| MECA: MOTOR NEEDLE BUSY                    | Re-start the Mythic.                                           |
| MECA: MOTOR ROCKER BUSY                    | Re-start the Mythic.                                           |
| MECA: MOTOR SYRINGE BUSY                   | Re-start the Mythic.                                           |
| MECA: MOTOR SYRINGE GAP                    | Perform a pistons greasing                                     |
| MECA: NEEDLE NOT IN TOP POSITION           | Perform a control cycle.                                       |
| NETWARE: SERVER INIT. FAILED               | Call an Orphée representative.                                 |
| NETWARE: CLIENT INIT. FAILED.              | Call an Orphée representative.                                 |
| NO PRINTER RESPONSE                        | Switch on the printer or invalidate the printings.             |
| NO PRINTER SELECTED                        | Switch on the printer or invalidate the printings.             |
| NO PRINTER SELECTED                        | Switch on the printer or invalidate the printings.             |
| NUMBER MAX. OF FILES REACHED. PLEASE       | Nolota anna Chia                                               |
| DELETE FILES.                              | Delete some files                                              |
| OUT OF RANGE                               | Modify the value                                               |
| PRINTER DRIVER UPDATE FAILED. THE CHOSEN   |                                                                |
| DRIVER IS NOT COMPATIBLE WITH THE MYTHIC   | Select the correct version                                     |
| 22 SYSTEM.                                 |                                                                |
|                                            | Switch on the printer or invalidate the printings.             |
| PRINTER IS BUSY                            | Switch on the printer or invalidate the printings.             |
| PRINTER IS OFF                             | Switch on the printer or invalidate the printings.             |
| PRINTER: NO PAPER                          | Add some paper.                                                |
| RINSE NOT DONE                             | Perform a clean cycle.                                         |
| RS232: ACK ERROR                           | Re-start the Mythic.                                           |
| RS232: INTERNAL ERROR                      | Re-start the Mythic.                                           |

| MESSAGE                                         | ACTION                                                          |
|-------------------------------------------------|-----------------------------------------------------------------|
| R5232: SYNCHRO ERROR                            | Re-start the Mythic.                                            |
| RS232: TIME OUT                                 | Re-start the Mythic.                                            |
| RUNNING AUTO CLEANING                           | Press OK.                                                       |
| SETUP: MODIFICATION NOT ALLOWED.                | You have to be Logged with the good access code                 |
| START UP CYCLE NOT DONE                         | Perform a start up cycle.                                       |
| STARTUP CYCLE FAILED                            | Perform a new start up cycle                                    |
| SVM: BAD VERSION                                | Update the SVM software                                         |
| SVM: COM. TIME OUT                              | Re-start the SVM.                                               |
| SVM: ILLEGAL SERIAL NUMBER.                     | This MYTHIC cannot be connected to the SVM                      |
| SVM: UNMATCH                                    | Re-enter the file or confirm it (manual connection on the SVM). |
| SVM: WG                                         | Westgard alarm.                                                 |
| SVM: XB                                         | XB alarm.                                                       |
| SYSTEM LOCKED HEATING FAILED                    | Call an Orphée representative.                                  |
| SYSTEM: DOWNLOADING NEW VERSION. PLEASE<br>WAIT | System is resetting after version release                       |
| SYSTEM: EEPROM COM ERROR                        | Re-start the Mythic.                                            |
| SYSTEM: FATAL ERROR                             | Re-start the Mythic.                                            |
| SYSTEM: INTERNAL TIME OUT                       | Re-start the Mythic.                                            |
| THE CLEANER USED IS OUT OF DATE.                | Replace the bottle and perform a prime Cleaner                  |
| THE DILUENT USED IS OUT OF DATE.                | Replace the container and perform a prime Diluent               |
| THE LYSE USED IS OUT OF DATE.                   | Replace the bottle and perform a prime Lysis                    |
| USB: DIRECTORY DOES NOT EXIST.                  | Try again or change for another USB Thumb.                      |
| USB: DIRECTORY IS NOT EMPTY.                    | Try again or change for another USB Thumb.                      |
| USB: EMPTY FILE                                 | Try again or change for another USB Thumb.                      |
| USB: THUMB DRIVE I/O ERROR                      | Try again or change for another USB Thumb.                      |
| USB: THUMB DRIVE IS FULL.                       | Delete some files                                               |
| USB: THUMB DRIVE IS NOT PRESENT.                | Please connect USB thumb drive to the analyzer                  |
| USB: TOO MANY FILES OPENED.                     | Delete some files                                               |
| USB: UNABLE TO CREATE DIRECTORY.                | Try again or change for another USB Thumb.                      |
| USB: UNABLE TO OPEN DIRECTORY.                  | Try again or change for another USB Thumb.                      |
| USB: UNABLE TO OPEN FILE                        | Try again or change for another USB Thumb.                      |
| USB: WRITE PROTECTED FILE.                      | Try again or change for another USB Thumb.                      |
| VERSION RELEASE FAILED. THE CHOSEN              |                                                                 |
| RELEASE IS NOT COMPATIBLE WITH THE              | Select the correct version                                      |
| MY INLE 22 SYSTEM.                              |                                                                 |
| WASTE ALMOST FULL                               | Replace the waste container                                     |

# 9.7 LOGS ERRORS

| PREVIOUS TOOLS MENU 02/02<br>SCREEN CONTROL CYCLE | - From the MAIN MENU press |
|---------------------------------------------------|----------------------------|
| MOTOR INIT<br>HYDRAULICS                          | - Then press LOG ERRORS    |
| MECHANICS<br>REPEATABILITY                        |                            |
| LOG ERRORS                                        |                            |
| TECHNICIAN                                        |                            |

| PREVIOUS TOOLS MENU 02/02<br>SCREEN TOOLS MENU 02:57 |
|------------------------------------------------------|
| DATE HOUR ERR ERROR                                  |
| 234 04/06 04:09 057 LYSE ALMOST E 🔺                  |
| 235 05/06 12:27 058 CLEANER ALMOS                    |
| 236 06/06 20:45 059 WASTE ALMOST                     |
| 237 07/06 04:03 060 THE DILUENT U                    |
| 238 08/06 12:21 061 THE LYSE USED                    |
| 239 09/06 20:39 062 THE CLEANER U                    |
| 240 10/06 04:57 063 SYSTEM: EEPRO                    |
| 241 01/06 04:15 064 INIT PRINTER                     |
| 242 02/06 12:33 065 NO PRINTER SE                    |
| 243 03/06 20:51 066 PRINTER IS BU                    |
| 244 04/06 04:09 067 PRINTER: NO P                    |
| 245 05/06 12:27 068 NO PRINTER SE                    |
| 246 06/06 20:45 069 PRINTER IS OF                    |
| 247 07/06 04:03 070 NO PRINTER RE                    |
| 248 08/06 12:21 071 PRINTER ERROR                    |
| 249 09/06 20:39 072 INTERN: RESUL                    |
| 250 10/06 04:57 073 BACKUP: SYSTE 🔻                  |
|                                                      |
| BACKUP: SYSTEM ERROR                                 |

- This screen allows visualizing the date and timing when an error has occurred, as well as the code and the origin of this error.

- To see the origin of the error, press on the figure located on the left of the date, the complete error appears at the bottom.

- To print it press

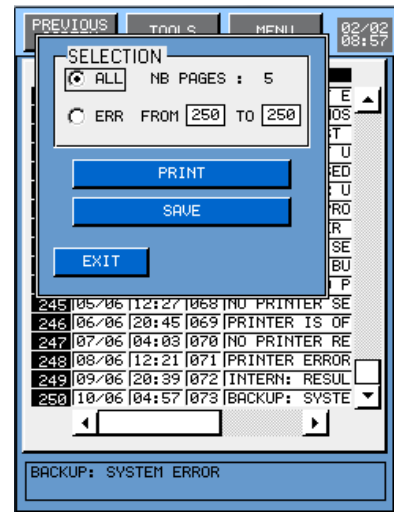

- Select CRLL to print the errors of the number of pages indicated on the screen.

- To print or save (in an USB key) the error of one or more days select C ERR FROM 250 TO 250 then enter the error reference number.

## 9.8 HYDRAULIC DIAGRAM

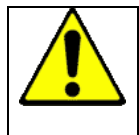

The length and inner diameters of the tubing shown on the diagram below the tubing table must be strictly respected when replaced; otherwise there is a significant risk in the quality of results given.

|                |                     | tubing    | tubing  | tubing    | tubing   | tubing |
|----------------|---------------------|-----------|---------|-----------|----------|--------|
| Pont Numbon    | Decionation         | 0,8x2,4mm | 1,3x3mm | 1,6x3,2mm | 2x4mm    | 3×6mm  |
| 005 1001 00 01 | Tubing 1            |           |         | 920,190mm |          |        |
| 005-1001-90 01 | Tubing 1            |           |         | 250mm     |          |        |
| 005-1001-90 02 | Tubing 2            |           |         | 200mm     | 125.20   |        |
| 005-1001-90 03 | Tubing 3            |           |         |           | 130+20mm |        |
| 005-1001-90 04 | Tubing 4            |           |         |           | 1/5+15mm |        |
| 005-1001-90 05 | Tubing 5            |           |         |           | 210mm    |        |
| 005-1001-90 06 | Tubing 6            |           |         |           | 170mm    |        |
| 005-1001-90 07 | Tubing 7            |           |         | 220mm     |          |        |
| 005-1001-90 08 | Tubing 8            |           |         | 80mm      |          |        |
| 005-1001-90 09 | Tubing 9            |           | 425mm   |           |          |        |
| 005-1001-90 10 | Tubing 10           | 370mm     |         |           | 8mm      |        |
| 005-1001-90 11 | Tubing 11           |           |         |           | 90mm     |        |
| 005-1001-90 12 | Tubing 12           |           |         | 60mm      |          |        |
| 005-1001-90 13 | Tubing 13           |           |         | 250mm     |          |        |
| 005-1001-90 14 | Tubing 14           |           |         | 250mm     |          |        |
| 005-1001-90 15 | Tubing 15           |           |         | 1000mm    |          |        |
| 005-1001-90 16 | Tubing 16           |           |         | 130mm     |          |        |
| 005-1001-90 17 | Tubing 17           |           |         | 80mm      |          |        |
| 005-1001-90 18 | Tubing 18           |           |         | 80mm      |          |        |
| 005-1001-90 19 | Tubing 19           |           |         | 80mm      |          |        |
| 005-1001-90 20 | Tubing 20           |           |         | 130mm     |          |        |
| 005-1001-90 21 | Tubing 21           |           |         | 600mm     |          |        |
| 005-1001-90 22 | Tubing 22           |           | 200mm   |           |          |        |
| 005-1001-90 23 | Tubing 23 - DILUENT |           |         |           |          | 1500mm |
| 005-1001-90 24 | Tubing 24 - WASTE   |           |         |           |          | 1500mm |

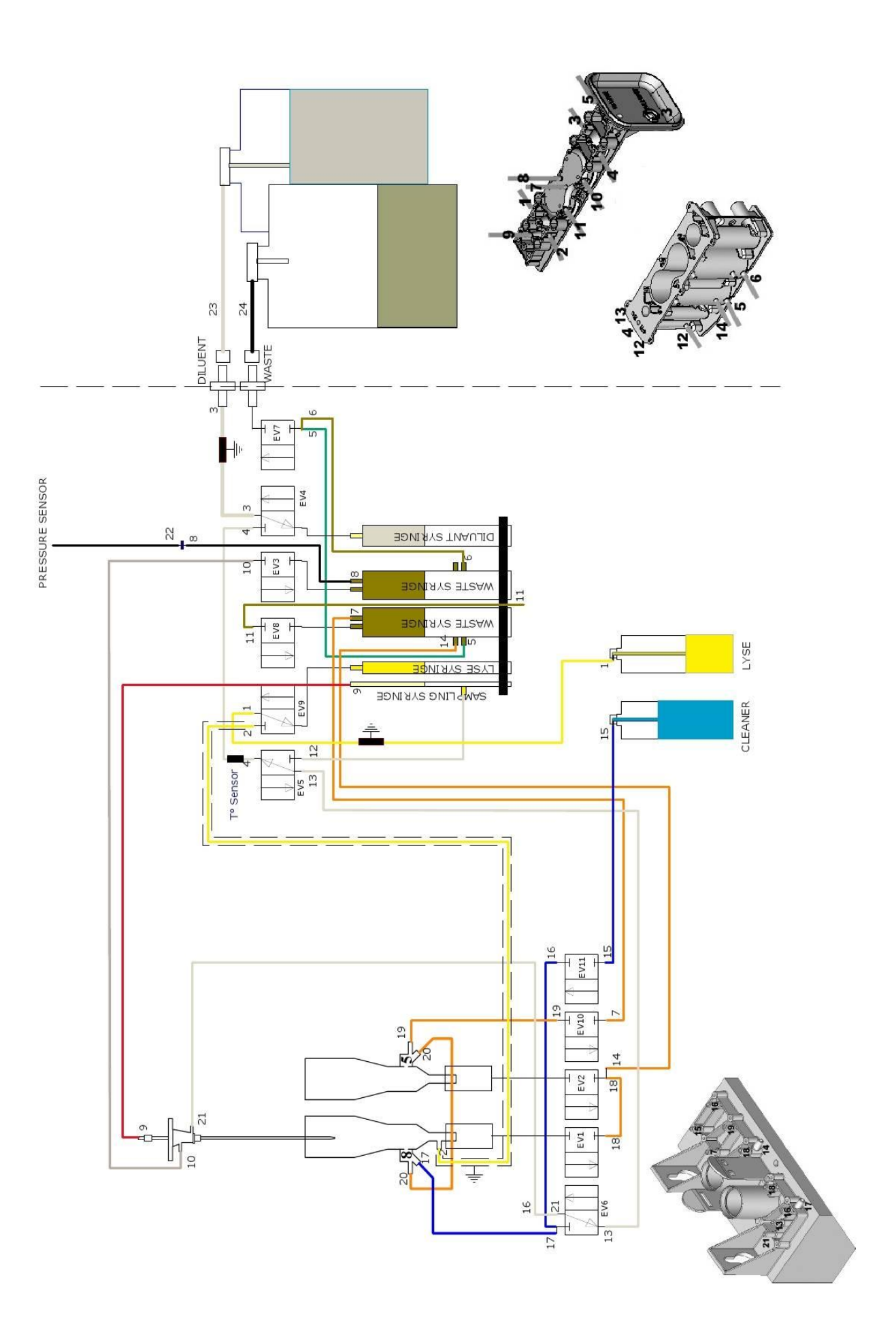